版次: 20241024 v1.2

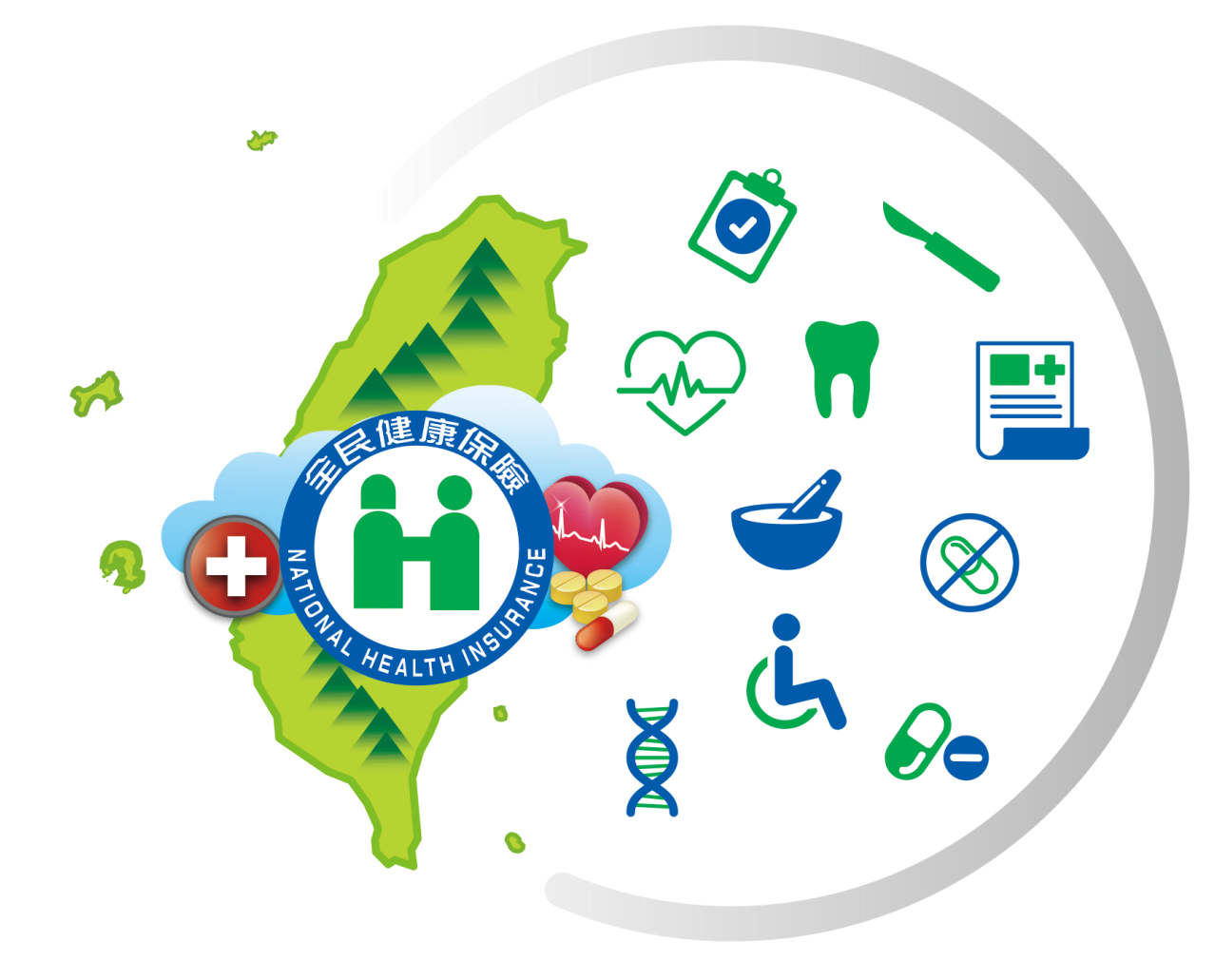

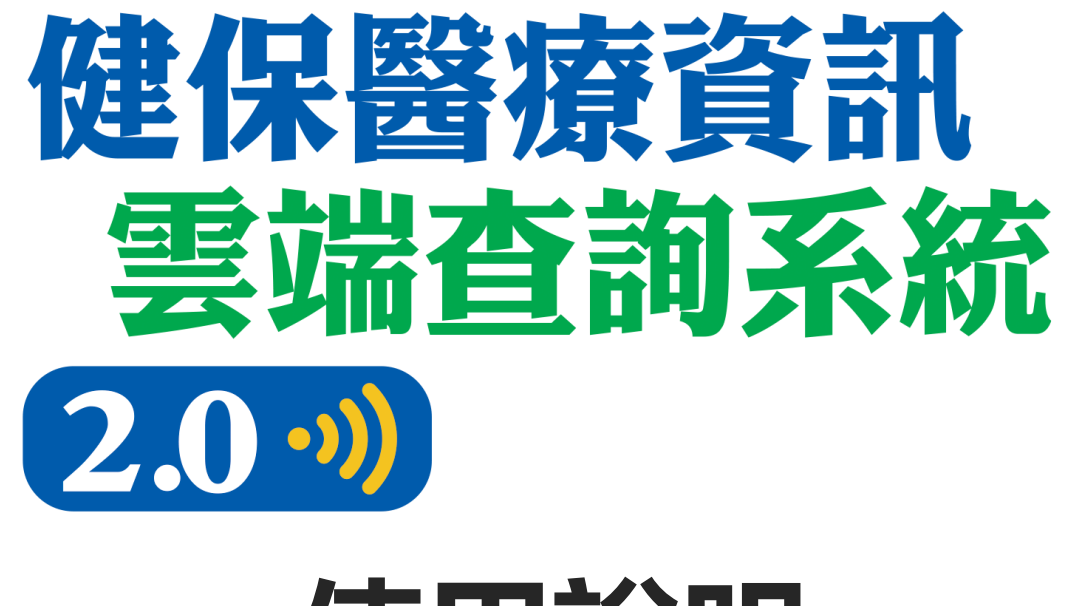

使用說明

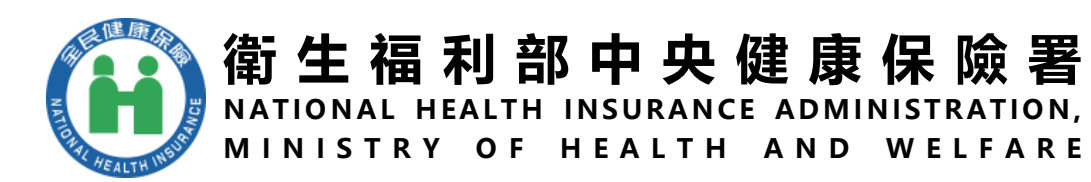

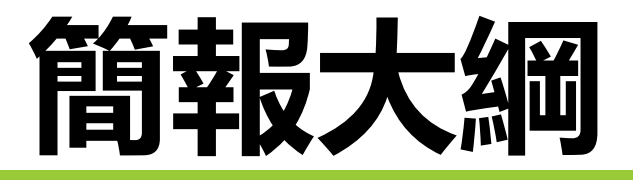

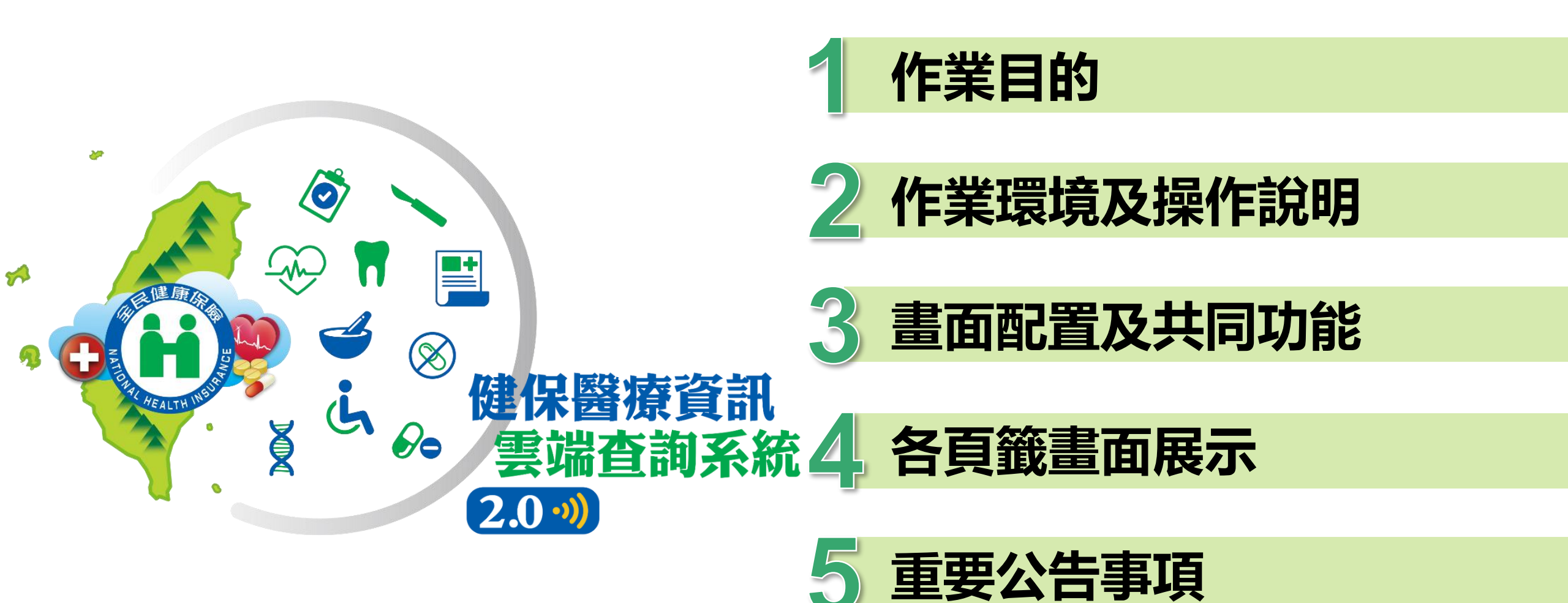

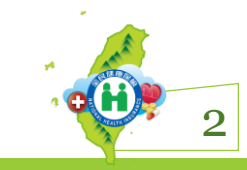

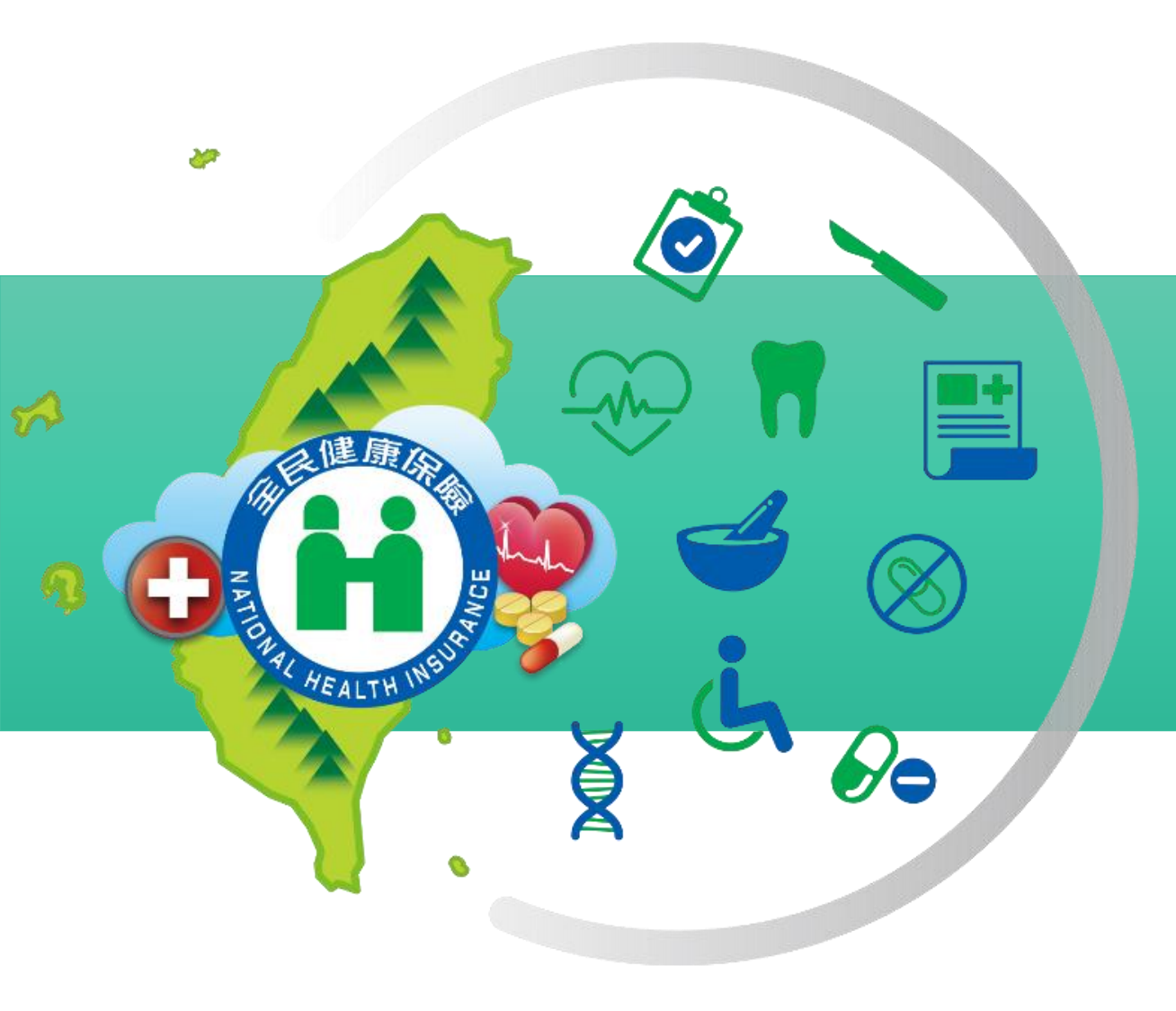

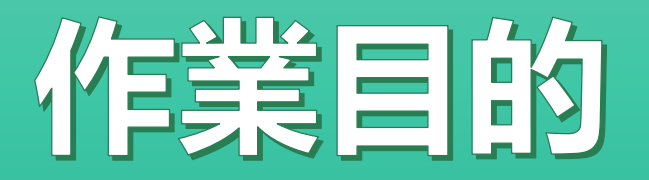

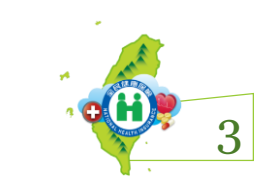

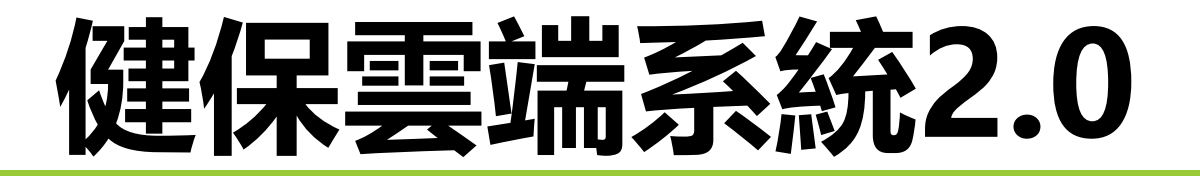

### 以使用者需求為出發點 好還要更好

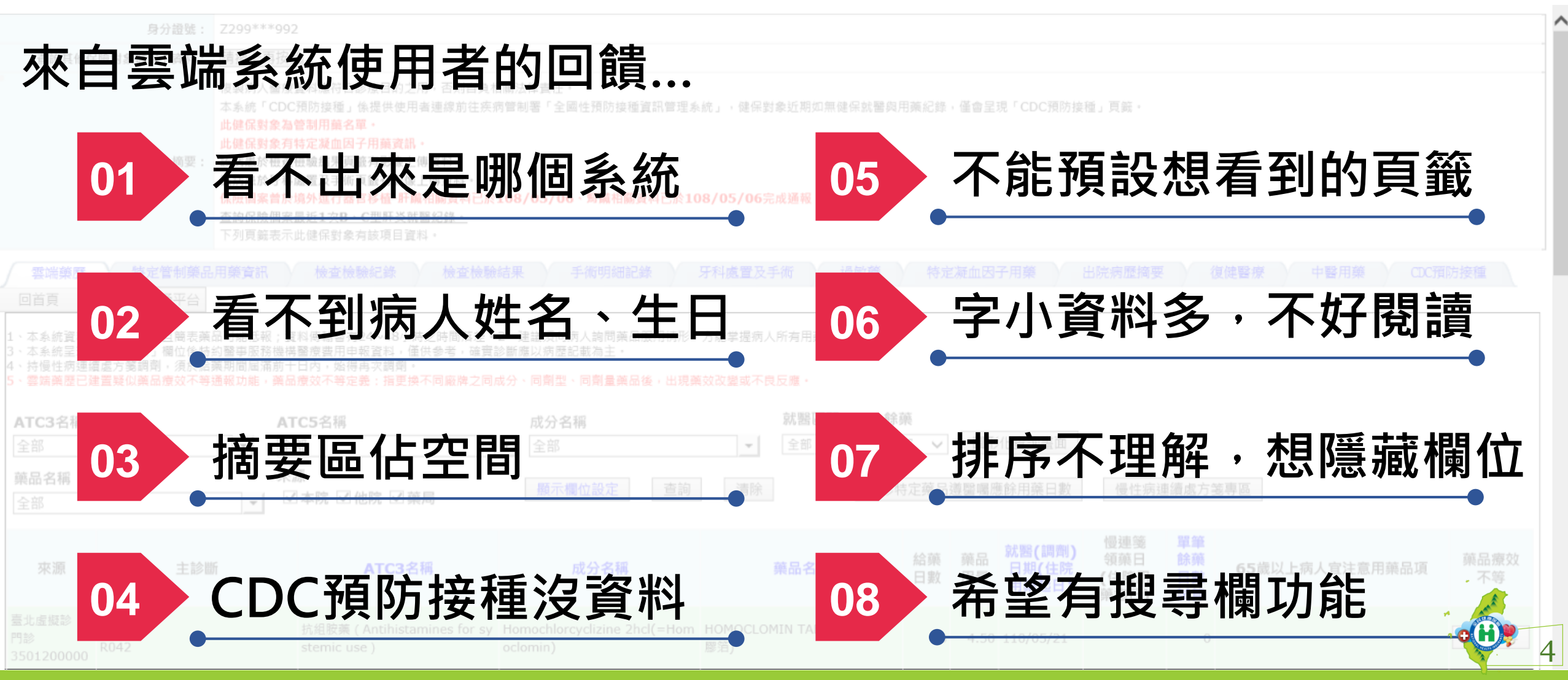

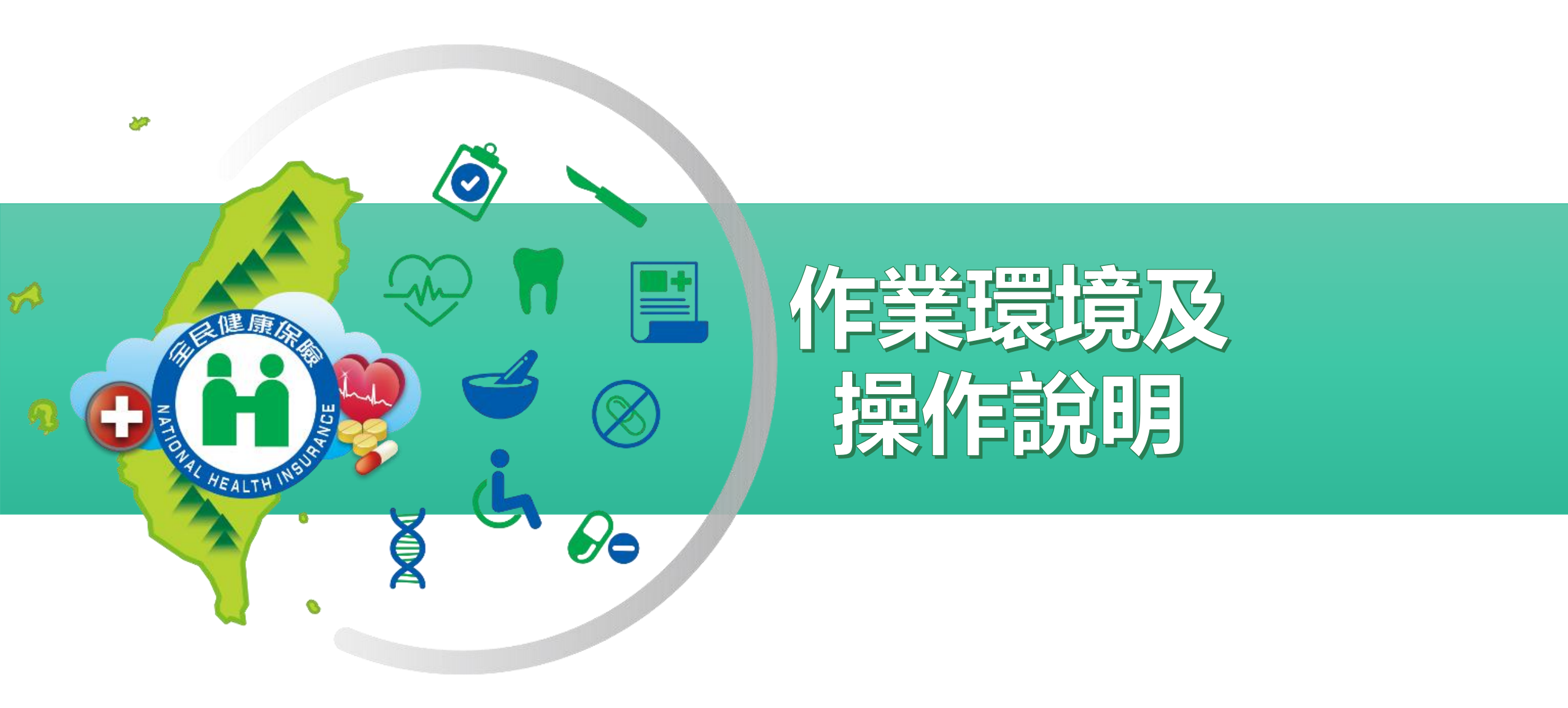

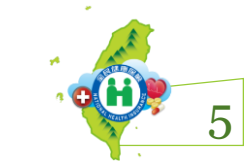

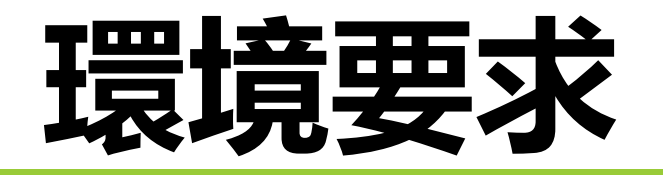

## <mark>控制軟體</mark>版本: **5.1.5**以上版本 (使用前請確認已開啟主控台)

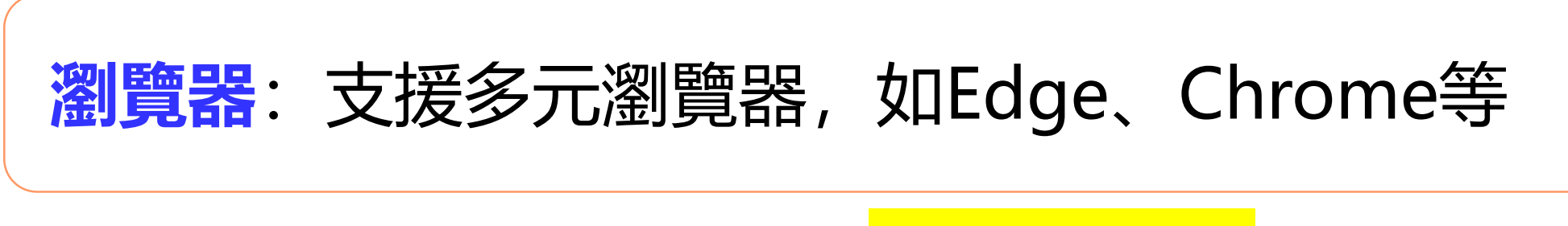

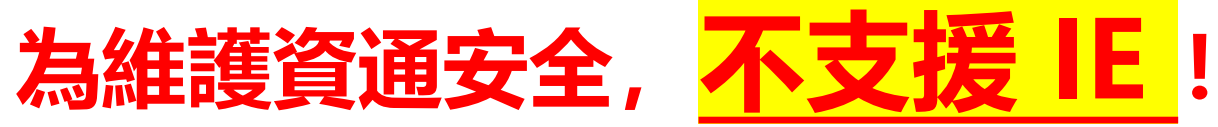

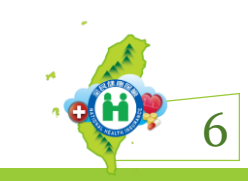

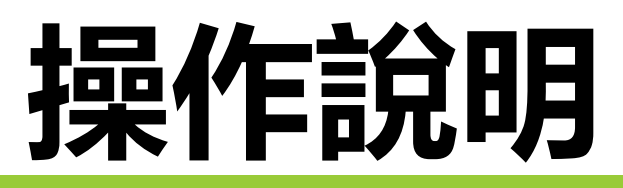

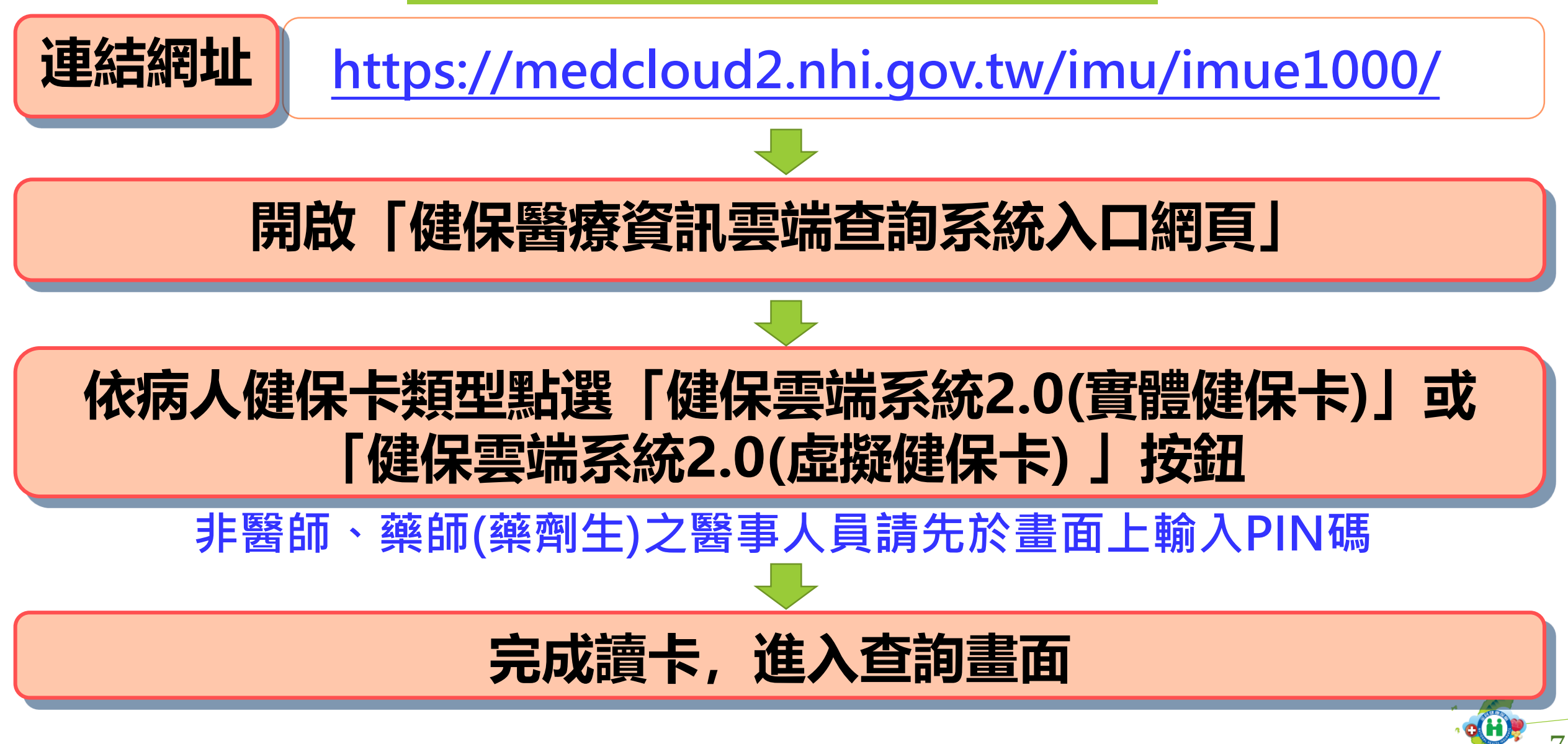

## 健保醫療資訊雲端查詢系統入口網頁

#### https://medcloud2.nhi.gov.tw/imu/imue1000/

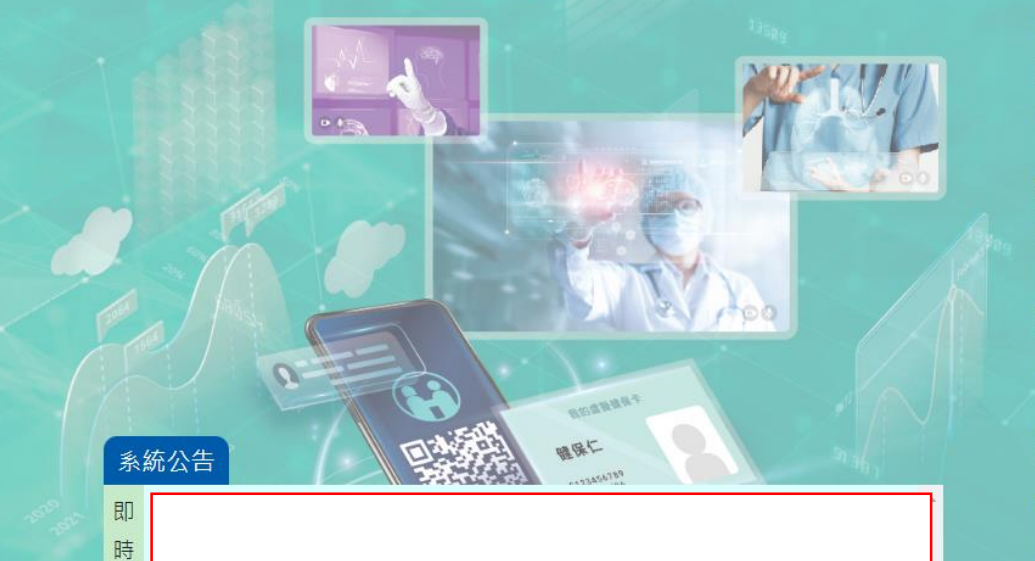

此處不定期更新健保雲端系統相關

之即時公告或業務公告

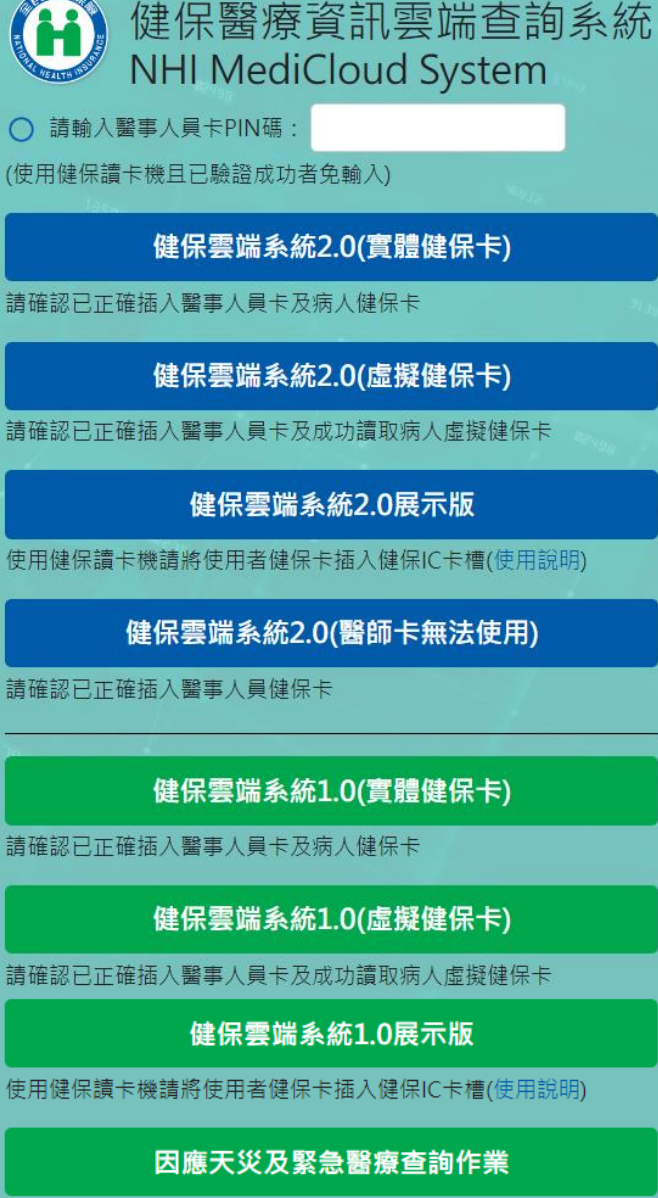

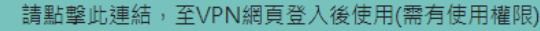

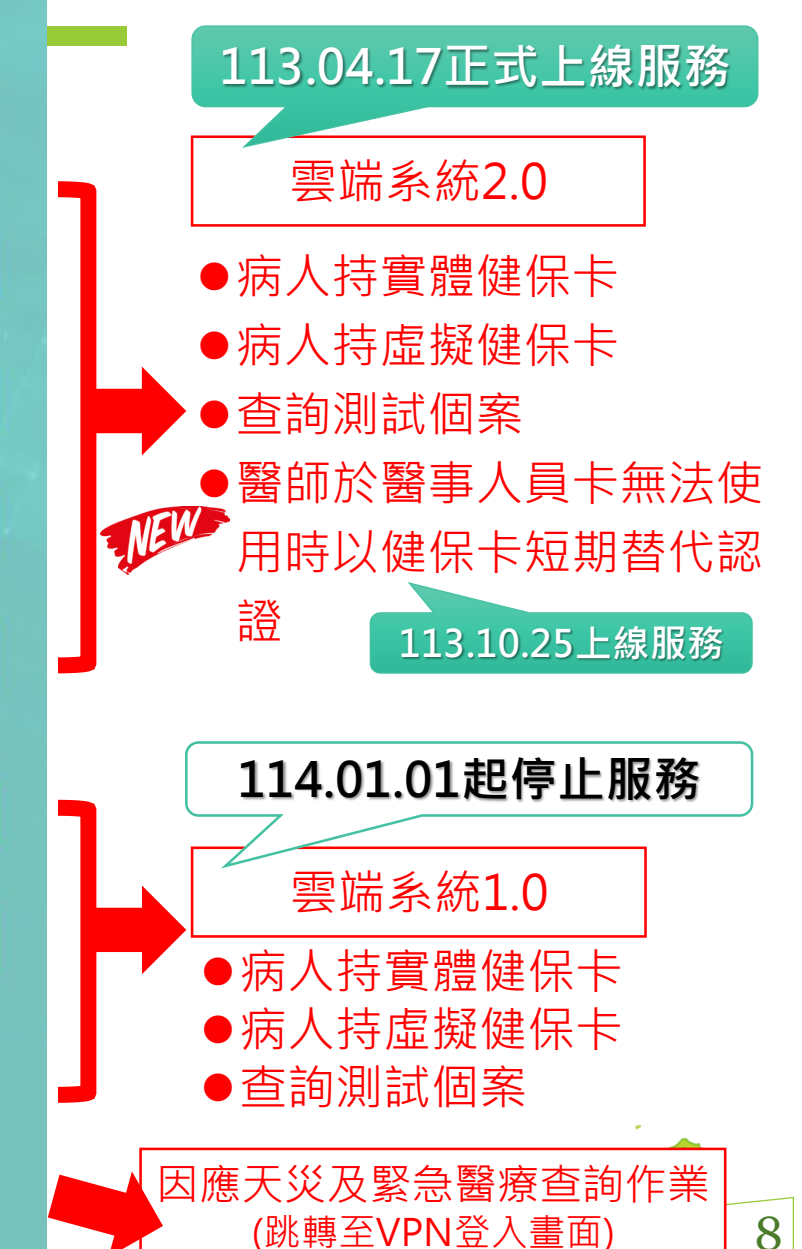

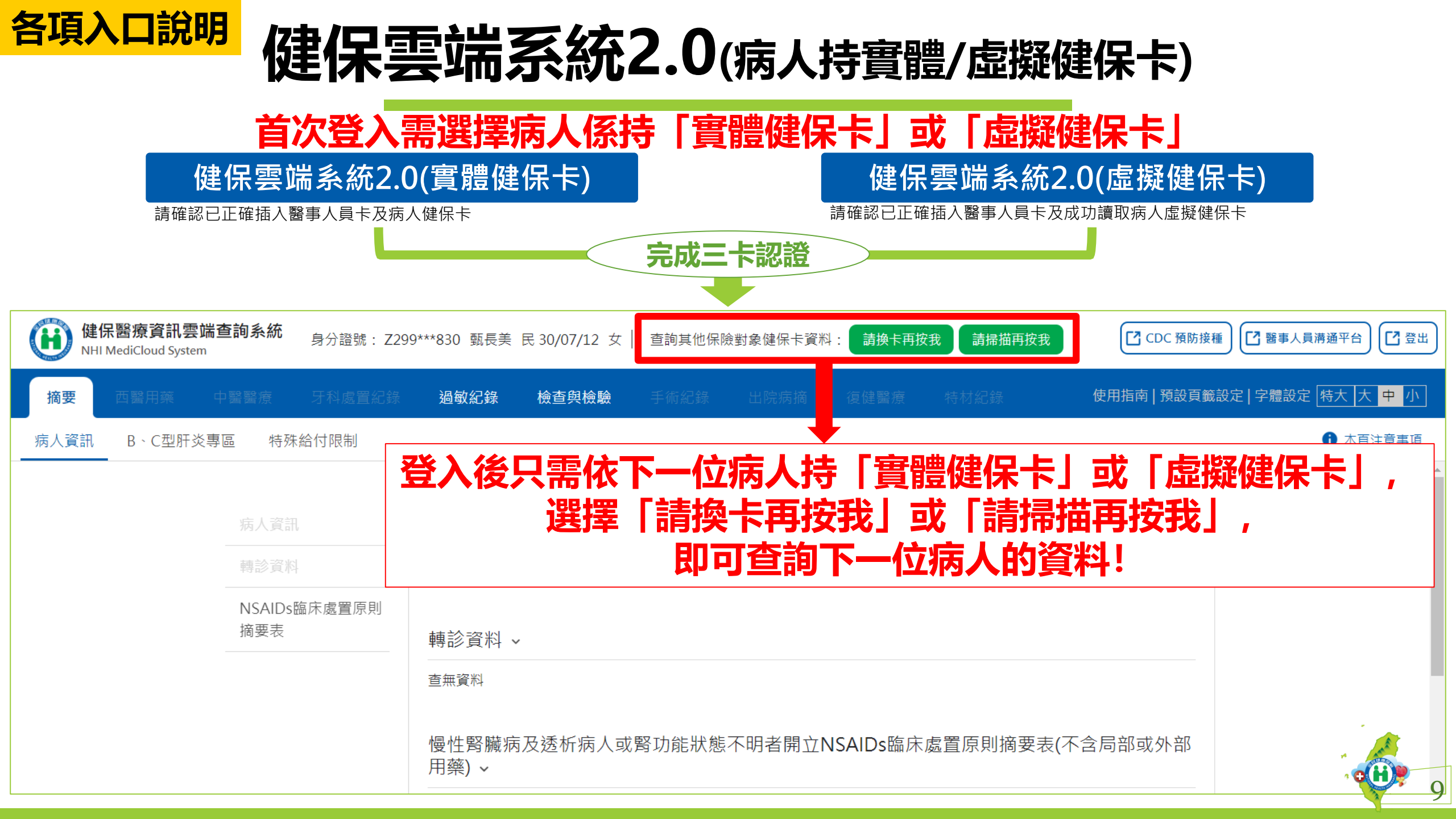

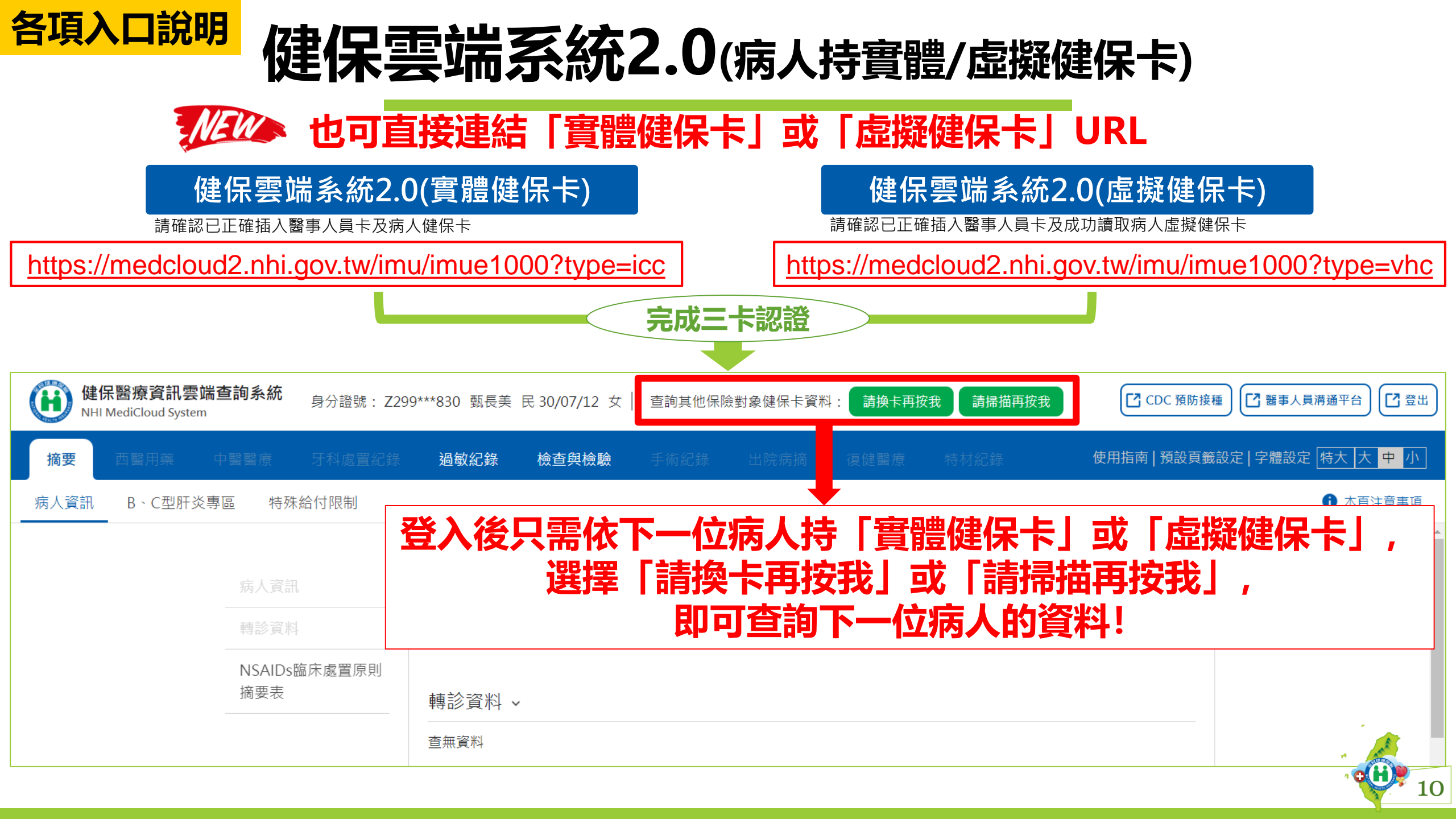

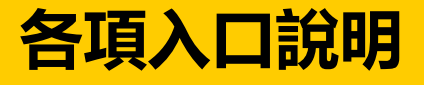

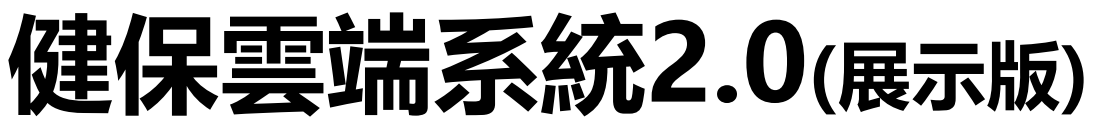

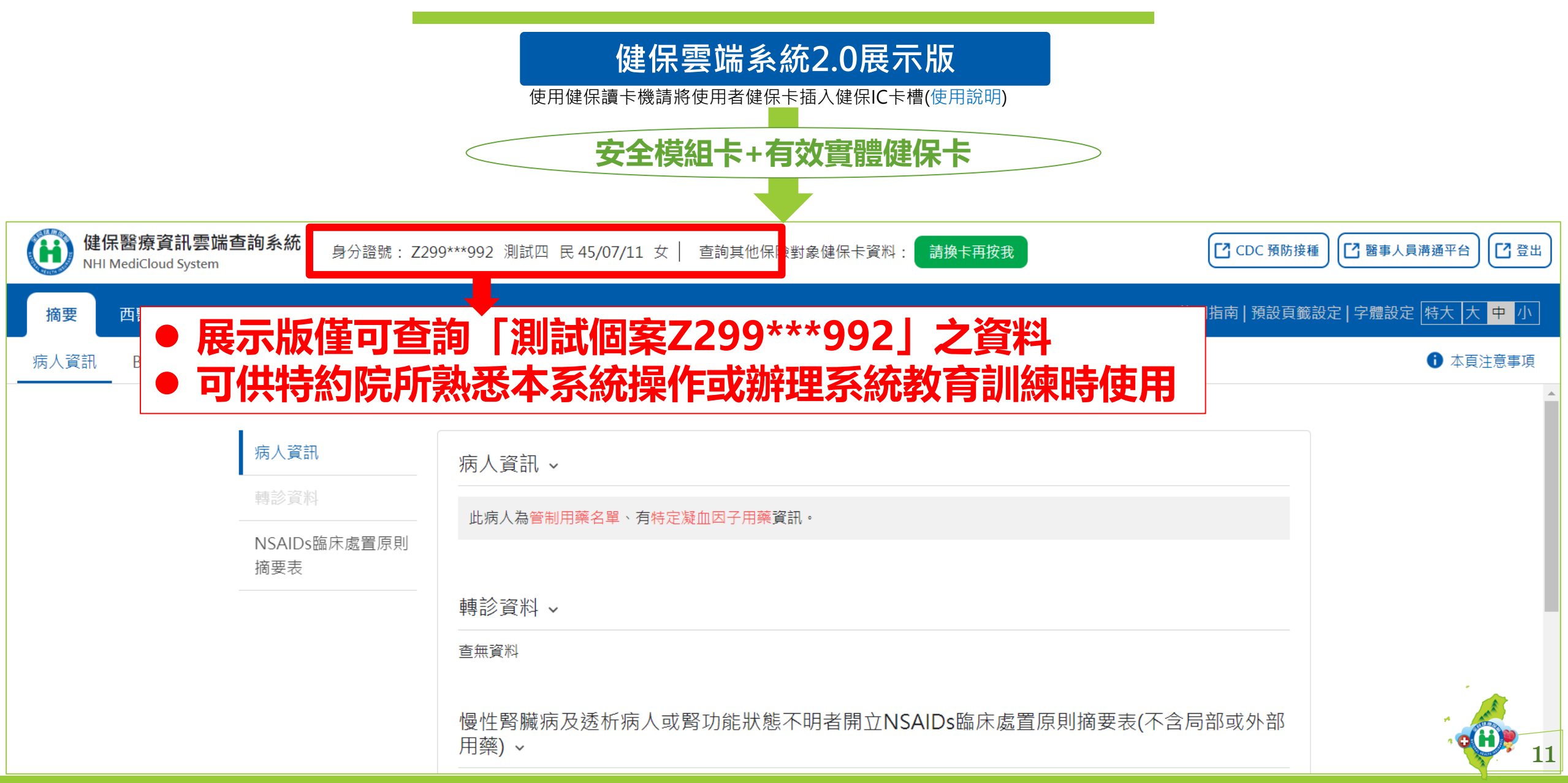

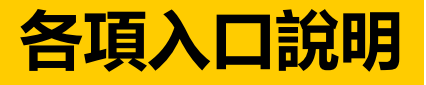

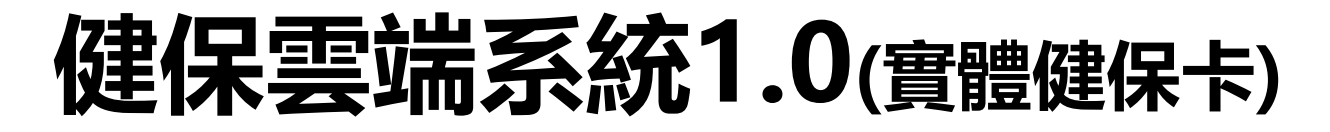

| 請                     | 健保醫療資訊雲端查詢系統(首頁版):<br>請確認已正確插入醫事人員卡及病人健保卡<br>→ た認證                                                                                                    |          |               |            |                                                                                                    |          |           |        |           |              |    |  |
|-----------------------|----------------------------------------------------------------------------------------------------|----------|---------------|------------|----------------------------------------------------------------------------------------------------|----------|-----------|--------|-----------|--------------|----|--|
|                       | 身分證號: Z299***830                                                                                                    |          |               |            |                                                                                                    |          |           |        |           |              |    |  |
| 查詢其他保險對象健保卡資料: 請換卡再按我 |                                                                                                    |          |               |            |                                                                                                    |          |           |        |           |              |    |  |
|                       | 第時の目前の目的には、「「「「「」」」」」では「「」」」」では、「「」」」」」では、「」」」」では、「」」」」では、「」」」」では、「」」」」では、「」」」」では、「」」」」では、「」」」」、「」」」」、「」」」」、「」」」」、「」」」」、「」」」」、「」」」」、「」」」」、「」」」」、「」」」」、「」」」、「」」」、「」」」、「」」」、「」」」、「」」」、「」」」、「」」」、「」」」、「」」」、「」」」、「」」」、「」」」、「」」」、「」」」、「」」」、「」」」、「」」」、「」」」、「」」」、「」」」、「」」」、「」」」、「」」」、「」」」、「」」」、「」」」、「」」」、「」」」、「」」」、「」」」、「」」」、「」」」、「」」」、「」」」、「」」」、「」」」、「」」」、「」」」、「」」」、「」」」、「」」」、「」」」、「」」」、「」」」、「」」」、「」」」、「」」」、「」」」、「」」」、「」」」、「」」」、「」」」、「」」」、「」」」、「」」、「」」」、「」」、「」」」、「」」、「」」、「」」、「」」、「」」、「」」、「」」、「」」、「」、「 |          |               |            |                                                                                                    |          |           |        |           |              |    |  |
| िम                    | 科處置及手術                                                                                                    | 過敏藥      | 出院病歷摘要CDC預防接種 |            | 留事人員溝通平台<br>留事人員溝通平台                                                                                                    |          |           |        |           |              | _  |  |
| 牙醫處<br>全部             | 牙醫處置名稱     就醫區間     來源     請移動滑鼠至診療部位代碼即可顯示名稱       全部     ✓     全部     ✓     ▲       全部     ✓     ▲     ▲     ●                                                                                                    |          |               |            |                                                                                                    |          |           |        |           |              |    |  |
| 項次                    | 來源                                                                                                    | 費用<br>年月 | 主診斷名稱         | 牙醫處置<br>代碼 | 5日日 - 19月1日 - 19月1日 - 5日日日 - 5日日日 - 19月1日 - 19月1日 - | 診療<br>部位 | 執行時間起     | 執行時間返▼ | 醫令<br>總量  | 院所上傳<br>影像查詢 |    |  |
| 1                     | 臺北虛擬診<br>門診<br>3501200000                                                                                                    | 108/11   |               | 34004C     | Panoramic radiography                                                                                                    | FM       | 108/11/15 |        |           | X光           |    |  |
| 2                     | 臺北虛擬診<br>門診<br>3501200000                                                                                                    | 109/07   |               | 34004C     | Panoramic radiography                                                                                                    | FM       | 109/07/30 |        |           | X光           |    |  |
| 3                     | 臺北虛擬診<br>門診<br>3501200000                                                                                                    | 109/07   |               | 34004C     | Panoramic radiography                                                                                                    | FM       | 109/07/31 |        |           | X光           |    |  |
| 4                     | 臺北虛擬診<br>門診<br>3501200000                                                                                                    | 109/07   |               | 34004C     | Panoramic radiography                                                                                                    | FM       | 109/07/31 |        | r4<br>3 ( | •            | 12 |  |

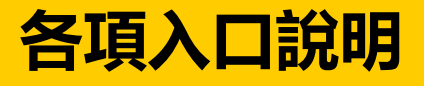

## 健保雲端系統1.0(虛擬健保卡)

| 言         | 健保醫療資訊雲端查詢系統(虛擬健保卡):<br>請確認已正確插入醫事人員卡及成功讀取病人虛擬健保卡<br>■ 作認證                                                                                                    |          |               |            |                       |        |    |           |         |          |              |    |
|-----------|----------------------------------------------------------------------------------------------------|----------|---------------|------------|-----------------------|--------|----|-----------|---------|----------|--------------|----|
|           | 身分                                                                                                    | 證號: Z299 | 9***830       |            |                       |        |    |           |         |          |              | 1  |
| Ĩ         | 查詢其他保險對象健保卡                                                                                                    | 資料: 請掃   | 瞄再按我          |            |                       |        |    |           |         |          |              |    |
|           | おのしていたのでは、「おいたのでは、「おいたのでは、「は、「、「、」、「、「、」、「、」、「、「、」、「、」、「、「、」、「、」 |          |               |            |                       |        |    |           |         |          |              |    |
| ्रि       | 科處置及手術                                                                                                    | 過敏藥      | 出院病歷摘要CDC預防接種 |            | 自百 · 醫事人員溝通平          | 台      |    |           |         |          |              |    |
| 牙醫處<br>全部 | 牙醫處置名稱     就醫區間     來源     請移動滑鼠至診療部位代碼即可顯示名稱       全部     ▼     全部     ▼     型 本院     ●       資部     ●     全部     ●     ●         資部     ●     ●         1     全部     ●         ●     ●     ●         ●     ●     ●         ●     ●     ●         ●     ●     ●         ●     ●     ●         ●     ●     ●         ●     ●     ●         ●     ●     ●         ●     ●     ●         ●     ●     ●         ●         ●         ●         ●         ●         ●         ●         ●         ●         ●         ●             ●         ●             ●           ●           ●                         ●                                                                                                    |          |               |            |                       |        |    |           |         |          |              |    |
| 項次        | 來源                                                                                                    | 費用<br>年月 | 主診斷名稱         | 牙醫處置<br>代碼 |                       | 牙醫處置名稱 | 診療 | 執行時間-起    | 執行時間-迄▼ | 醫令<br>總量 | 院所上傳<br>影像查詢 |    |
| 1         | 臺北虛擬診<br>門診<br>3501200000                                                                                                    | 108/11   |               | 34004C     | Panoramic radiography |        | FM | 108/11/15 |         |          | X光           |    |
| 2         | 臺北虛擬診<br>門診<br>3501200000                                                                                                    | 109/07   |               | 34004C     | Panoramic radiography |        | FM | 109/07/30 |         |          | <b>X</b> 光   |    |
| 3         | 臺北虛擬診<br>門診<br>3501200000                                                                                                    | 109/07   |               | 34004C     | Panoramic radiography |        | FM | 109/07/31 |         |          | X光           |    |
| 4         | 臺北虛擬診<br>門診<br>3501200000                                                                                                    | 109/07   |               | 34004C     | Panoramic radiography |        | FM | 109/07/31 |         | 2<br>2   | · · ·        | 13 |

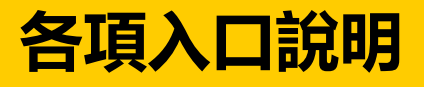

### 健保雲端系統1.0(展示版)

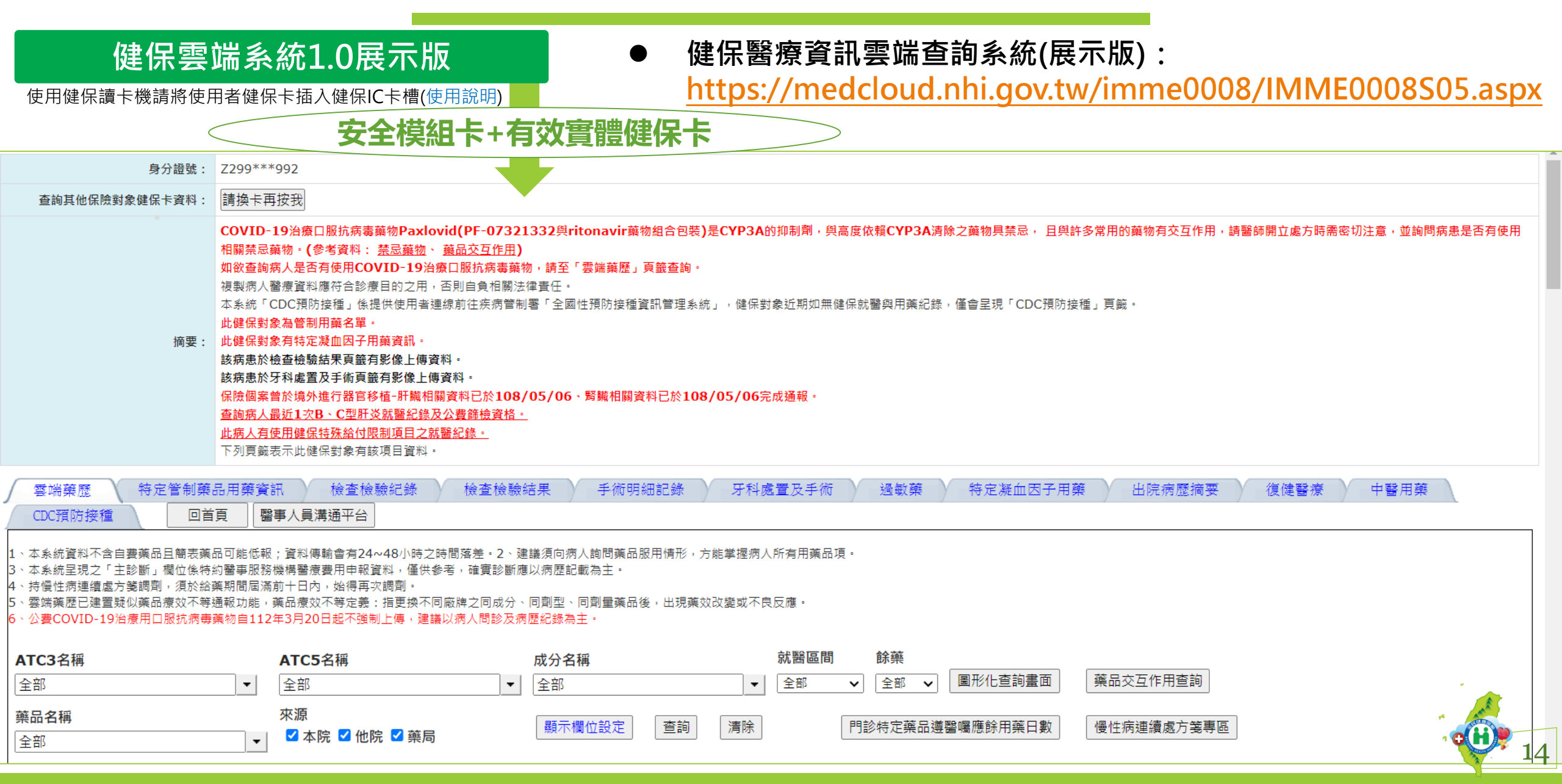

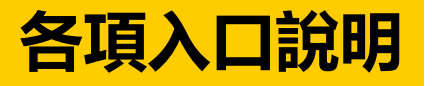

# 各項入口說明

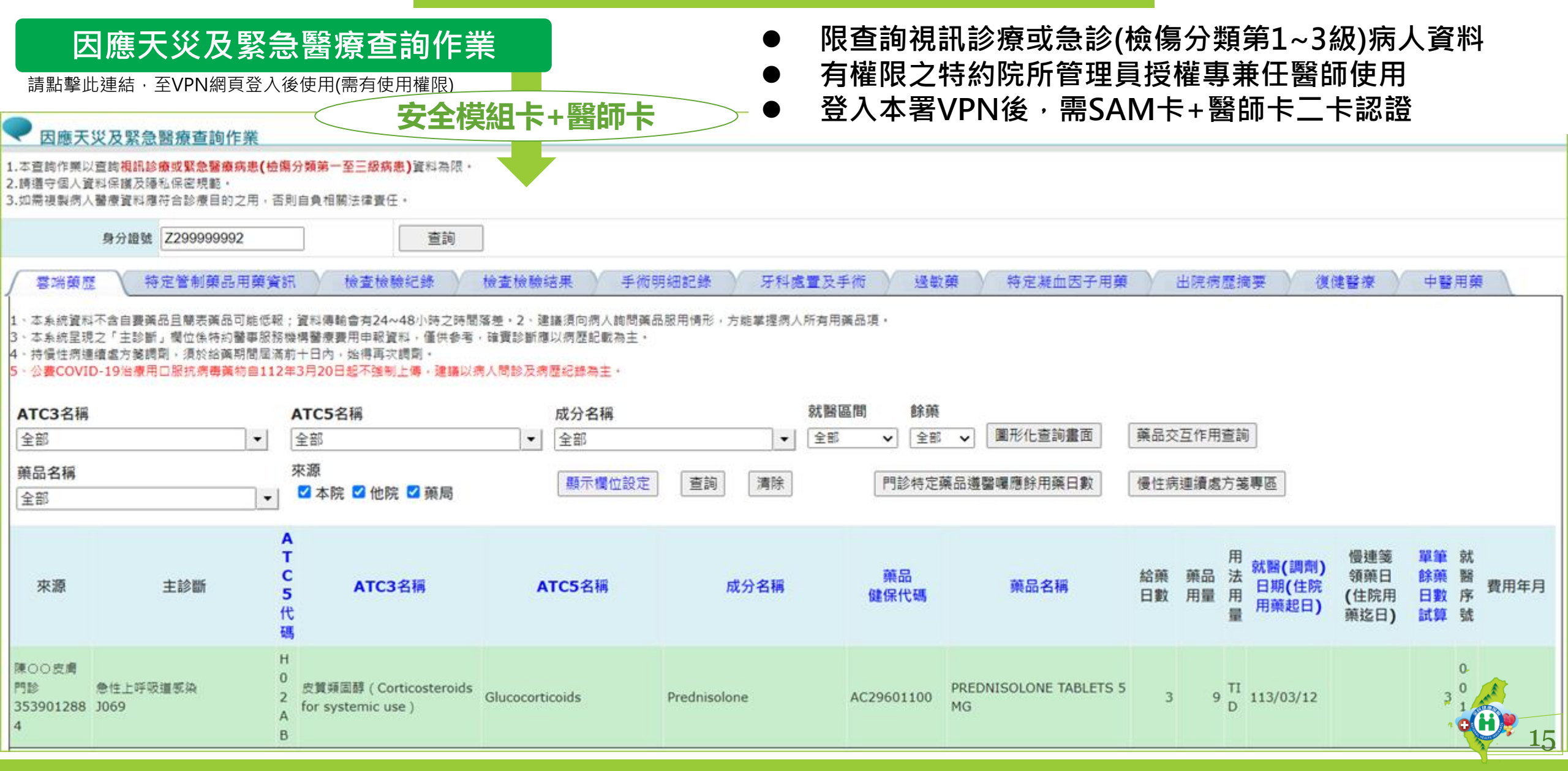

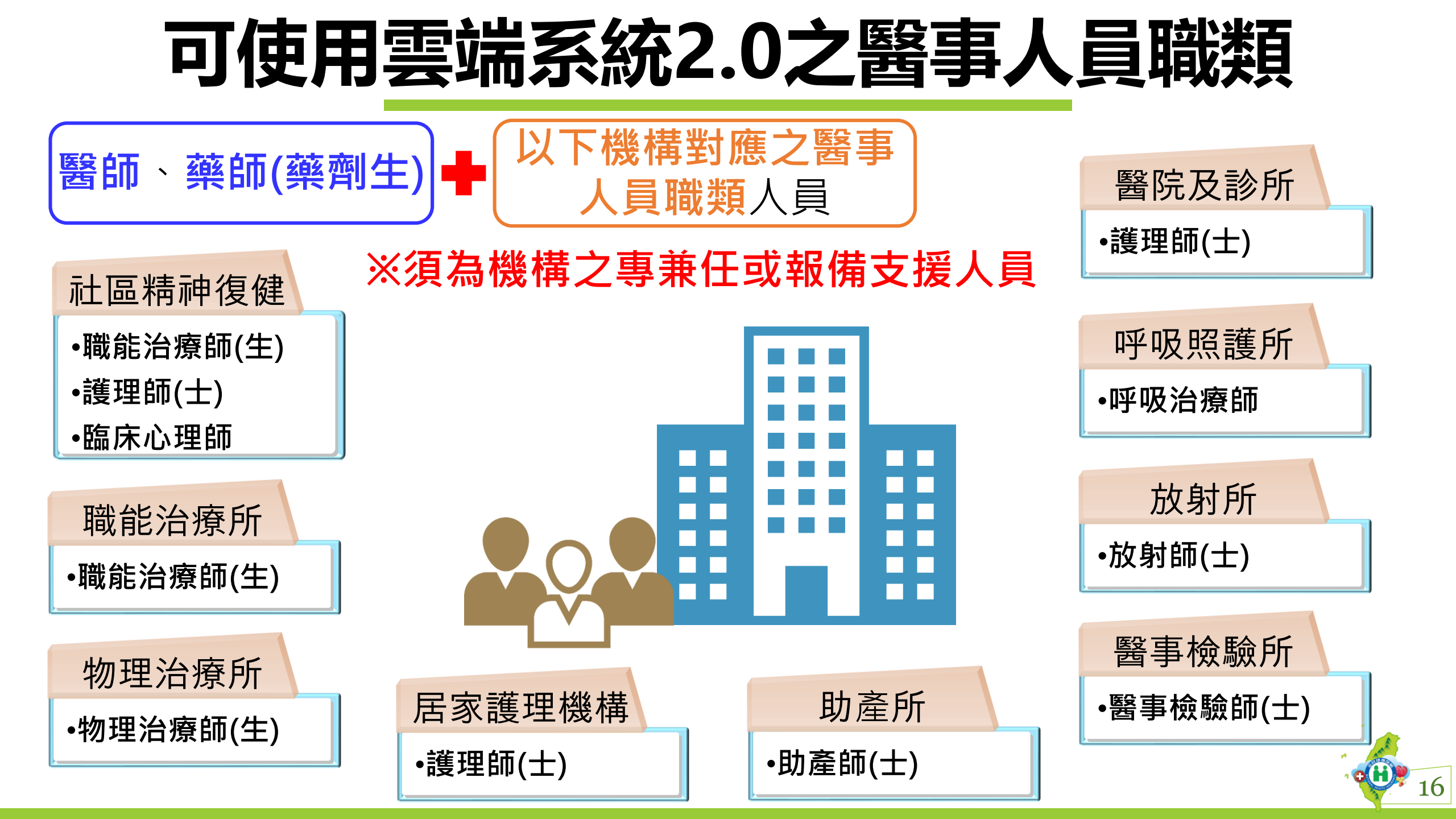

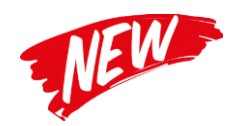

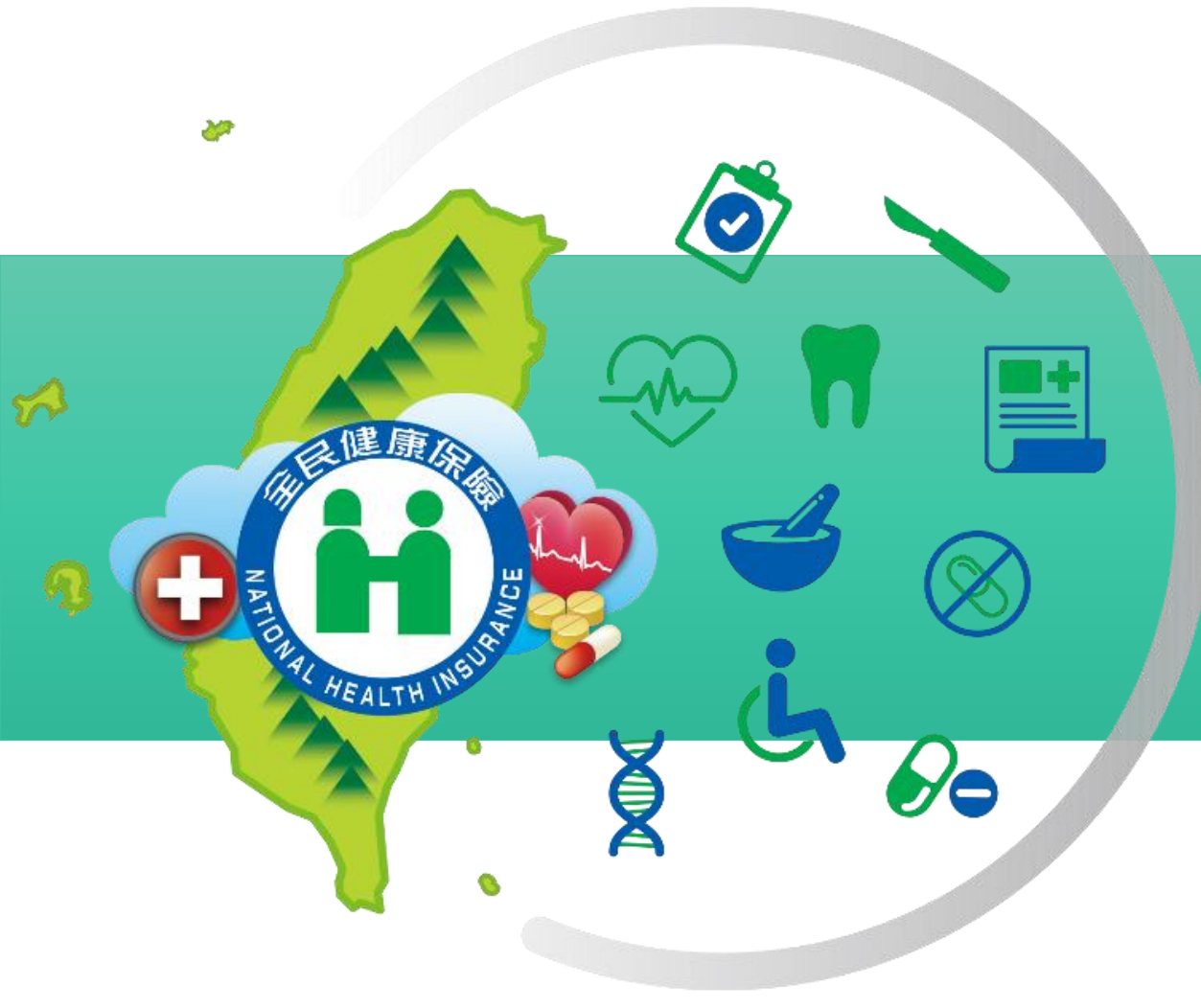

### 醫師於醫事人員卡無法使用 期間可申請運用醫師健保卡 進行短期替代認證機制 - 操作說明 --

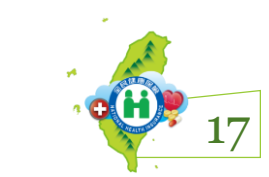

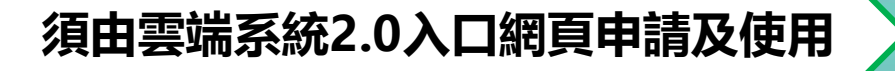

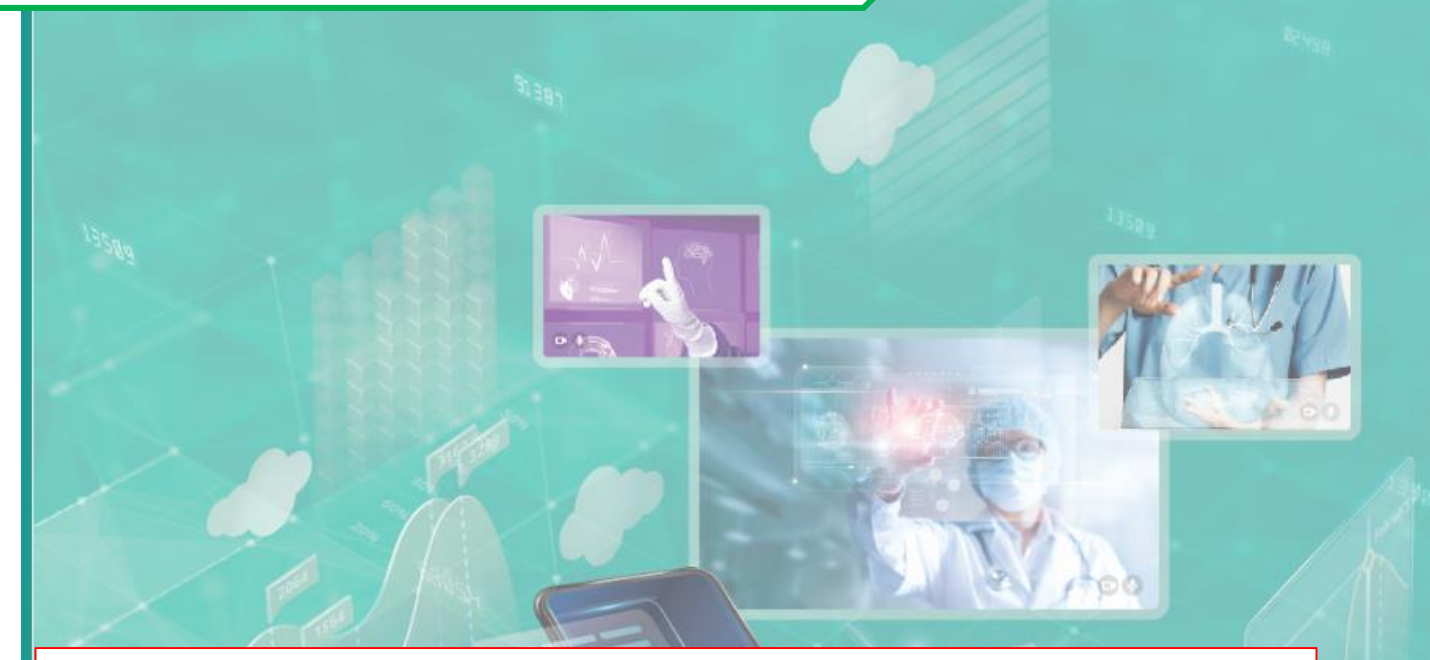

醫師遺失、 換補發或因故未攜帶醫事人員卡, 如於執行醫療服務時有醫療上參考需要, 可透過此功能,申請以醫師本人之健保卡 作為雲端系統短期替代認證, 說明如下:

未攜帶醫事人員卡: 限當日使用。 2. 補換發醫事人員卡: 由系統授權自當日起 算14天,有效期間内不需重新申請。

天起顯示7天自主健康管理提示。

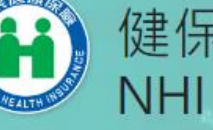

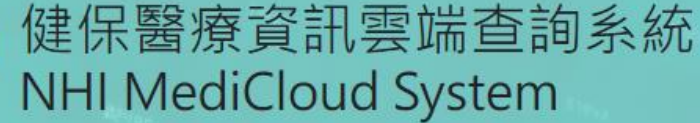

請輸入醫事人員卡PIN碼:

(使用健保讀卡機且已驗證成功者免輸入)

#### 健保雲端系統2.0(實體健保卡)

請確認已正確插入醫事人員卡及病人健保卡

健保雲端系統2.0(虛擬健保卡)

請確認已正確插入醫事人員卡及成功讀取病人虛擬健保卡

健保雲端系統2.0展示版

使用健保讀卡機請將使用者健保卡插入健保IC卡槽(使用說明)

健保雲端系統2.0(醫師卡無法使用)

請確認已正確插入醫事人員健保卡

#### 健保雲端系統1.0(實體健保卡)

請確認已正確插入醫事人員卡及病人健保卡

健保雲端系統1.0(虛擬健保卡)

請確認已正確插入醫事人員卡及成功讀取病人虛擬健保卡

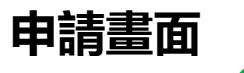

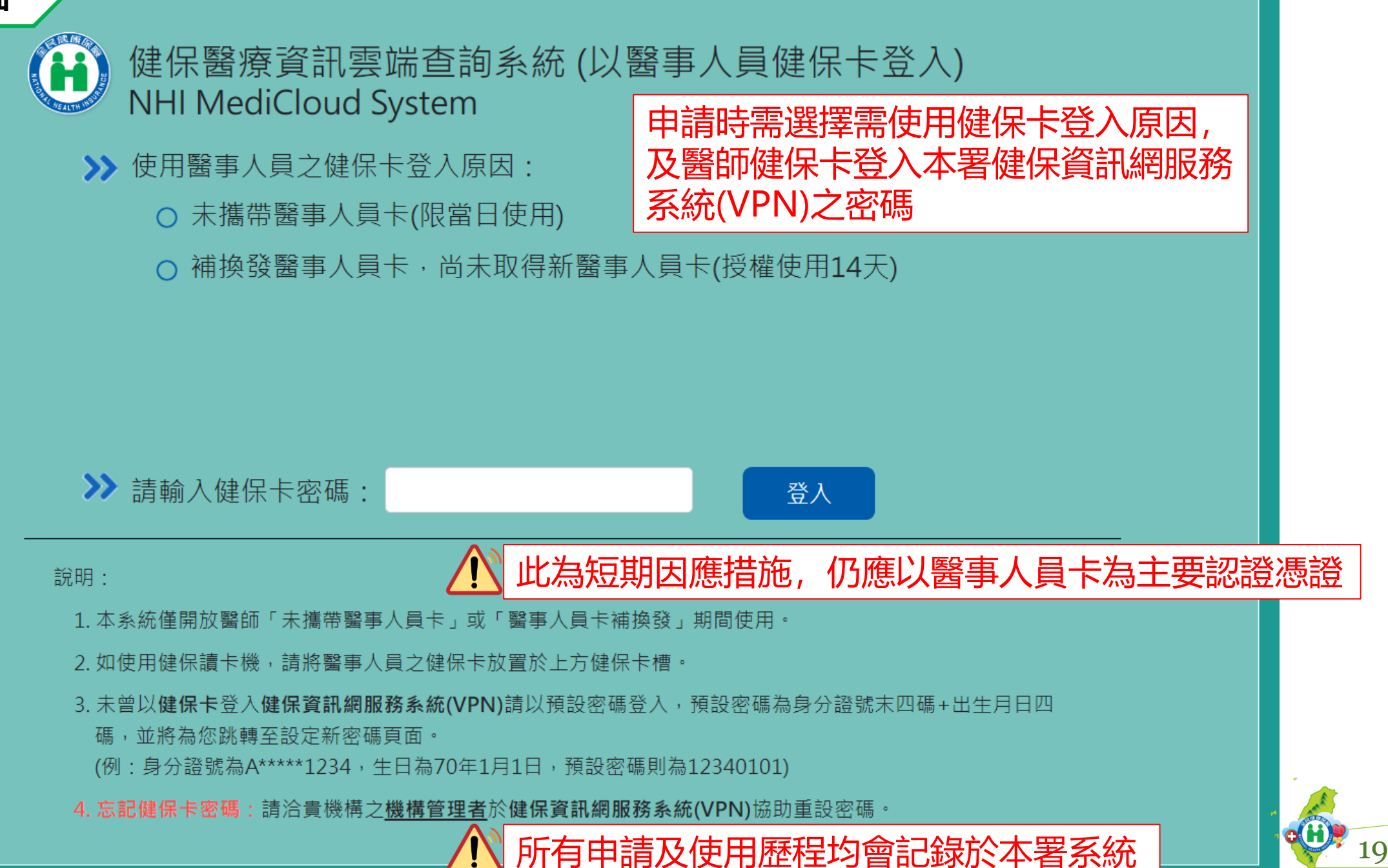

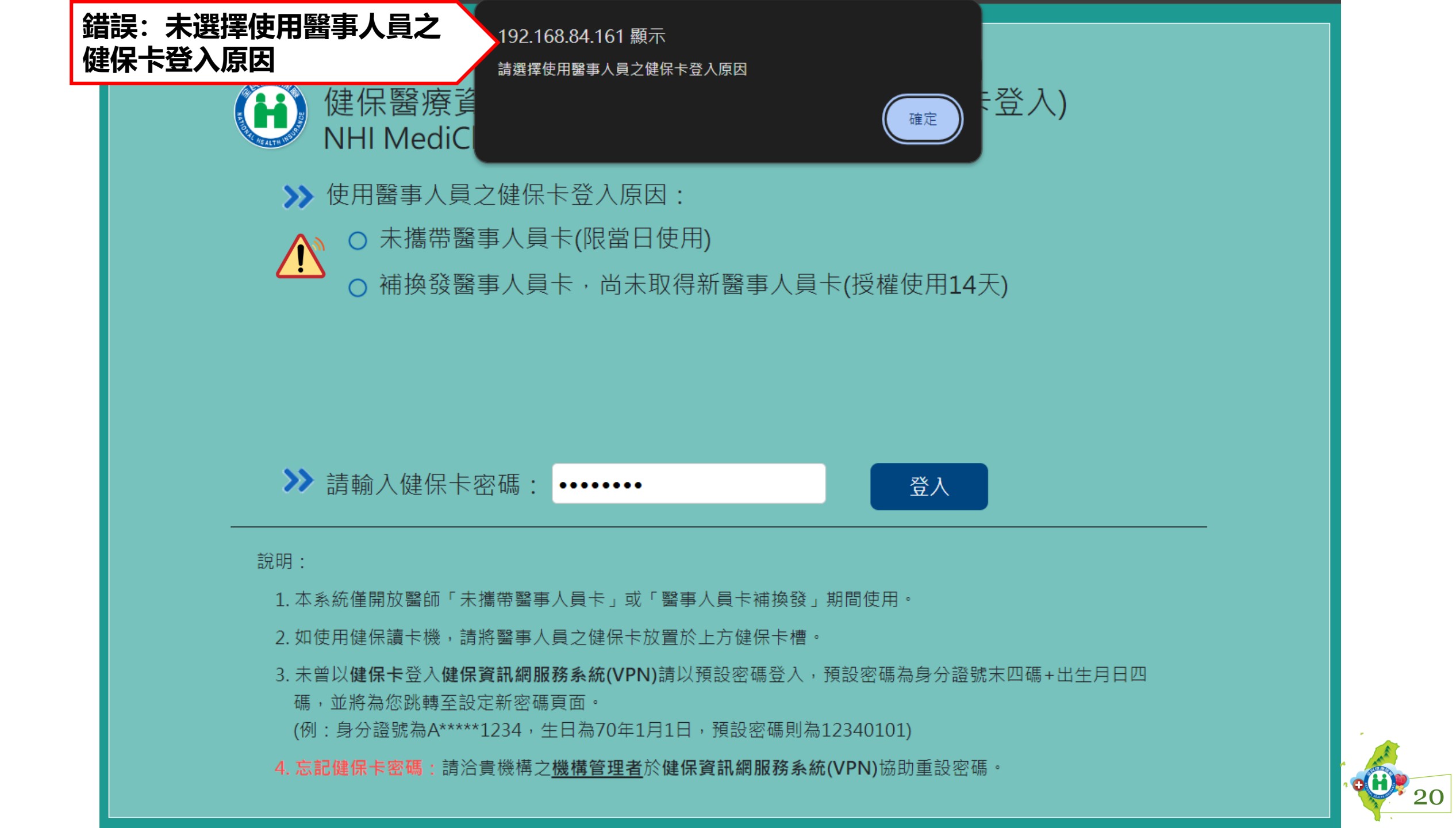

#### 錯誤:未輸入健保卡密碼

192.168.84.161 顯示 請輸入健保卡密碼

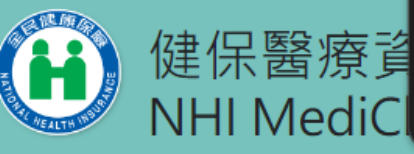

>> 使用醫事人員之健保卡登入原因:

- 未攜帶醫事人員卡(限當日使用)
- 補換發醫事人員卡,尚未取得新醫事人員卡(授權使用14天)

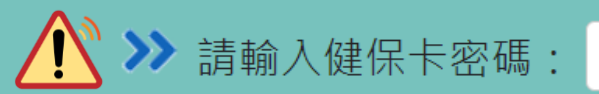

登入

確定

:登入)

21

說明:

1. 本系統僅開放醫師「未攜帶醫事人員卡」或「醫事人員卡補換發」期間使用。

- 2. 如使用健保讀卡機,請將醫事人員之健保卡放置於上方健保卡槽。
- 3. 未曾以健保卡登入健保資訊網服務系統(VPN)請以預設密碼登入,預設密碼為身分證號末四碼+出生月日四
  - 碼,並將為您跳轉至設定新密碼頁面。
- (例:身分證號為A\*\*\*\*1234,生日為70年1月1日,預設密碼則為12340101)

4. 忘記健保卡密碼:請洽貴機構之機構管理者於健保資訊網服務系統(VPN)協助重設密碼。

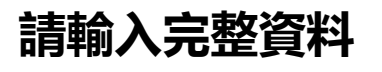

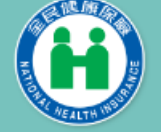

健保醫療資訊雲端查詢系統(以醫事人員健保卡登入) NHI MediCloud System

>> 使用醫事人員之健保卡登入原因:

- 未攜帶醫事人員卡(限當日使用)
- 補換發醫事人員卡,尚未取得新醫事人員卡(授權使用14天)

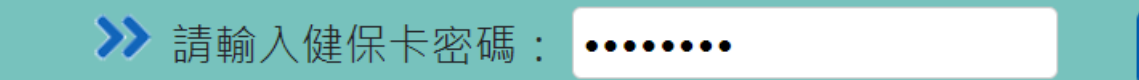

說明:

1. 本系統僅開放醫師「未攜帶醫事人員卡」或「醫事人員卡補換發」期間使用。

2. 如使用健保讀卡機,請將醫事人員之健保卡放置於上方健保卡槽。

3. 未曾以健保卡登入健保資訊網服務系統(VPN)請以預設密碼登入,預設密碼為身分證號末四碼+出生月日四

登入

碼,並將為您跳轉至設定新密碼頁面。

(例:身分證號為A\*\*\*\*1234,生日為70年1月1日,預設密碼則為12340101)

4. 忘記健保卡密碼:請洽貴機構之機構管理者於健保資訊網服務系統(VPN)協助重設密碼。

#### 以預設密碼登入時, 跳轉至設定新密碼頁面

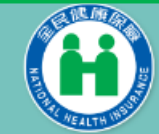

健保醫療資訊雲端查詢系統(設定新密碼) NHI MediCloud System

#### >> 請輸入健保卡密碼:

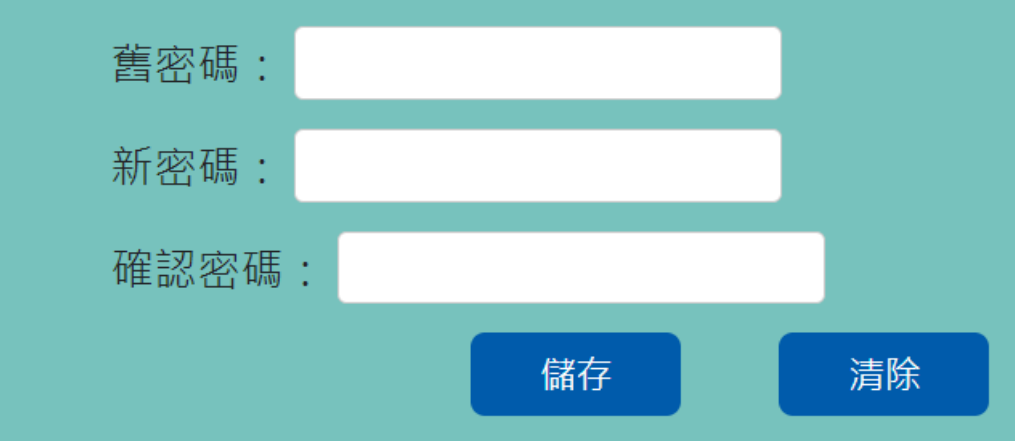

說明:

1. 以預設密碼登入者請更新密碼。

2.密碼設定原則:勿與用戶代號相同及避免使用個人公開資料,最少8個字元,宜含大小寫英文字母或數字。

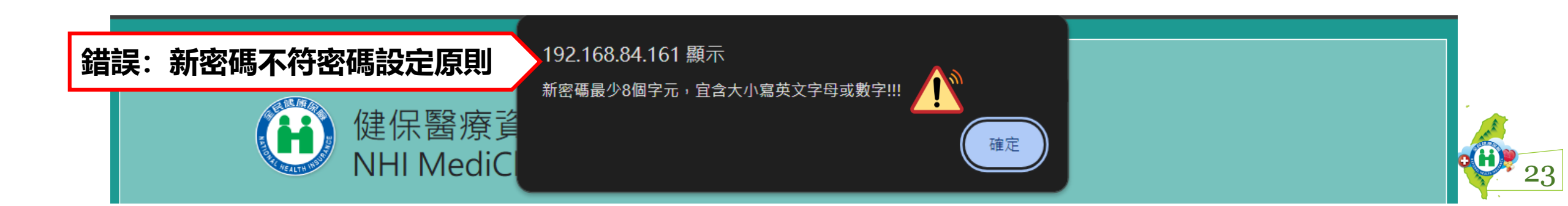

#### 輸入舊密碼(預設密碼)及2次符合密碼設定原則的新密碼

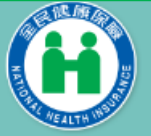

健保醫療資訊雲端查詢系統(設定新密碼) NHI MediCloud System

#### >> 請輸入健保卡密碼:

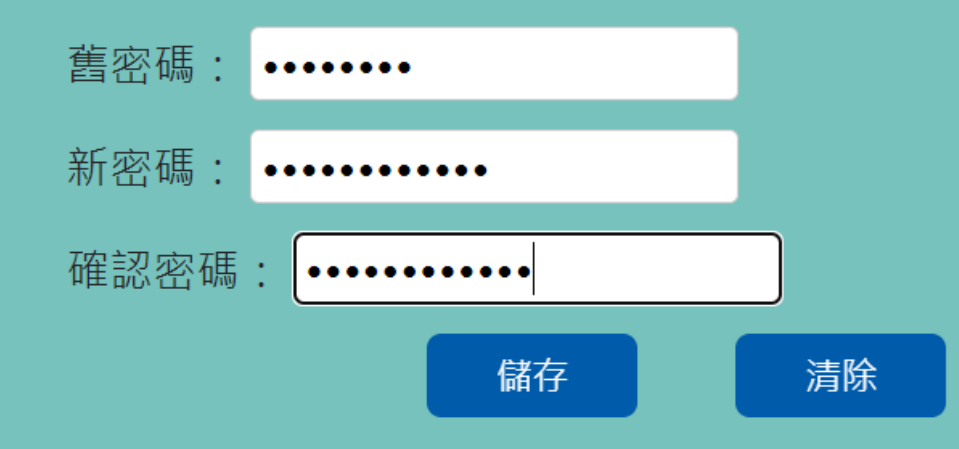

說明:

1. 以預設密碼登入者請更新密碼。

2.密碼設定原則:勿與用戶代號相同及避免使用個人公開資料,最少8個字元,宜含大小寫英文字母或數字。

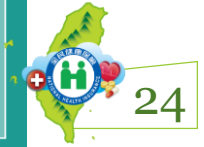

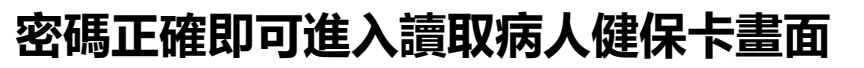

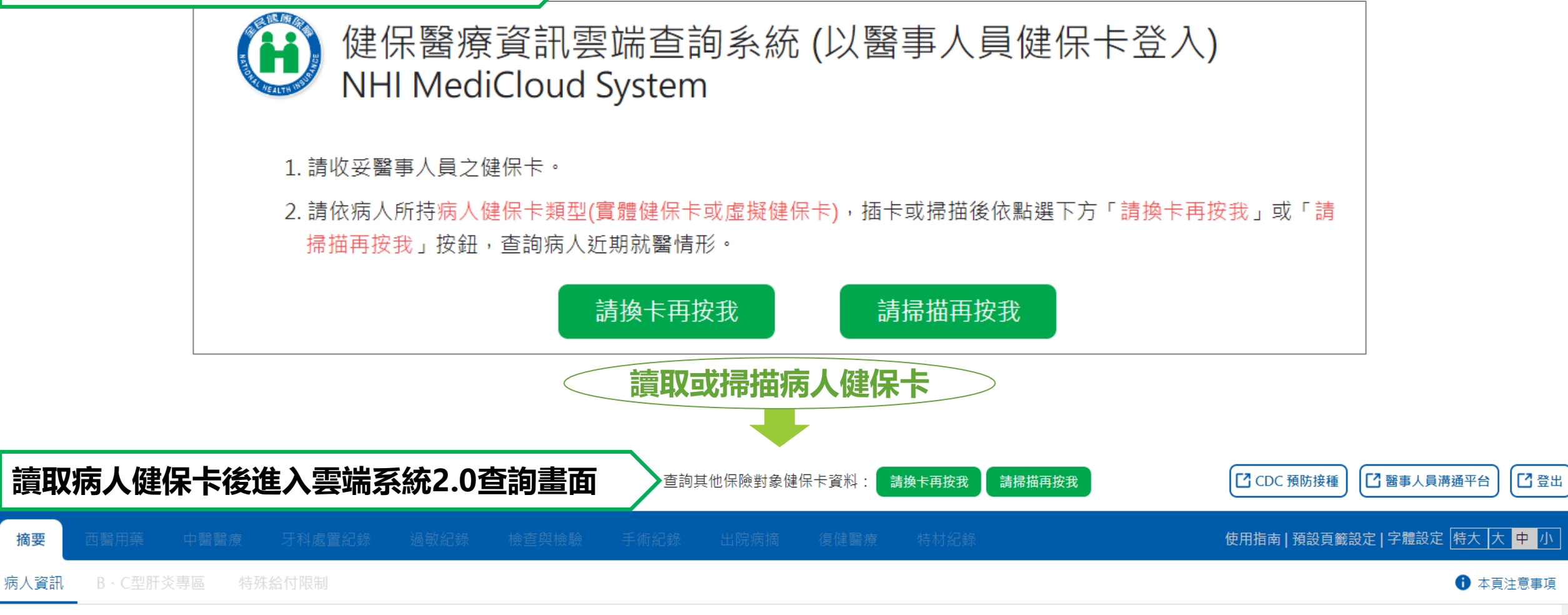

| 病人資訊         | 病人資訊 ~ |
|--------------|--------|
| 轉診資料         | 查無資料   |
| NSAIDs臨床處置原則 |        |
| 摘要表          | 轉診資料 ~ |
|              |        |

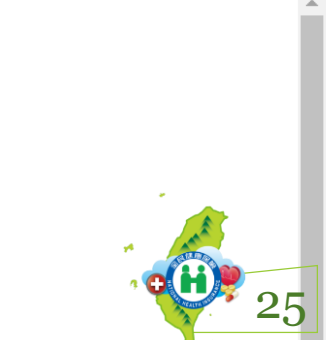

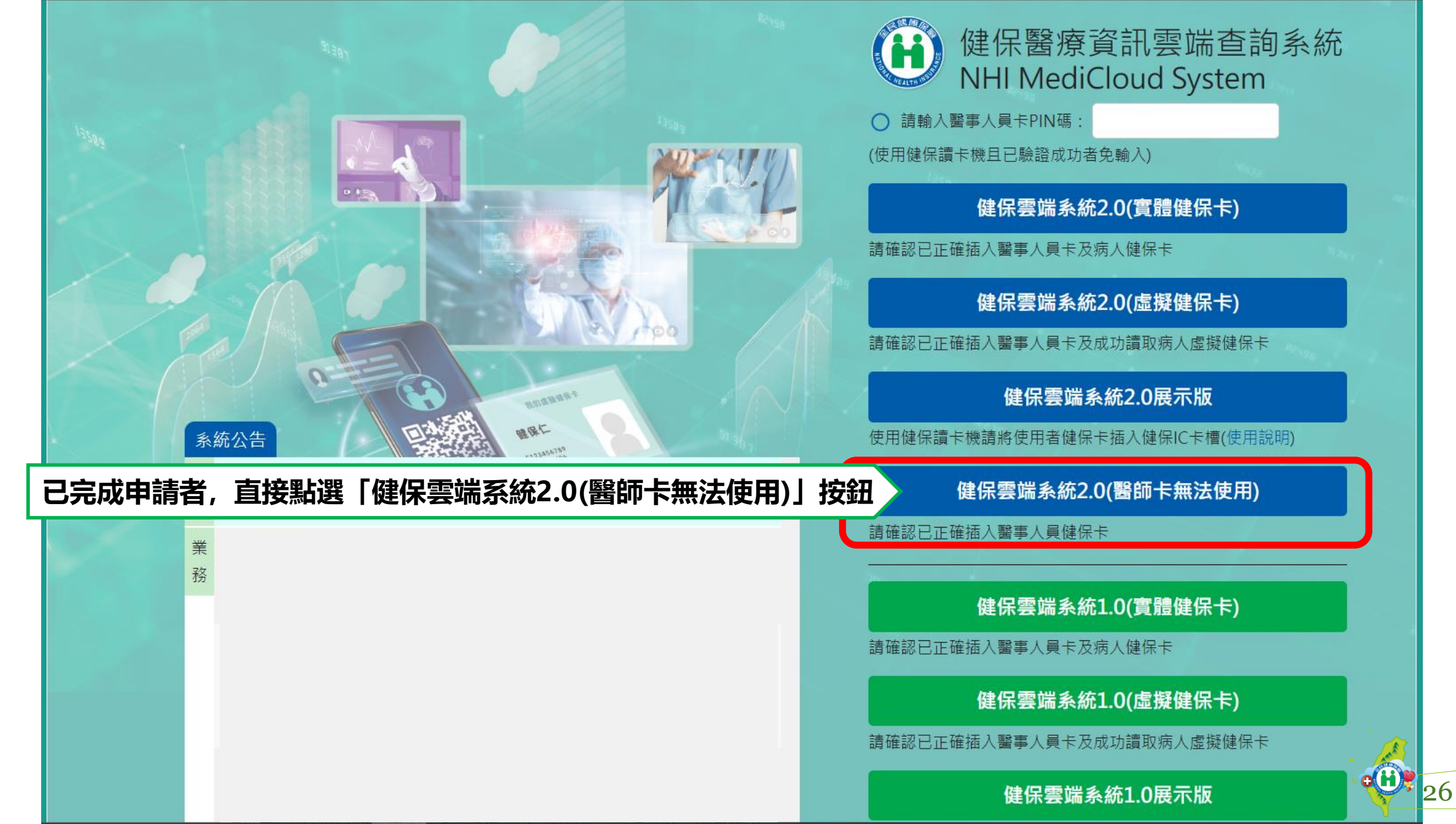

#### 如於申請有效期間,會帶入申請時的原因、勾選並反灰;僅需輸入健保卡密碼後按「登入」

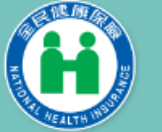

健保醫療資訊雲端查詢系統 (以醫事人員健保卡登入) NHI MediCloud System

自動帶入

>> 使用醫事人員之健保卡登入原因:

- 未攜帶醫事人員卡(限當日使用)
- 補換發醫事人員卡,尚未取得新醫事人員卡(授權使用14天)

說明:

1. 本系統僅開放醫師「未攜帶醫事人員卡」或「醫事人員卡補換發」期間使用。

2. 如使用健保讀卡機,請將醫事人員之健保卡放置於上方健保卡槽。

3. 未曾以健保卡登入健保資訊網服務系統(VPN)請以預設密碼登入,預設密碼為身分證號末四碼+出生月日四

碼,並將為您跳轉至設定新密碼頁面。

(例:身分證號為A\*\*\*\*1234,生日為70年1月1日,預設密碼則為12340101)

4. 忘記健保卡密碼:請洽貴機構之機構管理者於健保資訊網服務系統(VPN)協助重設密碼。

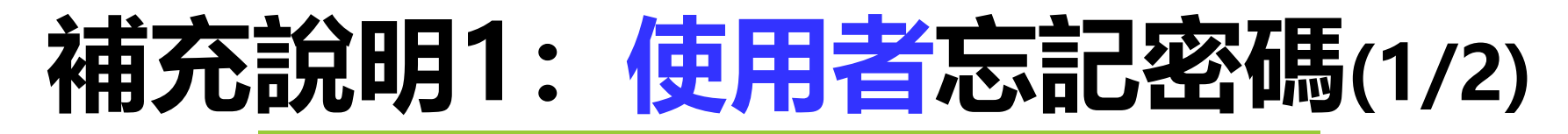

請<u>機構管理者</u>協助重設密碼:

1. 機構管理者登入健保資訊網服務系統(VPN)

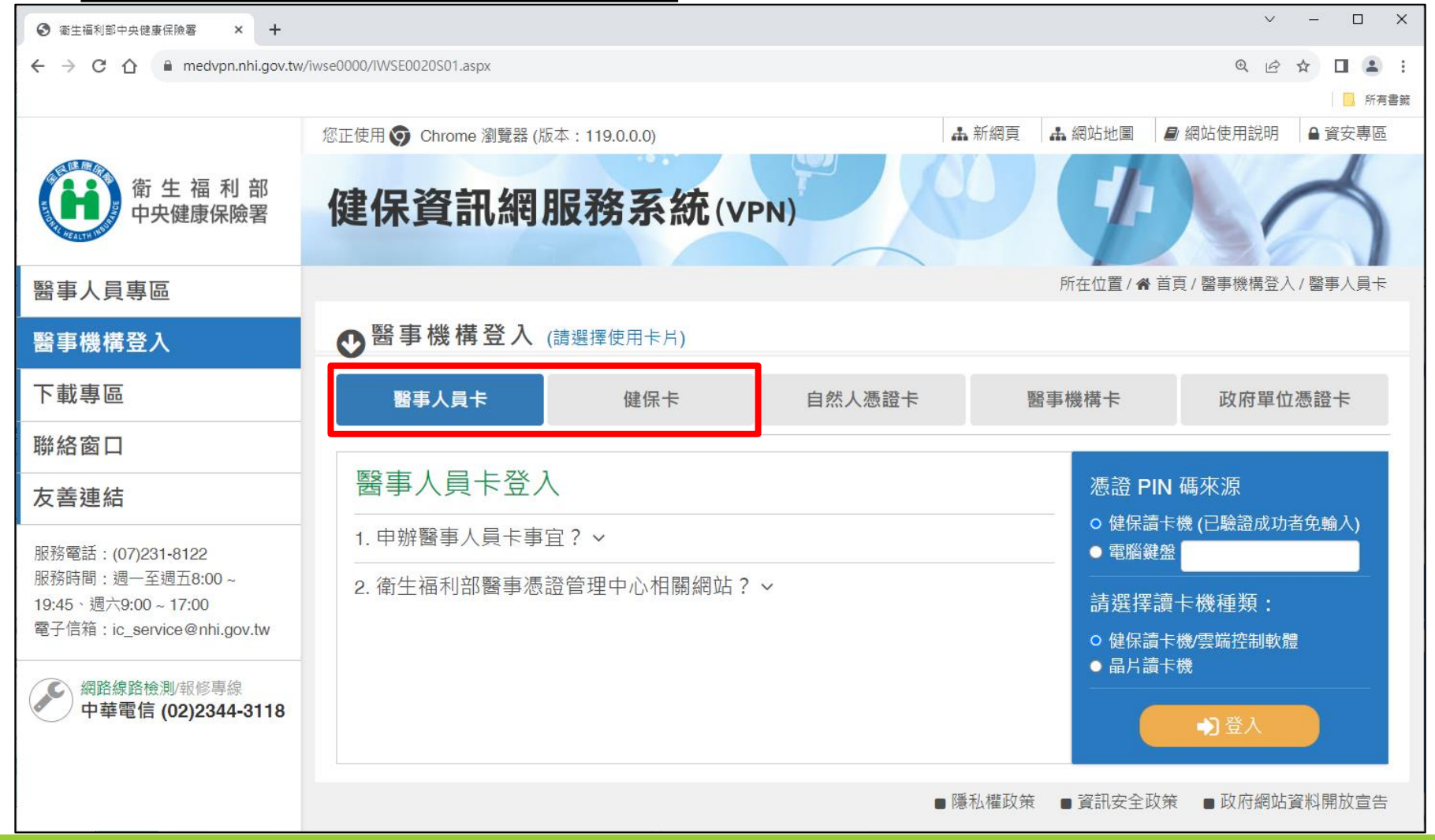

28

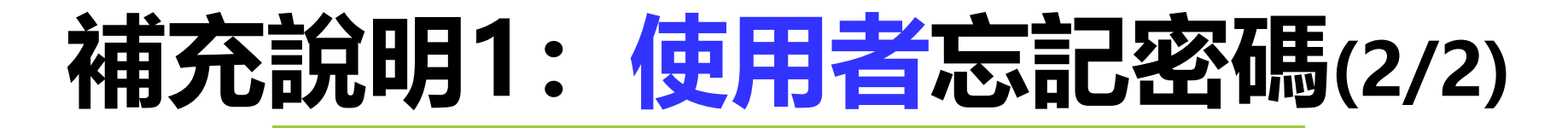

2. 選擇「<u>機構使用者維護</u>」作業
 3. 重新設定使用者之健保卡密碼

| ③ 衛生福利部中央健康保險署 × +                                                                            |                                      | ✓ -                                   |       |
|-----------------------------------------------------------------------------------------------|--------------------------------------|---------------------------------------|-------|
| ← → C ☆ 🔒 medvpn.nhi.gov.tw/iwpe                                                              | 3000/IWPE3100S02.aspx                | @ @ ☆ □                               | :     |
|                                                                                               |                                      |                                       | ,所有書籤 |
| <u> Linghan bina bina bina bina bina bina bina b</u> ina bina bina bina bina bina bina bina b | un di mada ina di mada ina di mada i | ····································· |       |
| ●●●●●●●●●●●●●●●●●●●●●●●●●●●●●●●●●●●●●                                                         | ]者維護作業                               |                                       |       |
| 現行作業區 <b>()</b> 健保服務申請作業                                                                      | 機構使用者維護                              |                                       |       |
| 使用者維護作業                                                                                       | *使用者姓名:                              | 甄小麗                                   |       |
| 区//11121世日/生下来                                                                                | *身分證字號:                              | Z299999965                            |       |
|                                                                                               | *出生年月日:                              | 093/04/16 (民國年月日) _ 讀取健保卡             |       |
|                                                                                               |                                      |                                       |       |
|                                                                                               | *生效起日:                               | 100/10/21 (民國年月日)                     |       |
|                                                                                               | 生效迄日:                                | (民國年月日)                               |       |
|                                                                                               | 健保卡密碼:<br>(限本系統使用)                   | •••••••• (本欄位不可修改,系統預設為身分證後四碼+出生月日四碼) |       |
|                                                                                               | t                                    | 新增                                    |       |

29

## 補充說明2: 機構管理者忘記密碼

| ❷網站使用說                | 明                                           |                                   |                              |                    |       |
|-----------------------|---------------------------------------------|-----------------------------------|------------------------------|--------------------|-------|
| 系統公告                  | 資安專區                                        | 電腦設定                              | 常見問答                         |                    |       |
| 類別全部                  |                                             | ▶ 標題 / 內容                         | 請輸入關鍵字                       | Q查詢                |       |
| 類別:權限類                |                                             |                                   |                              |                    |       |
| Q1.使用本網站              | , <b>VPN</b> 上的機構需準                         | ■備的事有哪些?                          | (                            | 於VPN網站             | 使用說明之 |
| Q2.同一個人是召             | 否可為機構管理者及                                   | &機構使用者 <b>?</b>                   |                              | 常見問答               | ・提供忘記 |
| Q3.若同一個人是             | <b>是機構管理者也是</b> 使                           | [用者,請問功能清                         | 單會是如何?                       | 密碼乙属               | 显埋万式  |
| Q4.機構管理者放             | 《本系統的健保卡密                                   | 了碼忘記如何處理?                         |                              | - A                |       |
| 機構管理者可請<br>統(VPN) 後,强 | 青 <b>機構代表</b> ,使用醫<br><sub>锋</sub> 擇「機構管理者維 | 事機構卡或政府單<br>護,作業,重設此 <sup>;</sup> | <b>位憑證卡</b> 登入健倪<br>機構管理者於本系 | R資訊網服務系<br>系統的健保卡密 |       |
| 碼。                    |                                             |                                   |                              |                    | 30    |

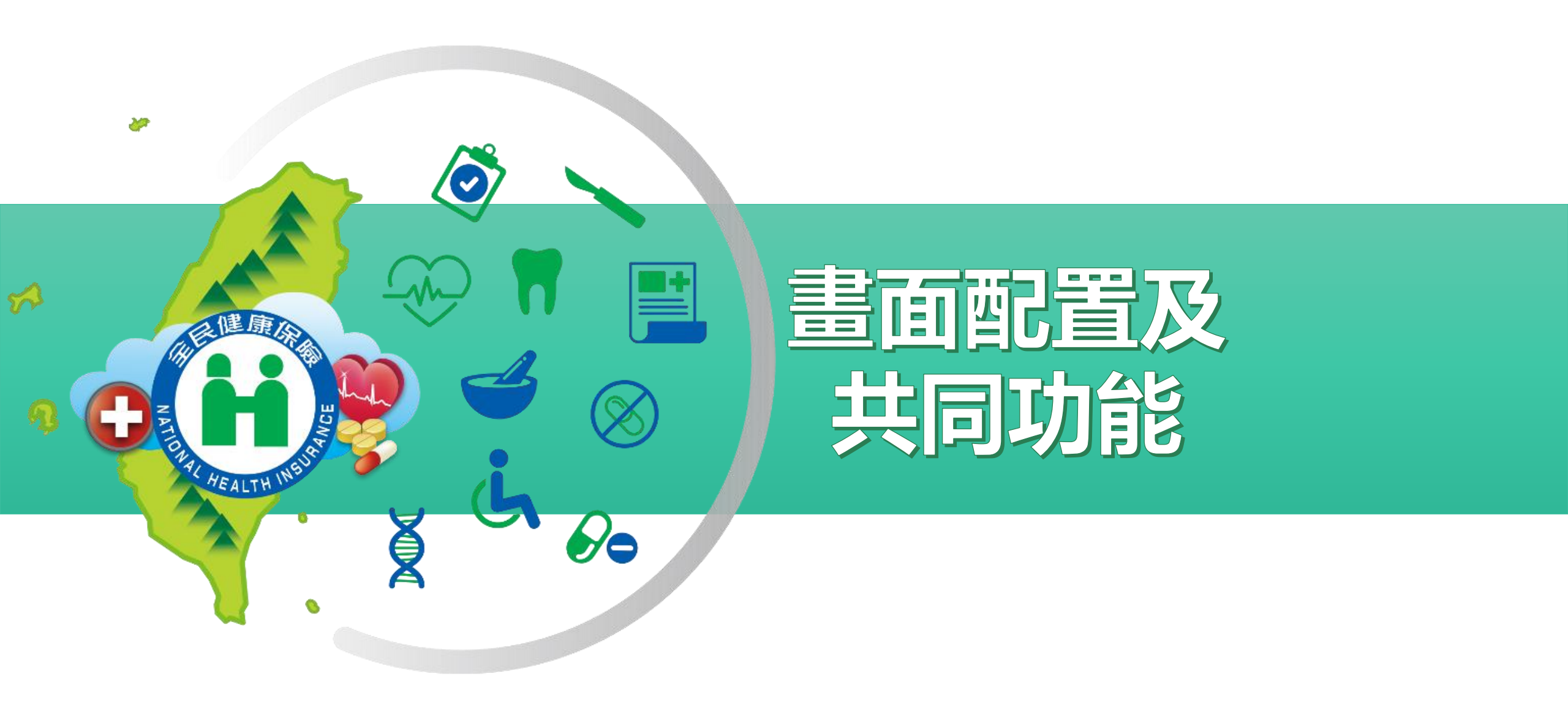

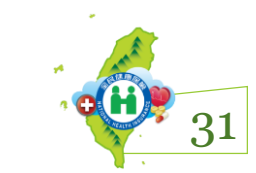

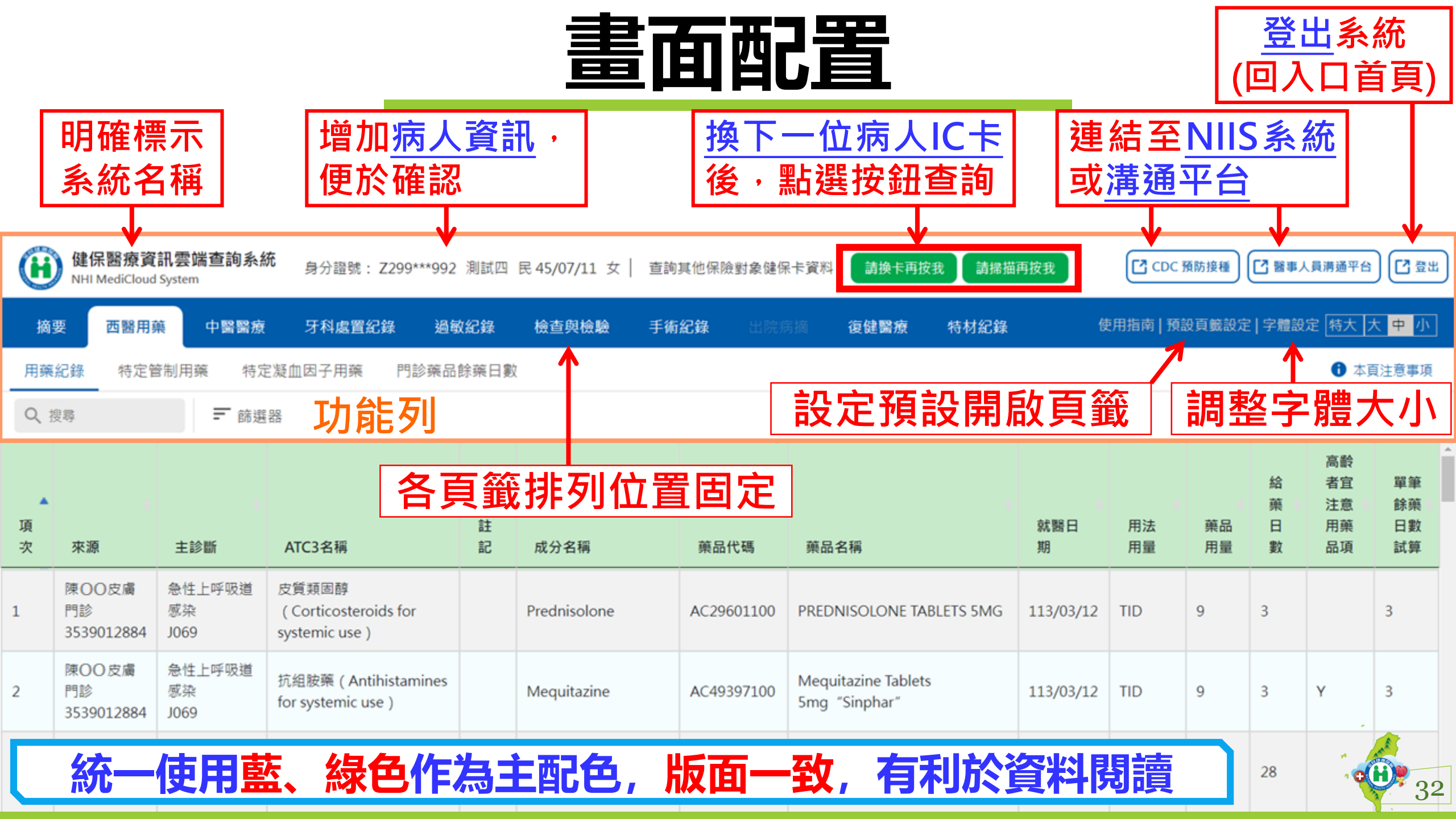

# 預設頁籤設定

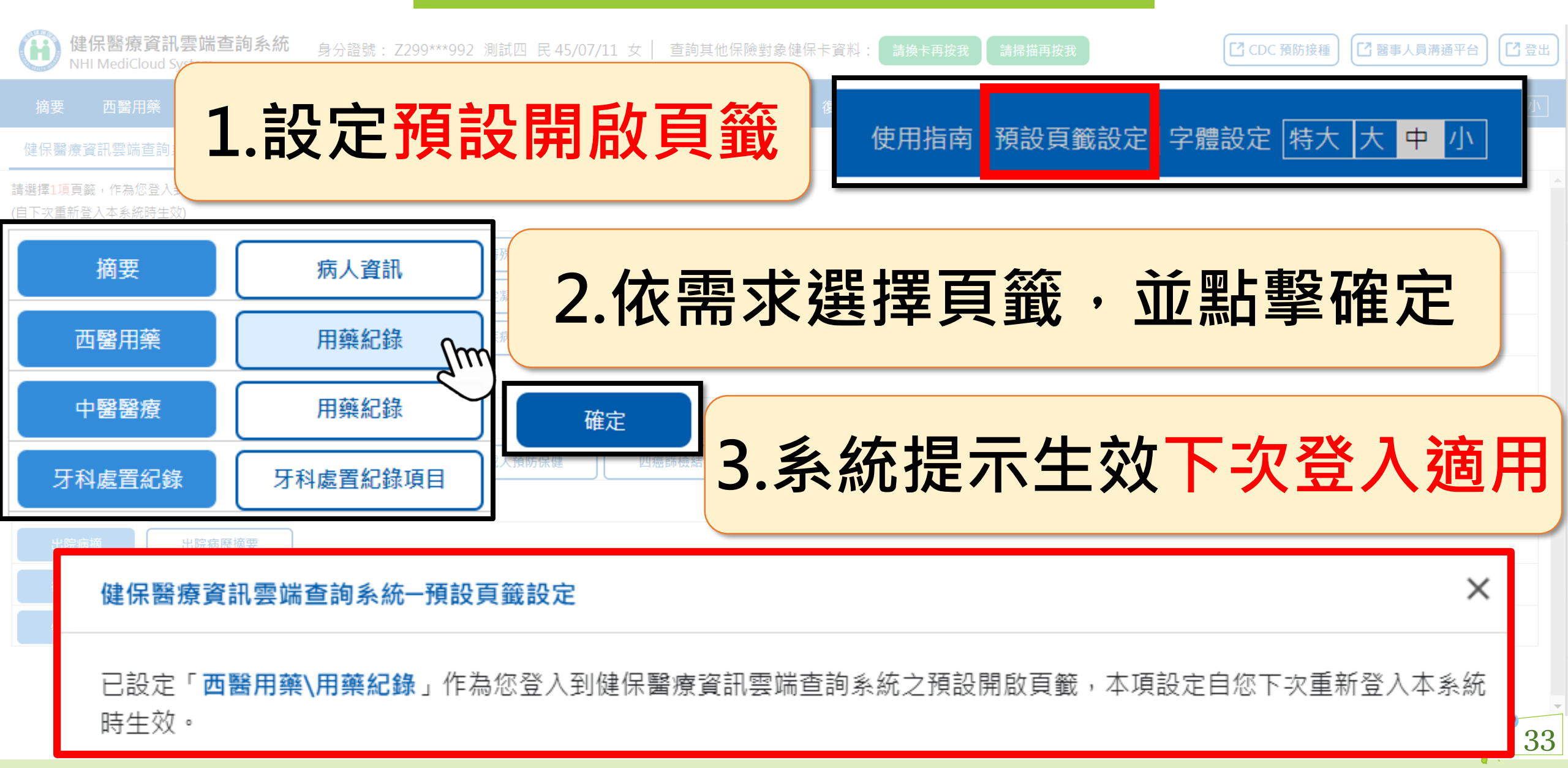

# 共同功能說明(1/2)

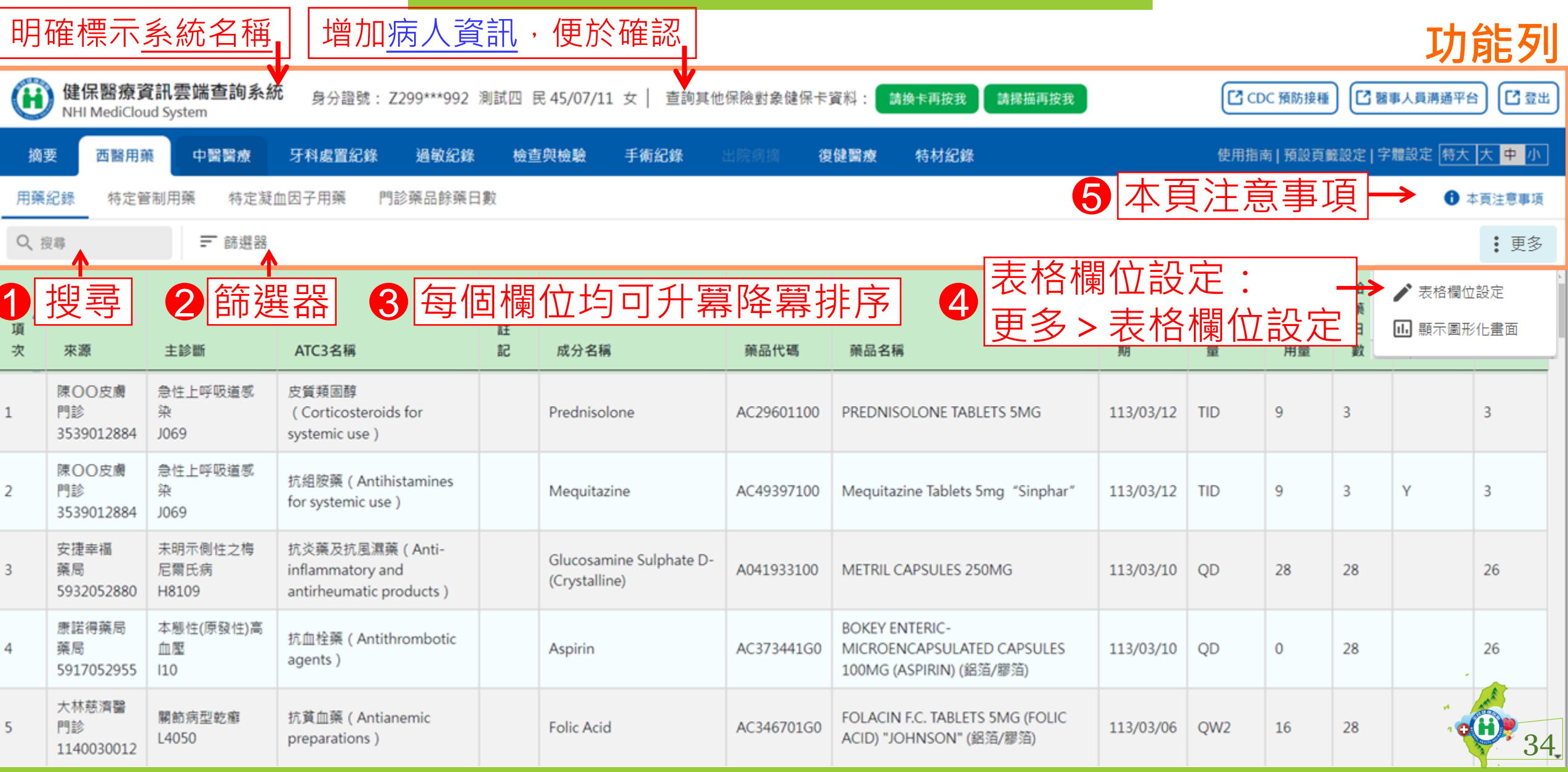

# 共同功能說明(2/2)

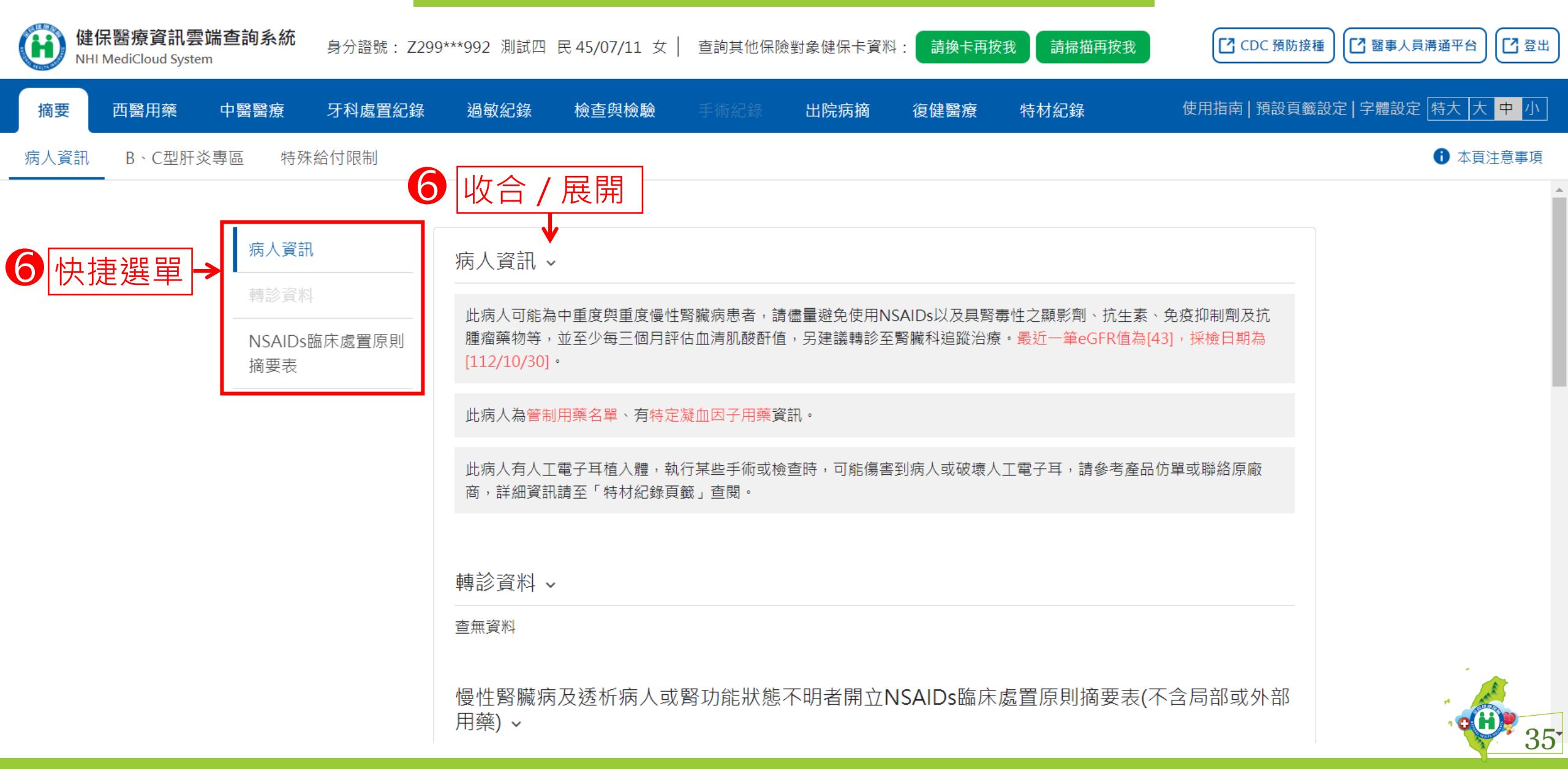

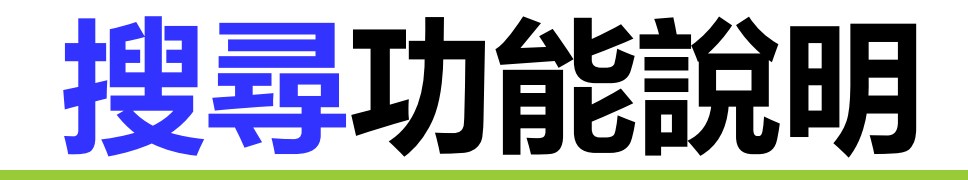

| 摘                   | 要西醫                                      | ]藥 中醫醫療                        | 牙科處置紀錄  過敏                       | 紀錄  檢查與檢驗              | 手術紀錄 出院病據 | 猗 復健醫療     | 特材紀錄                                    | 使用指南      | i 預設頁籤設  | 定 字體設)   | こ 特大 !           | 大中小                      |  |
|---------------------|------------------------------------------|--------------------------------|----------------------------------|------------------------|-----------|------------|-----------------------------------------|-----------|----------|----------|------------------|--------------------------|--|
| 用藥                  | 用藥紀錄 特定管制用藥 特定凝血因子用藥 門診藥品餘藥日數 ① 本頁注意事項   |                                |                                  |                        |           |            |                                         |           |          |          |                  |                          |  |
| Q Atorvastatin      |                                          |                                |                                  |                        |           |            |                                         |           |          |          | : 更多             |                          |  |
| 頼<br><sup>項</sup> 次 | ì入關鍵<br><sub>來源</sub>                    | 字                              | ATC3名稱                           | 成分名稱                   |           | 藥品代碼       | 藥品名稱                                    | 就醫日<br>期  | 用法用<br>量 | 藥品<br>用量 | 給<br>藥<br>日<br>數 | 高齢<br>者宜<br>注<br>薫<br>田項 |  |
| 65                  | 臺北市聯醫<br>住診<br>0101 <del>(1</del> 9051)  | F209<br>F209                   | 血脂調節劑(Lipid<br>modifying agents) | Atorvastatin (Calcium) |           | BC22890100 | LIPITOR FILM-<br>COATED TABLETS<br>20MG | 112/09/18 | QD       | 7        |                  |                          |  |
| 98                  | <b>篩選出</b><br><sup>住診</sup><br>010109051 | <u> 含有該關銀</u><br>, <sup></sup> | 建字的資料<br>modifying agents)       | Atorvastatin (Calcium) |           | BC22890100 | LIPITOR FILM-<br>COATED TABLETS<br>20MG | 112/09/07 | QDPC     | 4        |                  |                          |  |
| 99                  | 臺北市聯醫<br>住診<br>010109051                 | F209<br>F209                   | 血脂調節劑(Lipid<br>modifying agents) | Atorvastatin (Calcium) |           | BC22890100 | LIPITOR FILM-<br>COATED TABLETS<br>20MG | 112/09/07 | QD       | 9        |                  |                          |  |
| 124                 | 臺北市聯醫<br>住診<br>010109051                 | 急性肺水腫<br>, J810                | 血脂調節劑(Lipid<br>modifying agents) | Atorvastatin (Calcium) |           | BC22890100 | LIPITOR FILM-<br>COATED TABLETS<br>20MG | 112/09/02 | QDPC     | 4        |                  |                          |  |

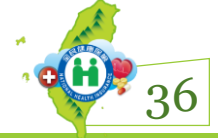
## 篩選器功能說明

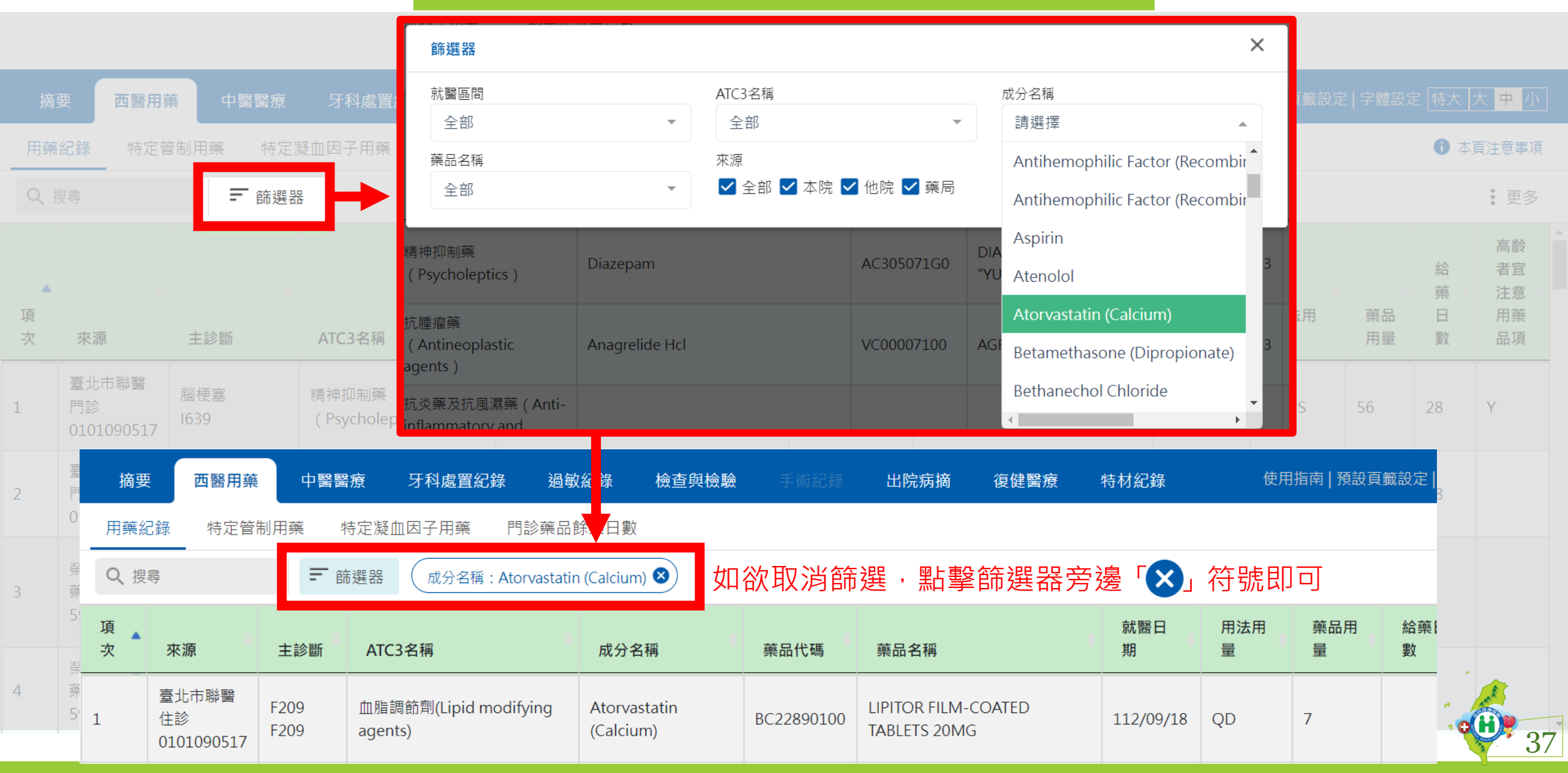

# 欄位排序功能說明

| 摘要          | 西醫用藥                      | • 中醫醫療           | 牙科處置紀錄  過每                                                          | <b>次紀錄 檢查與檢驗 手術紀錄</b>     | 出院病摘                            | 復健醫療  特材紀錄                                      | 使用指南                                 | 預設頁籤設定   | 2 字體設定   | 特大               | 大 中 小                      |
|-------------|---------------------------|------------------|---------------------------------------------------------------------|---------------------------|---------------------------------|-------------------------------------------------|--------------------------------------|----------|----------|------------------|----------------------------|
| 用藥約         | 2錄  特定管                   | 制用藥 特定》          | 疑血因子用藥 門診藥品                                                         | 餘藥日數                      |                                 |                                                 |                                      |          |          | <b>(</b> ) 4]    | 頁注意事項                      |
| く搜          | 寻                         | ➡ 篩選器            | 8                                                                   |                           |                                 |                                                 |                                      |          |          |                  | :更多                        |
| ▲<br>項<br>次 | 來源                        | 主診斷              | ATC3名稱                                                              | 成分名稱                      | 藥品代碼                            | 藥品名稱                                            | 就醫日<br>期                             | 用法用<br>量 | 藥品<br>用量 | 給<br>藥<br>日<br>數 | 高齢<br>者宜<br>注意<br>用藥<br>品項 |
| 1           | 臺北市聯醫<br>門診<br>0101090517 | 腦梗塞<br>1639      | 精神抑制藥<br>(Psycholeptics)                                            | Diazepam                  | AC305071G0                      | DIAZEPAM TABLETS 2MG<br>"YUNG SHIN"(鋁箔/膠箔)      | 113/02/13                            | QDHS     | 56       | 28               | Y                          |
| 2           | 臺北市聯醫<br>門診<br>0101090517 | 腦梗塞<br>1639      | <sup>抗腫</sup> 使用者可點<br>(Ar<br><sup>agel</sup> 即可依該欄                 | i擊明細資料欄位標題列<br>位排序資料,以利閱讀 | J(表頭)的<br>[ <mark>(不需精</mark> 2 | 闌位名稱格內任一處<br>集點到灰色三角型。                          | <u>気</u> ,<br><u>3</u><br><u>素!)</u> | TIDPC    | 84       | 28               |                            |
| 3           | 榮星藥局<br>藥局<br>5901010076  | 口腔黏膜的病灶<br>K1370 | 抗炎藥及抗風濕藥 ( Anti-<br>inflammatory and<br>antirheumatic<br>products ) | Mefenamic Acid            | AB08774100                      | PONSTAN F.C. TABLETS                            | 112/09/28                            | QIDPC    | 12       | 3                |                            |
| 4           | 榮星藥局<br>藥局<br>5901010076  | 口腔黏膜的病灶<br>K1370 | 其它各種治療用藥品 ( All<br>other therapeutic<br>products )                  | Lysozyme (Chloride)       | AC26007100                      | NOFLAGMA TABLETS 90MG<br>(LYSOZYME) "YUNG SHIN" | 112/09/28                            | QIDPC    | 12       | 3                | -                          |

**\*** 38

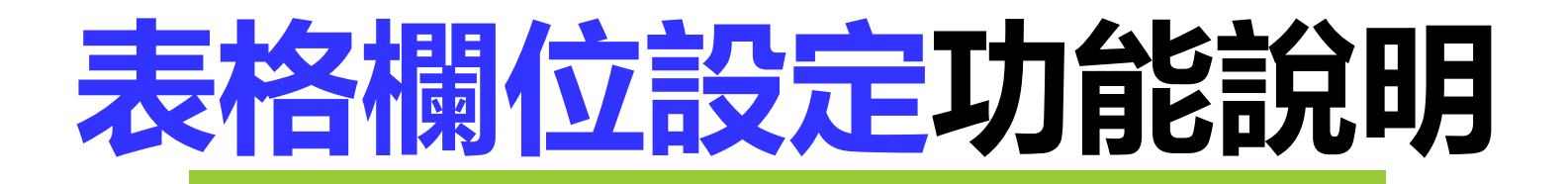

|    | 要 西醫用                        | 幕 中醫醫療                   | 牙科處置紀錄 過敏紀錄                                                      |                     |                            |            | 復健醫療 特                                  |                                            |               |             |          |    |                        | 大中小                  |  |
|----|------------------------------|--------------------------|------------------------------------------------------------------|---------------------|----------------------------|------------|-----------------------------------------|--------------------------------------------|---------------|-------------|----------|----|------------------------|----------------------|--|
| 用藥 | 紀錄 特定                        | 會制用藥 特定凝                 | 血因子用藥 門診藥品餘藥                                                     | 日數                  |                            |            |                                         |                                            |               |             |          |    | 0 :                    | 本頁注意專項               |  |
|    |                              | 〒 篩選器                    |                                                                  |                     |                            |            |                                         |                                            |               |             |          |    |                        | : 更多                 |  |
| 項次 | 來源                           | 表格                       | 櫩仚數                                                              | ·<br>書、             | 順序                         | 品代碼        | 蔡品名稱                                    |                                            |               | : <u></u> 更 | <u>多</u> |    | 高齡者<br>宜注意<br>用藥品<br>項 | 單筆<br>餘頭<br>日數<br>試算 |  |
| 1  | 陳OO <i>B</i><br>門診<br>353901 |                          | 自選及                                                              | 工<br>排序             | /////J                     | 9601100    | PREDNISOLO                              | / 表                                        | 影格欄位設         | 定           |          |    |                        | 3                    |  |
| 2  | 陳OO皮<br>門診<br>3539012884     | 染<br>J069                | 抗絕漤樂(Antihistamines<br>for systemic use )                        | Mequit              | azine                      | AC49397100 | Mequitazine                             |                                            | <b>京示圖形</b> 化 | 書面          |          |    | Y                      | 3                    |  |
| 3  | 安捷幸福<br>藥局<br>5932052880     | 未明示側住之梅<br>尼爾氏病<br>H8109 | 抗炎藥及抗風濕藥 ( Anti-<br>inflammatory and<br>antirheumatic products ) | Glucosa<br>(Crystal | amine Sulphate D<br>Iline) | A041933100 | METRIL CAPS                             | SULES 250MG                                | 113/03/10     | QD          | 28       | 28 |                        | 26                   |  |
| 4  | 康諾得藥局<br>藥局<br>5917052955    | 本態性(原發性)高<br>血壓<br>110   | 抗血栓藥 ( Antithrombotic<br>agents )                                | Aspirin             |                            | AC373441G0 | BOKEY ENTER<br>MICROENCA<br>100MG (ASPI | RIC-<br>PSULATED CAPSULES<br>IRIN) (鋁箔/膠箔) | 113/03/10     | QD          | 0        | 28 |                        | 26                   |  |
| 5  | 大林慈濟醫<br>門診<br>1140030012    | 關節病型乾癬<br>L4050          | 抗貧血藥 ( Antianemic<br>preparations )                              | Folic Ac            | id                         | AC346701G0 | FOLACIN F.C.<br>ACID) "JOHN             | . TABLETS 5MG (FOLIC<br>ISON" (鋁箔/膠箔)      | 113/03/06     | QW2         | 16       | 28 |                        | 22                   |  |

### 表格欄位設定功能說明

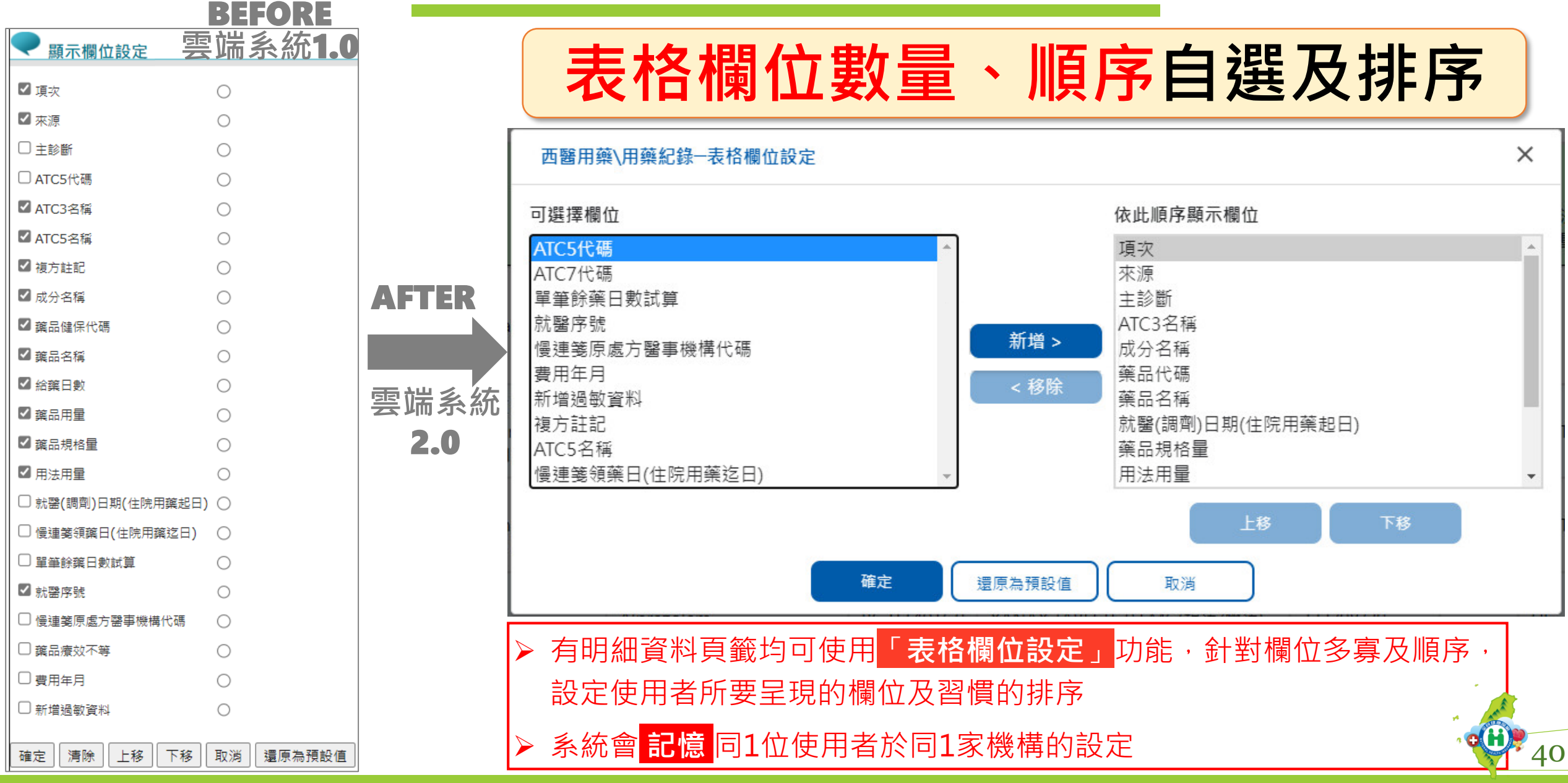

# 本頁注意事項功能說明

| 摘要   | 西醫用藥      | · 各頁                      | <b>〔</b> 籤如有                 | 需提醒使用                                                                     | 者相關事項,於頁籤右上角建置「本頁注意                                                                                        | 事項      | 」按鈕      |                    | 苏大大中小           |
|------|-----------|---------------------------|------------------------------|---------------------------------------------------------------------------|----------------------------------------------------------------------------------------------------|---------|----------|--------------------|-----------------|
| 特材編  | ]錄        |                           |                              | 點擊後彈跳                                                                     | 視窗顯示該貝籤相關注意事項供使用者參考                                                                                        | 0       |          |                    | <b>〕</b> 本頁注意事項 |
| く搜   | ₹         | <b>三</b> 篩邊               | 進器                           |                                                                           |                                                                                                    |         |          |                    | 更多              |
| ▲ 項次 | 就醫日期      | 來源                        | 主診斷                          | 特材紀錄\特材紀錄-本                                                               | · 頁注意事項                                                                                                    | ×       | 碼        | 許可證字號              | 診療部             |
| 1    | 110/10/31 | 臺北虛擬診<br>門診<br>3501200000 | 未明示部位STF。<br>(STEMI)<br>I213 | <ol> <li>特材紀錄頁籤收載<br/>診醫療費用申報資<br/>申報資料且不含自</li> </ol>                    | 關節內注射劑及受核磁共振(MRI)檢查影響之特材植入物,關節內注射劑資料區間為最近12個月門<br>料(含最近1-2個月健保卡上傳資料);特材植入物資料係健保特約醫事服務機構自108年1月1日起臺<br>費特材。 | 住<br>閏用 | /IL8STAB | 衛署醫器輸字第022198<br>號 |                 |
| 2    | 110/10/27 | 臺北虛擬診<br>門診<br>3501200000 | 未明示部位STF<br>(STEMI)<br>I213  | <ol> <li>2. 資料統計及傳輸會</li> <li>3. 本資料非醫師法及</li> <li>4. 請移動滑鼠至診療</li> </ol> | 有24~48小時落差,建議可向病人詢問病史,方能掌握病人就醫情形。<br>醫療法規定之病歷,實際之特材放置及病人就醫情形,應以各該醫事服務機構之病歷記載為準。<br>部位代碼即可顯示診療部位名稱。         |         | /IL8STAB | 衛署醫器輸字第022198<br>號 |                 |
| 3    | 110/10/14 | 臺北虛擬診<br>門診<br>3501200000 | 不穩定心絞痛<br>1200               |                                                                           | 上市 おハロ西水動加入未永和市中時期永和<br>"ABBOTT"MULTI-LINK 8 CORONARY STENT SYSTEM:WITH DELIVERY SYSTEM                    | CDP01   | /L8STAB  | 衛署醫器輸字第022198<br>號 |                 |
| 4    | 110/10/12 | 臺北虛擬診<br>門診<br>3501200000 | 未明示部位ST段<br>(STEMI)<br>I213  | 上升之心肌梗塞                                                                   | "亞培"第八代冠狀動脈支架系統:含傳輸系統<br>"ABBOTT"MULTI-LINK 8 CORONARY STENT SYSTEM:WITH DELIVERY SYSTEM                   | CBP01N  | AL8STAB  | 衛署醫器輸字第022198<br>號 |                 |
| 5    | 110/10/11 | 臺北虛擬診<br>門診<br>3501200000 | 未明示部位ST段<br>(STEMI)<br>I213  | 上升之心肌梗塞                                                                   | "波士頓科技"瑞柏爾單軌冠狀動脈支架系統<br>"BOSTON SCIENTIFIC"REBEL MONORAIL PTCR CORONARY STENT SYSTEM                       | CBP01R  | EBELSB   | 衛部醫器輸字第027039<br>號 |                 |
| 6    | 110/10/10 | 臺北虛擬診<br>門診<br>3501200000 | 未明示部位ST段<br>(STEMI)<br>I213  | 上升之心肌梗塞                                                                   | "亞培"第八代冠狀動脈支架系統:含傳輸系統<br>"ABBOTT"MULTI-LINK 8 CORONARY STENT SYSTEM:WITH DELIVERY SYSTEM                   | CBP01N  | /l8stab  | 衛署醫器輸字第022198<br>號 |                 |

O(H)

41

# 快捷選單及收合展開功能說明

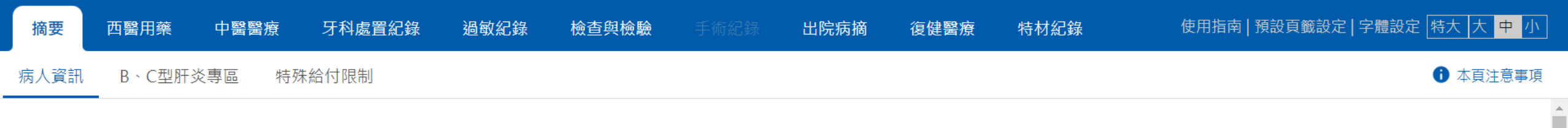

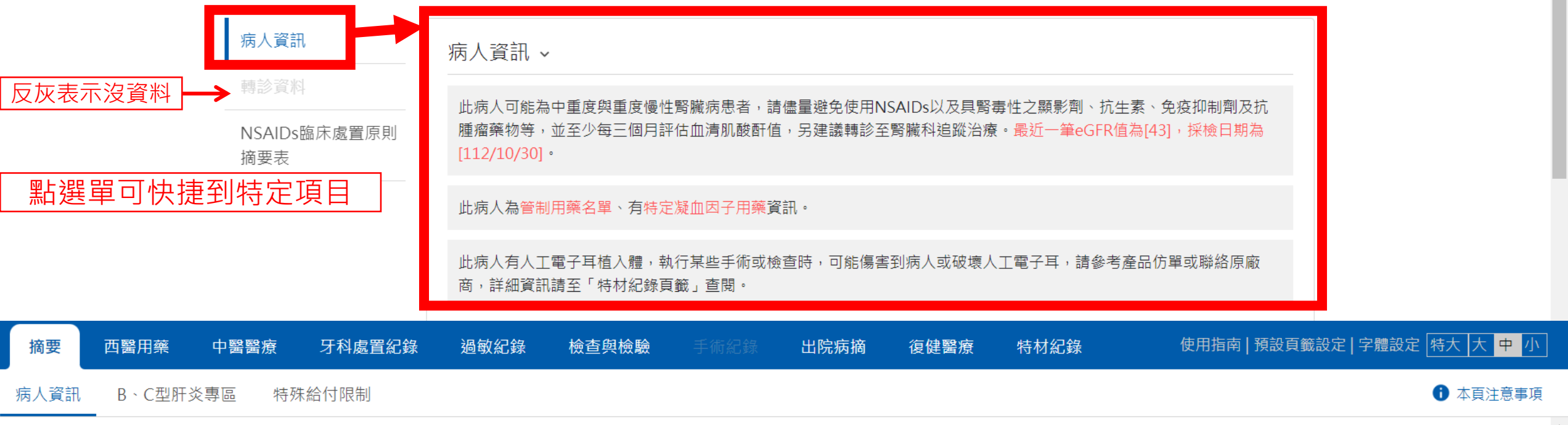

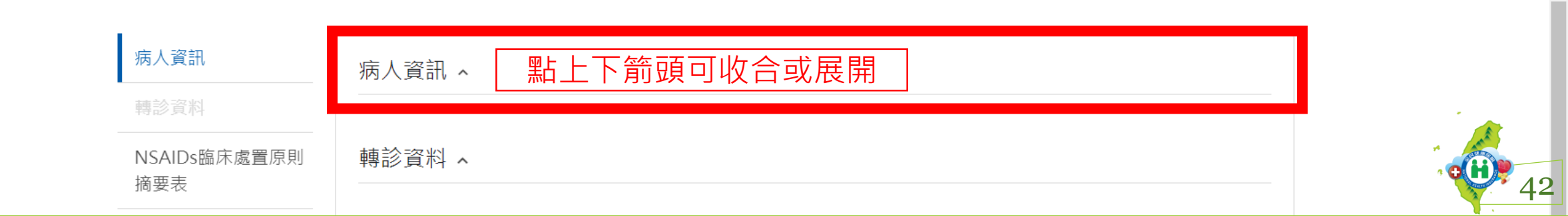

#### 響應式網頁

健保雲端系統2.0採響應式網頁設計,調整視窗大小或畫面顯示比例(放大百分比)時, 畫面配置會隨之調整

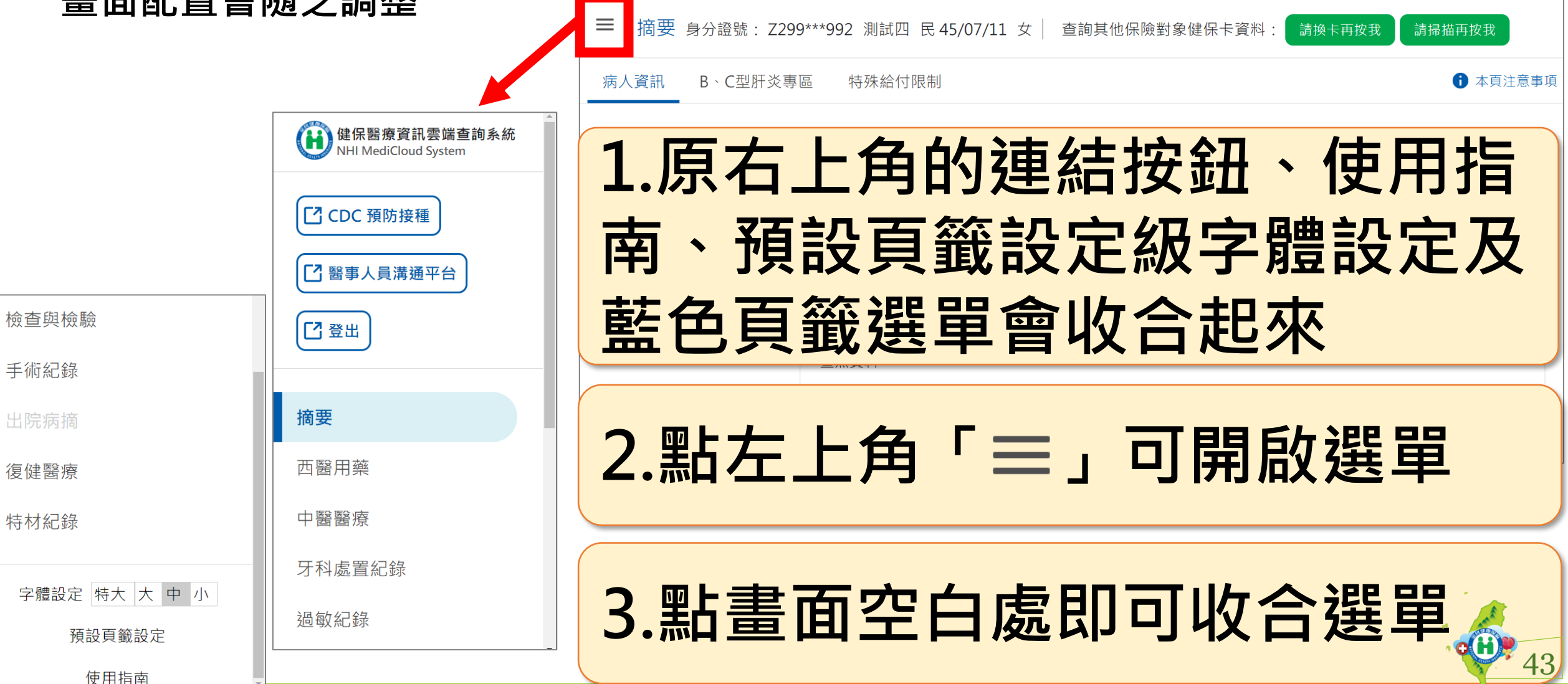

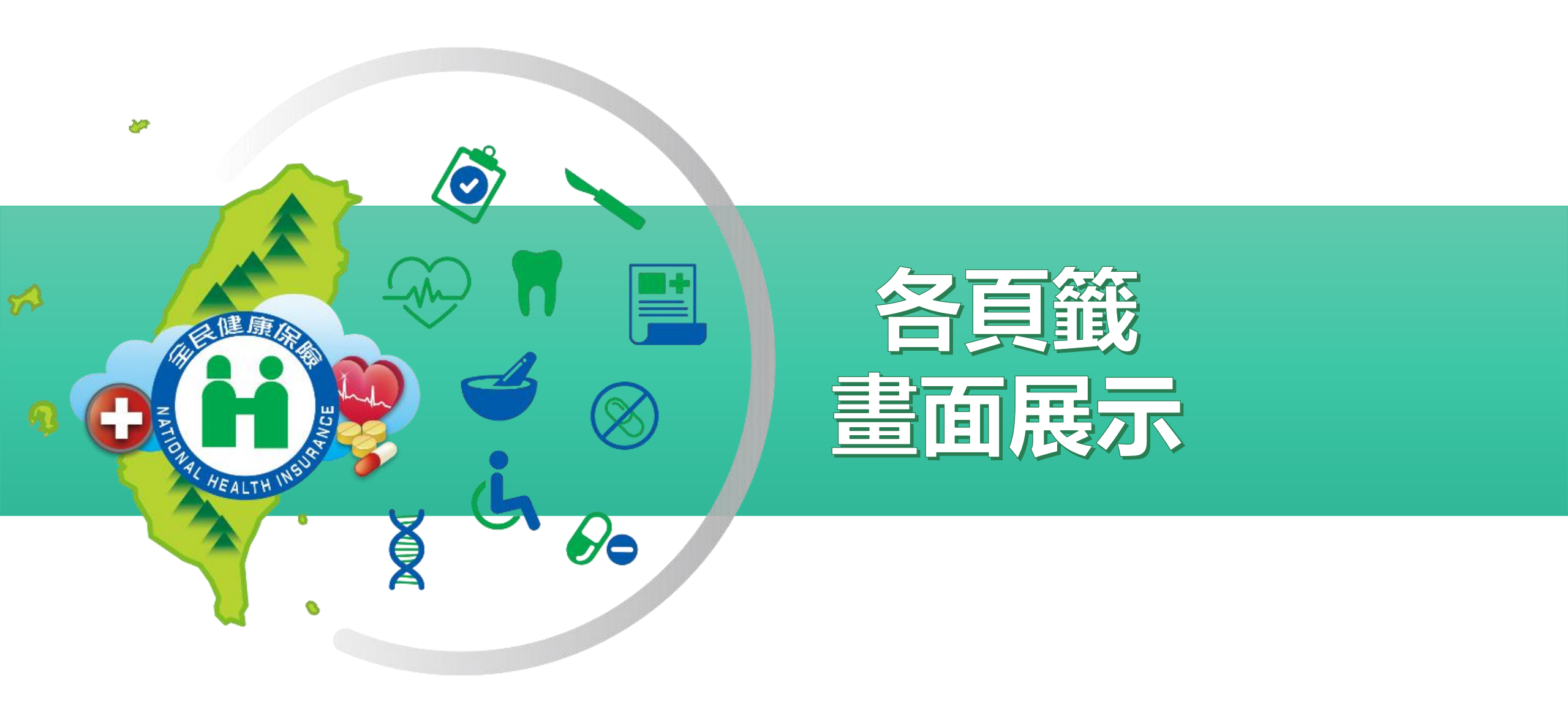

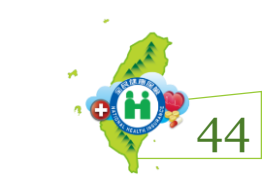

|   |              |     | <b>錄   檢查</b> |                        |                             |           |        |          |          |          | 籖設定   字體設定   特; |                                                                        |
|---|--------------|-----|---------------|------------------------|-----------------------------|-----------|--------|----------|----------|----------|-----------------|------------------------------------------------------------------------|
| 穿 | <b>第</b> — 唇 | 鬙頁籤 | - 截<br>複<br>方 | 摘要                     | 西醫                          | 子用藥       | 中醫醫    | 療        | 牙利       | 斗處置      | 冒紀錄             | <ul> <li>東注意事項</li> <li>・・・・・・・・・・・・・・・・・・・・・・・・・・・・・・・・・・・・</li></ul> |
|   |              |     | 記             | 成分名稱                   | 藥品代碼                        | 藥品名稱      |        | 就醫日<br>期 | 用法用<br>量 | 樂品<br>用量 | 日 用藥品<br>數 項    | 日數<br>試算                                                               |
| 穿 | <b>第二</b> 月  | 鬙頁籤 |               | 用藥紀錄                   | <b>特定管制</b> /<br>AC4939/100 | <b>Ti</b> | 特定凝血因- | 子用藥      | 門言       | 診藥品      | ₿藥日數            | 3                                                                      |
|   |              |     |               | Glucosamine Sulphate D | )- <u>A041</u> 933100       |           |        |          |          |          |                 |                                                                        |
|   | <b></b> 事區   | 功能  |               | 更多                     | AC373141G0                  |           |        |          |          |          |                 |                                                                        |
|   |              |     |               | Folic Acid             | AC346701G0                  |           |        |          |          |          |                 |                                                                        |
|   |              |     |               |                        |                             |           |        |          |          |          |                 | -                                                                      |
|   |              |     |               |                        |                             |           |        |          |          |          | 2 <b>(</b>      | 45                                                                     |

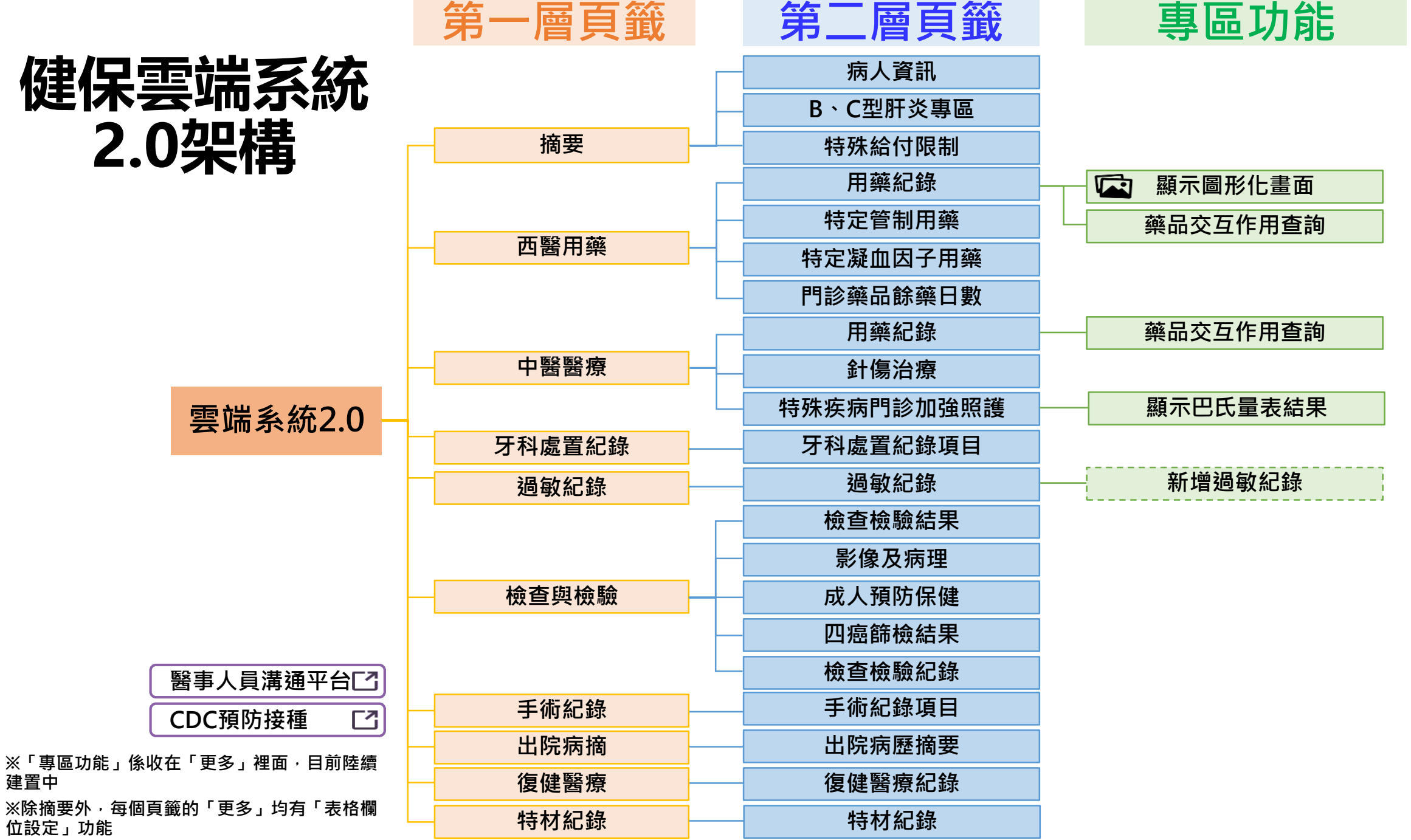

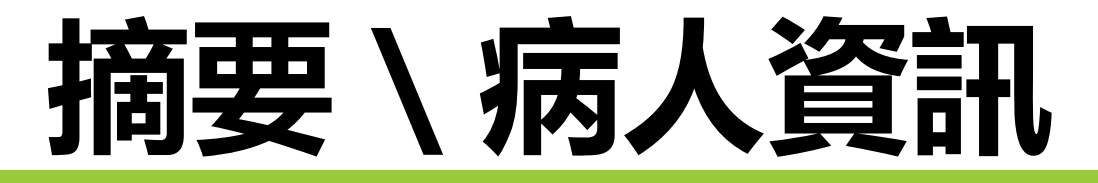

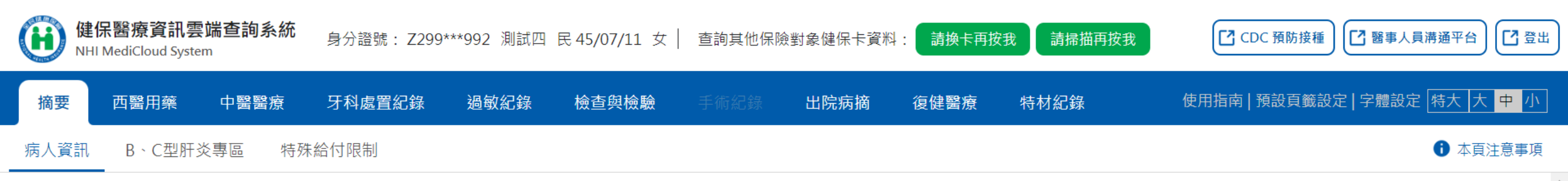

| 病人資訊                        | 病人資訊 ~                                                                                                    |
|-----------------------------|----------------------------------------------------------------------------------------------------|
| 轉診資料<br>NSAIDs臨床處置原則<br>摘要表 | 此病人可能為中重度與重度慢性腎臟病患者,請儘量避免使用NSAIDs以及具腎毒性之顯影劑、抗生素、免疫抑制劑及抗<br>腫瘤藥物等,並至少每三個月評估血清肌酸酐值,另建議轉診至腎臟科追蹤治療。最近一筆eGFR值為[43],採檢日期為<br>[112/10/30]。 |
|                             | 此病人為管制用藥名單、有特定凝血因子用藥資訊。                                                                                                    |
|                             | 此病人有人工電子耳植入體,執行某些手術或檢查時,可能傷害到病人或破壞人工電子耳,請參考產品仿單或聯絡原廠<br>商,詳細資訊請至「特材紀錄頁籤」查閱。                                                         |
|                             | 轉診資料 ✔                                                                                                    |
|                             | 查無資料                                                                                                    |
|                             | 慢性腎臟病及透析病人或腎功能狀態不明者開立NSAIDs臨床處置原則摘要表(不含局部或外部<br>用藥) ~                                                                               |

#### 摘要\B、C型肝炎專區 健保醫療資訊雲端查詢系 104年起最近1次B、C型肝炎相關就醫紀錄 (H ☑ 醫事人員溝通平台 【 登出 防接種 NHI MediCloud System 摘要 西醫用藥 中醫醫療 牙科處置紀錄 過敏紀錄 特材紀錄 使用指南 | 預設頁籤設定 | 字體設定 | 特大 | 大 中 小 手術紀錄 復健醫療 檢查與檢驗 B、C型肝炎專區 特殊給付限制 ▲頁注意事項 病人資訊 篩檢資格 篩檢資格 🗸 篩檢項目 查詢結果 說明 檢驗紀錄 國民健康署「成人預防保健服務資格」 符合 檢驗結果 已做過 國民健康署「B、C型肝炎篩檢資格」 不符合 (112/02/24)成人健檢 最近1次用藥紀錄 ~ 資料說明 查無資料 最近1次檢驗紀錄 ~ 檢驗 就醫 檢查 醫令代 執行時間-起(收 執行時間-迄(檢驗 醫令 資料 就醫日期 來源 醫令名稱 主診斷名稱 科別 件日期) 類別 來源 項目 碼 報告日期) 總量 來院接受一般醫學 部台北 病毒 B肝 家醫 B型肝炎表面抗原; 健保 門診 112/02/24 檢查無異常發現 學檢 14032C 112/02/24 1 112/02/24 抗原 科 (HBsAg (EIA/LIA)) 0131060029 Z0000 杳 部台北 來院接受一般醫學 病毒 C肝

學檢

14051C

C型肝炎病毒抗體檢查;

112/02/24

112/02/24

家醫

-

112/02/24 檢查無異常發現

門診

+-- 🖂 🖽

48

#### 特殊給付限制 **尚**安

特殊給付限制項目實施年月收錄(詳頁籤內資料說明) 健保醫療 H NHI MediClo 摘要 西醫用藥 中醫醫療 牙科處置紀錄 過敏紀錄 檢查與檢驗 手術紀錄 復健醫療 特材紀錄 使用指南 | 預設頁籤設定 | 字體設定 | 特大 | 大 中 小

B、C型肝炎專區 特殊給付限制 病人資訊

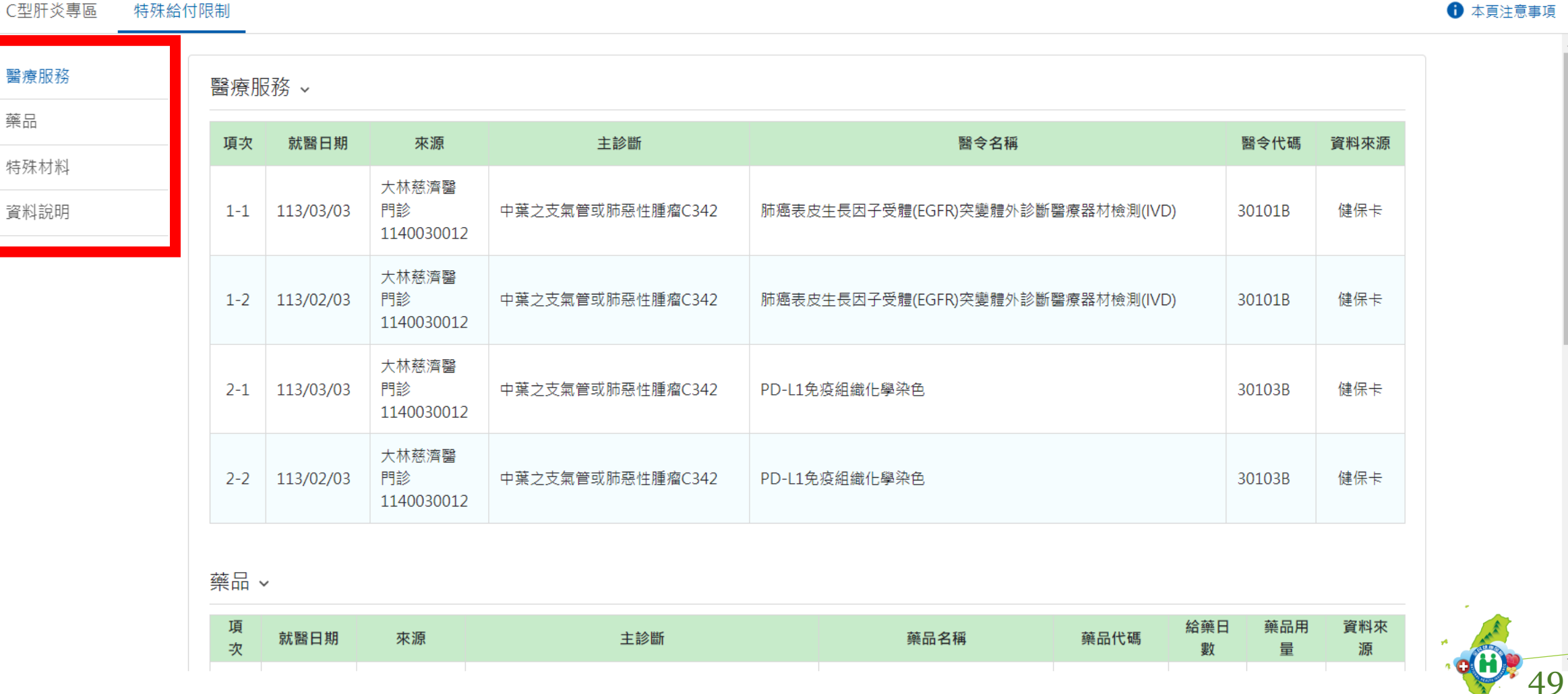

【 登出

#### 西醫用藥 \ 用藥紀錄

| H  | 健保醫療資<br>NHI MediClou     | と<br>記<br>Id Sy          | 最近5個月申報資                                         | 料                | +1~2個月                                                               | 健保         | 卡就醫                                                     | 資料        |       | 事人員  | 構通平台        | )(乙登出                |
|----|---------------------------|--------------------------|--------------------------------------------------|------------------|----------------------------------------------------------------------|------------|---------------------------------------------------------|-----------|-------|------|-------------|----------------------|
| 摘  | 要 西醫用藥                    | ₹ 中醫                     | <mark>諸醫療 牙科處置紀錄 過敏紀錄 檢查與檢驗 手術</mark>            | i紀錄              | 出院病摘 復健醫療 特                                                          | 材紀錄        |                                                         | 使用指南   預設 | ]頁鏡設定 | 字體設定 | 特大 7        | 大中小                  |
| 用藥 | 紀錄 特定管                    | 制用藥                      | 特定凝血因子用藥 門診藥品餘藥日數                                |                  |                                                                      |            |                                                         |           |       |      | <b>1</b> 本夏 | 夏注意事項                |
| Qi | 夏霉                        | Ŧ                        | 篩選器                                              |                  |                                                                      |            |                                                         |           |       |      |             | :更多                  |
| 項次 | 來源                        | 主診<br>斷                  | ATC3名稱                                           | 複<br>方<br>註<br>記 | 成分名稱                                                                 | 藥品代碼       | 藥品名稱                                                    | 就醫日<br>期  | 用法    | 藥品用量 | 給藥日數        | 單筆<br>餘藥<br>日數<br>試算 |
| 1  | 成功藥局<br>藥局<br>5934021990  | 急性上<br>呼吸道<br>感染<br>J069 | 咳嗽及感冒用藥 ( Cough and cold preparations )          |                  | Acetylcysteine                                                       | A037598116 | ACTEIN GRANULES<br>66.7MG/GM<br>(ACETYLCYSTEINE) "S.Y." | 113/02/07 | TID   | 9    | 3           | 0                    |
| 2  | 成功藥局<br>藥局<br>5934021990  | 急性上<br>呼吸道<br>感染<br>J069 | 咳嗽及感冒用藥 ( Cough and cold preparations )          |                  | Noscapine                                                            | AC38983100 | NOMPIN TABLETS 20MG<br>(NOSCAPINE)<br>"CHINTENG"        | 113/02/07 | TID   | 9    | 3           | 0                    |
| 3  | 成功藥局<br>藥局<br>5934021990  | 急性上<br>呼吸道<br>感染<br>J069 | 抗組胺藥 ( Antihistamines for systemic use )         |                  | Fexofenadine Hydrochloride                                           | AC57147100 | ALLEDINE F.C. TABLETS<br>60MG                           | 113/02/07 | BID   | 6    | 3           | 0                    |
| 4  | 李〇〇耳所<br>門診<br>3534020340 | 急性扁<br>桃腺炎<br>J0390      | 阻塞性氣道疾病用藥(Drugs for obstructive airway diseases) | Y                | Diprophylline ;<br>Chlorpheniramine Maleate ;<br>Methylephedrine Hcl | AC25517100 | THECOUGHEN TABLETS<br>"T.F."                            | 113/02/03 | QID   | 12   | 3           | 0                    |
| 5  | 李OO耳所<br>門診               | 急性扁<br>桃腺炎               | 咳嗽及感冒用藥 ( Cough and cold preparations )          |                  | Ambroxol Hydrochloride                                               | AC33204100 | "AMBROXOL TABLETS                                       | 113/02/03 | QID   | 12   | 3.00        | 50                   |

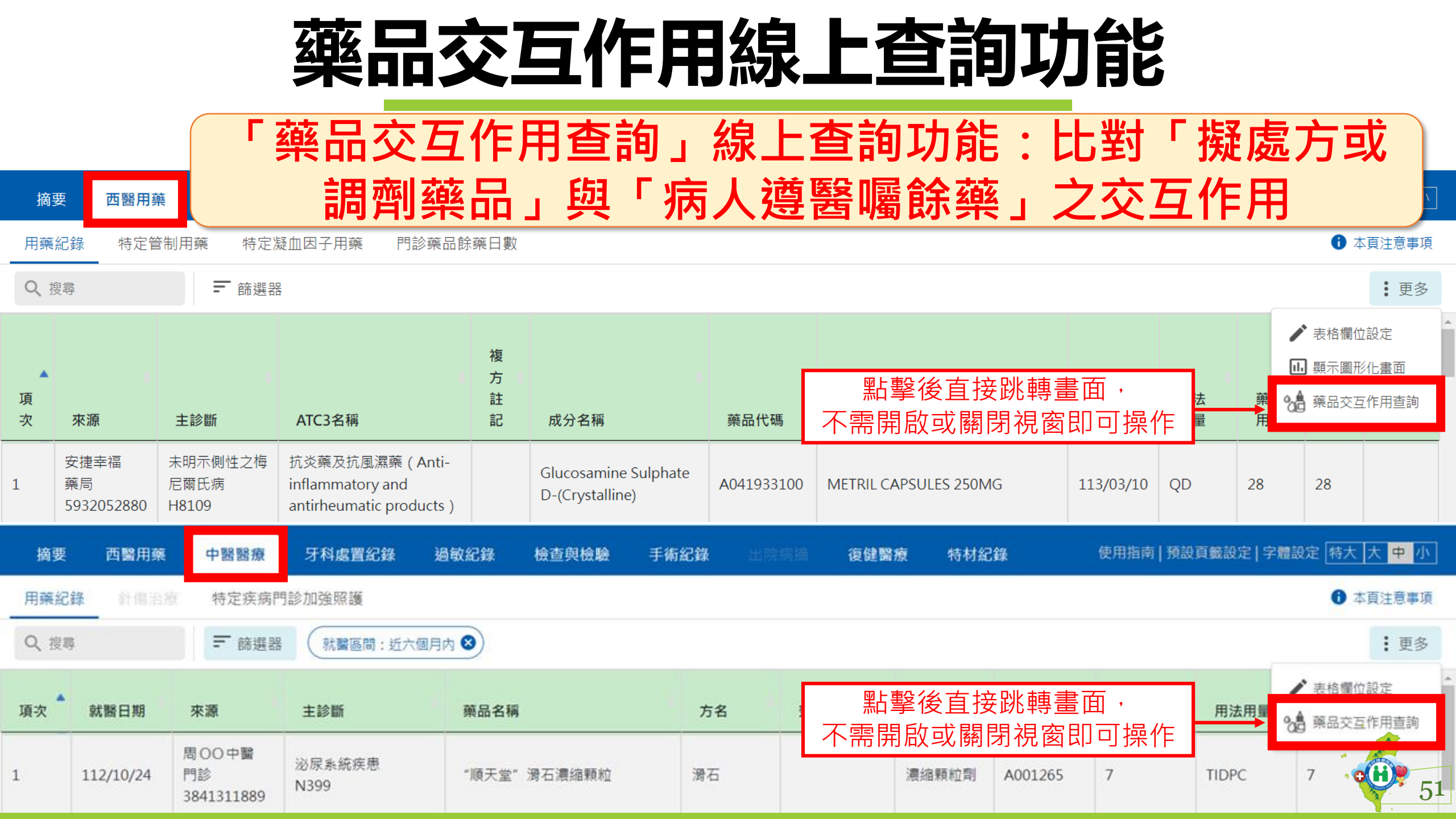

#### 「藥品交互作用查詢」功能使用說明(1/3)

| 摘要   | 西醫用藥         | 中醫醫療 | 牙科處置紀錄      | 過敏紀錄       | 檢查與檢驗       | 手術紀錄 |                      | 復健醫療   | 特材紀錄 |      |         | 使用指南   預設頁籤設定 | 2 字體設定 特大  | 大中小   |   |
|------|--------------|------|-------------|------------|-------------|------|----------------------|--------|------|------|---------|---------------|------------|-------|---|
| 用藥紀錄 | 特定管          | 制用藥  | 特定凝血因子用藥    | 門診藥品額      | 涂藥日數        |      |                      |        |      |      |         |               | <b>1</b> 本 | 頁注意事項 |   |
| 藥品交互 | 作用查詢         |      |             |            |             |      |                      |        |      |      |         |               |            | : 更多  |   |
| 藥品   | 品查詢          |      | 藥品查詢 🗸      |            | <b>人</b> 模料 | 胡比對  | <sup>,</sup> 提供相     | 關選項    |      |      |         |               |            |       | • |
| 西勢   | <b>察對</b> 西藥 |      | 西藥藥品名稱      |            |             | 西蔡   | <sup>禳藥品代碼(</sup> 健保 | 碼)     |      | 西藥A  | TC碼     |               |            |       |   |
| 西蔡   | 藥對中藥         |      | pax         |            |             | ▲ 請  | 輸入西藥藥品代码             | 馮(健保碼) |      | ▼ 請輸 | 入西藥ATC碼 |               | -          |       |   |
| 資料   | 斗說明          |      | LEPAX FILM- | COATED TAB | LETS 5MG    |      |                      |        |      |      |         |               |            |       |   |
|      |              |      | PAXAM 2 TA  | BLET       |             |      |                      |        |      |      |         |               |            |       |   |
|      |              |      | PAXAM 2 TA  | BLET       |             |      |                      |        |      |      |         |               |            |       |   |
|      |              |      | PAXAM TABL  | LETS 0.5MG |             | 1.1  |                      |        |      |      |         |               |            |       |   |
|      |              |      | PAXAM TABL  | LETS 0.5MG |             |      |                      |        |      |      |         |               |            |       |   |
|      |              |      | PAXLOVID    |            |             | •    |                      |        |      |      |         |               |            |       |   |
|      |              |      | ▲ 資料說明 ~    |            |             | •    |                      |        |      |      |         |               |            |       |   |
|      |              |      |             |            |             |      |                      |        |      |      |         |               |            | A.    |   |

#### 「藥品交互作用查詢」功能使用說明(2/3)

| 摘要西醫用藥    | 中醫醫療 | 牙科處置紀錄                          | 過敏紀錄         | 檢查與檢驗         | 手術紀錄 | 出院病摘    | 復健醫療   | 特材紀錄 |             | 使用指南   預設頁籤設定 | 字體設定 特大 大 中 | 小  |
|-----------|------|---------------------------------|--------------|---------------|------|---------|--------|------|-------------|---------------|-------------|----|
| 用藥紀錄 特定管制 | 用藥 特 | 定凝血因子用藥                         | 門診藥品食        | 余藥日數          |      |         |        |      |             |               | 本頁注意事」      | 項  |
| 藥品交互作用查詢  |      |                                 |              |               |      |         |        |      |             |               | :更多         | 多  |
| 藥品查詢      |      | 藥品查詢 、                          |              |               |      |         |        |      |             |               |             | -  |
| 西藥對西藥     | i    | 西藥藥品名稱                          |              |               | 西藥   | 藥品代碼(健保 | 碼)     |      | 西藥ATC碼      |               |             |    |
| 西藥對中藥     |      | 請輸入西藥藥品名稱                       | 1200         |               | ▼ 請頼 | 俞入西藥藥品代 | 碼(健保碼) |      | ▼ 請輸入西藥ATC研 | Ŧ             | -           |    |
| 資料說明      |      | PAXLOVID S<br>比對交互作用<br>西藥對西藥 ~ | ← 可選<br>← 選擇 | 至多10項<br>藥品完成 | 後,點擊 | 聲「比對₹   | 交互作用   | L    |             |               |             |    |
|           |      | 西藥對中藥 🗸<br><sup>查無資料</sup>      |              |               |      |         |        |      |             |               |             | 52 |

#### 「藥品交互作用查詢」功能使用說明(3/3)

| 摘要                | 西醫用藥                    | 中醫醫療                 | 牙科處置紀錄               | 過敏紀錄             | 檢查與檢驗          | 手術紀錄           | 出院病摘           | 夏健醫療  特材紀錄                  | 使用                                              | 月指南┃預設頁籤設定│ | 字體設定(特大)大(中)小)         |   |
|-------------------|-------------------------|----------------------|----------------------|------------------|----------------|----------------|----------------|-----------------------------|-------------------------------------------------|-------------|------------------------|---|
| 用藥紀錄              | 特定管制                    | 川用藥                  | 特定凝血因子用藥             | 門診藥品餘藥           | <b></b><br>廃日數 |                |                |                             |                                                 |             | 本頁注意事項                 |   |
| 藥品交互              | 作用查詢                    |                      |                      | _ ₫              |                | 1出現在下          | 方              |                             |                                                 |             | : 更多                   |   |
| 樂品                | 記査詢                     |                      | 西藥對西藥 🗸              |                  |                |                |                |                             |                                                 |             |                        | • |
| 西蔡西蔡              | ●對西藥 ●                  |                      | 查詢藥品<br>ATC7名稱       |                  | 比對藥品<br>ATC7名稱 | 開藥院所           | 開藥日期           | 交互作用結果                      | 機轉                                              | 處置方式        | 參考文獻<br>(資料<br>庫/PMID) | l |
| 資彩                | 科說明                     |                      | Paxlovid(Nirmatre    | elvir\Ritonavir) | Rivaroxaban    | 大林慈濟<br>醫      | 112/05/03      | 增加rivaroxaban血中濃度及出<br>血風險。 | 抑制rivaroxaban經<br>CYP3A4與P-<br>glycoprotein之代謝。 | 避免併用。       |                        | ļ |
| 有交互<br>快捷至<br>反反則 | [作用資料<br> 西藥對西<br> 表示香曲 | 斗的話會<br>互藥交2<br>==資料 | 會顯示,點擊<br>互作用段。<br>。 | lvir\Ritonavir)  | Rivaroxaban    | 大林慈濟<br>醫      | 112/05/17      | 增加rivaroxaban血中濃度及出<br>血風險。 | 抑制rivaroxaban經<br>CYP3A4與P-<br>glycoprotein之代謝。 | 避免併用。       |                        |   |
|                   |                         |                      | Paxlovid(Nirmatre    | lvir\Ritonavir)  | Rivaroxaban    | 大林慈濟<br>醫      | 112/05/24      | 增加rivaroxaban血中濃度及出<br>血風險。 | 抑制rivaroxaban經<br>CYP3A4與P-<br>glycoprotein之代謝。 | 避免併用。       |                        |   |
|                   |                         |                      | Paxlovid(Nirmatre    | elvir\Ritonavir) | Rivaroxaban    | 大林慈濟           | 112/06/03      | 增加rivaroxaban血中濃度及出         | 抑制rivaroxaban經<br>CYP3A4與P-                     | 避免併用。       |                        |   |
|                   |                         |                      |                      | 如 剽<br>或 將 着     | 需再次查詢<br>參軸拉至本 | 」其他交互<br>、頁最上方 | 〔作用,謂<br>「即可刪除 | 「點撃左側快捷選單<br>≳原選擇之藥品・新 ↓    | 之「藥品查詢」<br>曾其他欲比對之藥                             | ,<br>終品     | 54                     | 1 |

# 西醫用藥 \ 特定管制用藥

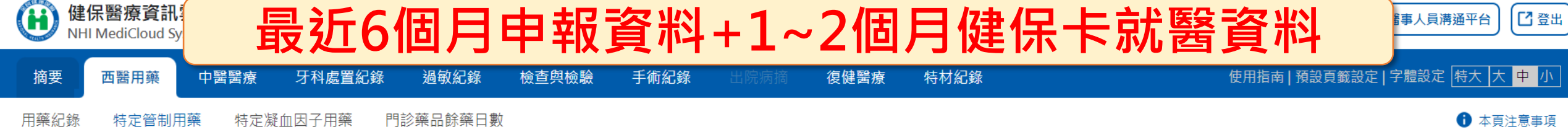

特定管制用藥情形統計(近6個月申報資料) 💙

| 項次 | 成分名稱(成分代碼)                                                | 就醫年月   | 就醫次數 | 就醫院所數 | 總劑量(mg) | 總DDD數 | 備註                                                   |
|----|-----------------------------------------------------------|--------|------|-------|---------|-------|------------------------------------------------------|
| 1  |                                                           | 112/08 | 1    | 1     | 560     | 56    |                                                      |
| 2  |                                                           | 112/09 | 1    | 1     | 560     | 56    |                                                      |
| 3  | ZOLPIDEM (TARTRATE+HEMITARTRATE)<br>2824801820+2824801810 | 112/10 | 1    | 1     | 560     | 56    | 依WHOATC/DDDIndex建議每人日劑量為<br>10mg,每半年約當1825mg。(mg:毫克) |
| 4  |                                                           | 112/11 | 1    | 1     | 560     | 56    |                                                      |
| 5  |                                                           | 113/01 | 1    | 1     | 560     | 56    |                                                      |

| Q、搜索 |           | 〒 篩選   | 99<br>66                                                  |                     |         |       |                                                  | : 更多 |
|------|-----------|--------|-----------------------------------------------------------|---------------------|---------|-------|--------------------------------------------------|------|
| 項次   | 就醫日期      | 就醫時間   | 成分名稱(成分代碼)                                                | 來源                  | 總劑量(mg) | 總DDD數 | 備註                                               | 費用年月 |
| 1    | 113/03/10 | 110126 | ZOLPIDEM (TARTRATE+HEMITARTRATE)<br>2824801820+2824801810 | 安捷幸福診<br>3532052586 | 420     | 42    | 依WHOATC/DDDIndex建議每人日劑量為10mg,每半年約當1825mg。(mg:毫克) |      |
| 2    | 113/02/10 | 110126 | ZOLPIDEM (TARTRATE+HEMITARTRATE)<br>2824801820+2824801810 | 安捷幸福診<br>3532052586 | 420     | 42    | 依WHOATC/DDDIndex建議每人日劑量為10mg,每半年約當1825mg。(mg:毫克) | -    |

Showing 1 to 2 of 2 entries

Previous

55

# 西醫用藥 \ 特定凝血因子用藥

健保醫療資訊 個月申報資料+1~2個月健保卡就醫資料 最近23 【 登出 事人員溝通平台 NHI MediCloud Sy 摘要 特材紀錄 使用指南 | 預設頁籤設定 | 字體設定 | 特大 | 大 中 小 西醫用藥 牙科處置紀錄 手術紀錄 復健醫療 中醫醫療 過敏紀錄 檢查與檢驗 用藥紀錄 特定管制用藥 特定凝血因子用藥 門診藥品餘藥日數 ▲頁注意事項

近六個月內凝血因子用藥統計 💙

| 就醫年月            | 就醫次數 | 院所數 | 醫師數 | 凝血因子藥物代碼   | 凝血因子藥物名稱                             | 總數量   | 總劑量(IU/U) | 醫令點數   |
|-----------------|------|-----|-----|------------|--------------------------------------|-------|-----------|--------|
| 近六個月彙總          | 1    | 1   | 1   | KC01026299 | ELOCTATE POWDER FOR INJECTION 250IU  | 1500  | 124995    | 32100  |
| (醫令總點數545,700點) | 1    | 1   | 1   | KC01031299 | ELOCTATE POWDER FOR INJECTION 2000IU | 24000 | 15999840  | 513600 |
| 11210           | 1    | 1   | 1   | KC01031299 | ELOCTATE POWDER FOR INJECTION 2000IU | 24000 | 15999840  | 513600 |
| 11210           | 1    | 1   | 1   | KC01026299 | ELOCTATE POWDER FOR INJECTION 250IU  | 1500  | 124995    | 32100  |

Q、搜尋

( 就醫區間 : 近六個月內 ⊗

〒 篩選器

: 更多

Previous

| 項<br>次 | 就醫日期      | 來源                        | 主診斷                      | 藥品名稱                                   | 成分名稱                                                       | 藥品代碼       | 給藥日<br>數 | 給藥總<br>量 | 用法用量 | 費用年<br>月 |
|--------|-----------|---------------------------|--------------------------|----------------------------------------|------------------------------------------------------------|------------|----------|----------|------|----------|
| 1      | 112/10/05 | 臺北虛擬診<br>門診<br>3501200000 | 遺傳性第₩■凝血因子缺乏<br>症<br>D66 | ELOCTATE POWDER FOR INJECTION<br>250IU | antihemophilic Factor (Recombinant), Fc Fusion<br>Protein) | KC01026299 | 21       | 1500     | PRN  | 112/10   |
| 2      | 112/10/05 | 臺北虛擬診<br>門診<br>3501200000 | 遺傳性第₩■凝血因子缺乏<br>症<br>D66 | ELOCTATE POWDER FOR INJECTION 2000IU   | antihemophilic Factor (Recombinant), Fc Fusion<br>Protein) | KC01031299 | 21       | 24000    | PRN  | 112/10   |

#### 西醫用藥\門診藥品餘藥日數

#### 最近3個月就醫資料

【2 登出

**(H)** 

57

事人員溝通平台

健保醫療資訊

NHI MediCloud Sv

| 摘要   | 西醫用藥  | 中醫醫療   | 牙科處置紀錄 | 過敏紀錄     | 檢查與檢驗 | 手術紀錄 | 出院病摘 | 復健醫療 | 特材紀錄 | 使用指南   預設頁籤設定   字體設定   特大   大 中 小 |
|------|-------|--------|--------|----------|-------|------|------|------|------|-----------------------------------|
| 用藥紀錄 | 特定管制用 | 月藥 特定凑 | 疑血因子用藥 | 門診藥品餘藥日數 |       |      |      |      |      | ● 本頁注意事項                          |
|      |       |        |        |          |       |      |      |      |      |                                   |

| 藥品     | 餘藥日數 ~                                           |                                                                                                    |                                                                                                    |                                                                                                    |
|--------|--------------------------------------------------|----------------------------------------------------------------------------------------------------|----------------------------------------------------------------------------------------------------|----------------------------------------------------------------------------------------------------|
| 項<br>次 | ATC5名稱                                           | 同成分同劑型名稱                                                                                                    | 同成分用藥<br>結束日期                                                                                                    | 遵醫囑應餘<br>用藥日數                                                                                                    |
| 1      | PROTON PUMP INHIBITORS                           | DEXLANSOPRAZOLE,一般錠劑膠囊劑                                                                                                    | 113/04/02                                                                                                    | 23                                                                                                    |
| 2      | PROTON PUMP INHIBITORS                           | LANSOPRAZOLE,一般錠劑膠囊劑                                                                                                    | 113/04/12                                                                                                    | 33                                                                                                    |
| 3      | BIGUANIDES AND SULFONAMIDES IN COMBINATION       | GLIBENCLAMIDE 2.5MG-5MG +<br>METFORMIN 500MG, 一般錠劑膠囊劑                                                                                                    | 113/04/02                                                                                                    | 23                                                                                                    |
| 4      | PLATELET AGGREGATION INHIBITORS<br>EXCL. HEPARIN | ACETYLSALICYLIC ACID, 腸溶製劑                                                                                                    | 113/04/06                                                                                                    | 27                                                                                                    |
| 5      | PLATELET AGGREGATION INHIBITORS<br>EXCL. HEPARIN | CLOPIDOGREL 75MG +<br>ACETYLSALICYLIC ACID 0-100MG, —<br>般錠劑膠囊劑                                                                                                    | 113/03/28                                                                                                    | 18                                                                                                    |
|        | 藥品<br>項次<br>1<br>2<br>3<br>4<br>5                | <ul> <li>禁品餘藥日數 ~</li> <li>項</li> <li>ATC5名稱</li> <li>1 PROTON PUMP INHIBITORS</li> <li>2 PROTON PUMP INHIBITORS</li> <li>3 BIGUANIDES AND SULFONAMIDES IN<br/>COMBINATION</li> <li>4 PLATELET AGGREGATION INHIBITORS<br/>EXCL. HEPARIN</li> <li>5 PLATELET AGGREGATION INHIBITORS</li> </ul> | 楽品 影響日数 ~項<br>タATC5名稱同成分同劑型名稱1PROTON PUMP INHIBITORSDEXLANSOPRAZOLE, 一般錠劑膠囊劑2PROTON PUMP INHIBITORSLANSOPRAZOLE, 一般錠劑膠囊劑3BIGUANIDES AND SULFONAMIDES IN<br>COMBINATIONGLIBENCLAMIDE 2.5MG-5MG +<br>METFORMIN 500MG, 一般錠劑膠囊劑4PLATELET AGGREGATION INHIBITORS<br>EXCL. HEPARINACETYLSALICYLIC ACID, 陽溶製劑5PLATELET AGGREGATION INHIBITORS<br>EXCL. HEPARINCLOPIDOGREL 75MG +<br>ACETYLSALICYLIC ACID 0-100MG, -<br>M錠劑膠囊劑 | 楽品送業日数 ~項ATC5名稱同成分同劑型名稱別成分用範<<br>結束日期1PROTON PUMP INHIBITORSDEXLANSOPRAZOLE, 一般錠劑膠囊劑113/04/022PROTON PUMP INHIBITORSLANSOPRAZOLE, 一般錠劑膠囊劑113/04/023BIGUANIDES AND SULFONAMIDES IN<br>COMBINATIONGLIBENCLAMIDE 2.5MG-5MG +<br>METFORMIN 500MG, 一般錠劑膠囊劑113/04/024PLATELET AGGREGATION INHIBITORS<br>EXCL. HEPARINACETYLSALICYLIC ACID, 腸溶製劑113/04/065PLATELET AGGREGATION INHIBITORS<br>EXCL. HEPARINCLOPIDOGREL 75MG +<br>ACETYLSALICYLIC ACID 0-100MG, -<br>般錠劑膠囊劑113/03/28 |

 此頁籤係配合「門診特定藥品重複用藥管理方案」,運用病人近3個月內用藥資料計算「同成 分同劑型口服用藥」遵醫囑餘藥日數,供醫師處方參考,避免重複用藥對病人健康造成危害。
 詳細方案內容請至「本署健保資訊網服務系統(VPN)\下載專區\其它\保險對象管理」項下 下載參考。

#### 中醫醫療\用藥紀錄

|     | 健保醫療資訊<br>NHI MediCloud Sy | 最                         | 近11            | 個月   | 申報資                  | 資料+              | -1~   | 2個月      | 健保    | 卡就      | 醫資   | 料      | 8事人員満通平台      |
|-----|----------------------------|---------------------------|----------------|------|----------------------|------------------|-------|----------|-------|---------|------|--------|---------------|
| 摘要  | 西醫用藥                       | 中醫醫療                      | 牙科處置紀錄         | 過敏紀錄 | 檢查與檢驗 手              | F術紀錄 出!          | 院病護   | 復健醫療 特材給 | 錄     |         | 使用指南 | 預設頁籤設定 | 字體設定(特大)大「中」小 |
| 用藥紀 | <b>计</b> 信治改               | 特定疾病門診                    | 加強照護           |      |                      |                  |       |          |       |         |      |        | 本頁注意事項        |
| Q複導 |                            | 〒 篩選器                     |                |      |                      |                  |       |          |       |         |      |        | : 更多          |
| 項次  | 就醫日期                       | 來源                        | 主診斷            | 藥    | 品名稱                  |                  | 方名    | 效能名稱     | 劑型    | 藥品代碼    | 給藥日數 | 用法用量   | 給藥總量(毎日)      |
| 1   | 112/10/24                  | 周〇〇中醫<br>門診<br>3841311889 | 泌尿系统疾患<br>N399 | *)(* | i天堂" 滑石濃縮顆制          | Ì                | 滑石    |          | 濃縮顆粒劑 | A001265 | 7    | TIDPC  | 7             |
| 2   | 112/10/24                  | 周〇〇中醫<br>門診<br>3841311889 | 泌尿系統疾患<br>N399 | "港   | 话著 <b>闡" 導</b> 赤敗濃縮夥 | 頁粒               | 導赤敗   | 清熱瀉火之劑   | 濃縮顆粒劑 | A015482 | 7    | TIDPC  | 28            |
| 3   | 112/10/24                  | 周〇〇中醫<br>門診<br>3841311889 | 泌尿系統疾患<br>N399 | "淮   | 话闇"清心蓮子飲湯            | <sub>見</sub> 縮顆粒 | 清心蓮子飲 | 清熱寫火之劑   | 濃縮顆粒劑 | A015771 | 7    | TIDPC  | 28            |
| 4   | 112/10/24                  | 周〇〇中醫<br>門診<br>3841311889 | 泌尿系統疾患<br>N399 | "淮   | 香蘭" 甘草濃缩散            |                  | 甘草    |          | 濃縮散劑  | A020035 | 7    | TIDPC  | 3             |
| 5   | 112/10/24                  | 周〇〇中醫<br>門診<br>3841311889 | 泌尿系統疾患<br>N399 | "港   | 香蘭"車前子濃縮結            | 田粒               | 車前子   |          | 濃縮顆粒劑 | A036227 | 7    | TIDPC  | 7             |
| 6   | 112/10/24                  | 周〇〇中醫<br>門診<br>3841311889 | 泌尿系統疾患<br>N399 | "港   | 香蘭"白茅根濃縮約            | 田粒               | 白茅根   |          | 濃縮顆粒劑 | A039260 | 7    | TIDPC  |               |

# 中醫醫療、針傷治療

|      | 呆醫療資訊<br>MediCloud Sy | 最     | 近11                      | 個月        | 申報                         | 資彩   | +1   | ~2個  | 月健保       | 卡就醫 | 資料            | 事人員溝通平台       | ) |
|------|-----------------------|-------|--------------------------|-----------|----------------------------|------|------|------|-----------|-----|---------------|---------------|---|
| 摘要   | 西醫用藥                  | 中醫醫療  | 牙科處置紀錄                   | 過敏紀錄      | 檢查與檢驗                      | 手術紀錄 | 出院病摘 | 復健醫療 | 特材紀錄      |     | 使用指南   預設頁籤設定 | 字體設定 特大 大 中 小 |   |
| 用藥紀錄 | 針傷治療                  | 特定疾病門 | 月診加強照護                   |           |                            |      |      |      |           |     |               | 本頁注意事項        | 1 |
| Q 搜尋 |                       | 〒 飾選器 |                          |           |                            |      |      |      |           |     |               |               |   |
| 項次   | ▲<br>就醫日期             | 9     | 來源                       | ŧ         | 診斷                         |      |      | 醫令代碼 | 醫令項目      |     | 診療項目          | 費用年月          |   |
| 1    | 111/09/1              | 3     | 信安中醫<br>門診<br>3802082045 | 右(<br>S60 | 則腕部挫傷之初期<br>0211A          | 照護   |      | E02  | 一般傷科 - 未開 | 內服藥 | 傷科治療          |               |   |
| 2    | 111/09/2              | 3     | 信安中醫<br>門診<br>3802082045 | 右(<br>S6( | 則腕部挫傷之初期<br>021 <b>1</b> A | 照護   |      | E02  | 一般傷科 - 未開 | 內服藥 | 傷科治療          |               |   |
|      |                       |       |                          |           |                            |      |      |      |           |     |               |               |   |

Showing 1 to 2 of 2 entries

Previous 1 Next

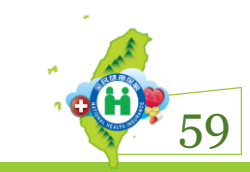

# 中醫醫療 \ 特定疾病加強照護

| Ü      | <b>健保醫療</b><br>NHI MediClo | 資訊<br>ud Sy               | 最近11(                       | 固月       | 申報                 | 資料              | +1-      | ~2個      | 旧月   | 健保               | 卡就醫        | 資料       | 科        | 事人員溝通平台    |          |
|--------|----------------------------|---------------------------|-----------------------------|----------|--------------------|-----------------|----------|----------|------|------------------|------------|----------|----------|------------|----------|
| 摘要     | 西醫用                        | 藥 中醫醫療                    | 寮 牙科處置紀錄 🔅                  | 過敏紀錄     | 檢查與檢驗              | 手術紀錄            | 出院病摘     | 復健醫療     | 特材紀錄 | *                |            | 使用指南  預  | i設頁籤設定 字 | 2體設定 特大    | 大中小      |
| 用藥約    | <b>己錄</b> 針傷浴              | 台療 特定疾                    | 病門診加強照護                     |          |                    |                 |          |          |      |                  |            |          |          | <b>1</b> 4 | 頁注意事項    |
| く搜     | 書                          | <b>三</b> 篩刻               | 選器                          |          |                    |                 |          |          |      |                  |            |          |          |            | 更多       |
| 項<br>次 | 就醫日期                       | 來源                        | 主診斷                         | 醫令代<br>碼 | 醫令項目               |                 |          |          |      | 診療項目             |            | 費用年<br>月 | 收案日<br>期 | 結案日<br>期   | 結案原<br>因 |
| 1      | 113/02/02                  | 臺北虛擬診<br>門診<br>3501200000 | 伴有腦梗塞之未明示腦動<br>脈血栓<br>16330 | C09      | 特定疾病門診力<br>療處置十三次以 | 叩強照護處置費-<br>以上) | -腦血管疾病、膚 | 顮腦損傷及脊髓損 | 員傷(治 | 腦血管疾病、顱<br>診加強照護 | 腦損傷及脊髓損傷疾病 | 門        |          |            |          |
| 2      | 113/03/02                  | 臺北虛擬診<br>門診<br>3501200000 | 伴有腦梗塞之未明示腦動<br>脈血栓<br>I6330 | C09      | 特定疾病門診力<br>療處置十三次以 | 叩強照護處置費-<br>以上) | -腦血管疾病、膚 | 顏腦損傷及脊髓損 | 員傷(治 | 腦血管疾病、顱<br>診加強照護 | 腦損傷及脊髓損傷疾病 | 門        |          |            |          |
|        | _                          |                           |                             |          |                    |                 |          |          |      |                  |            |          |          |            |          |

Showing 1 to 2 of 2 entries

Previous 1 Next

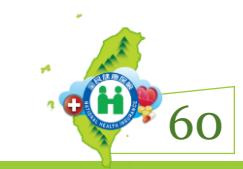

#### 牙科處置紀錄項目

|      | 建保醫療資訊<br>IHI MediCloud Sy | 最近2                | 3個月    | ]申報資料+                           | 1~2           | 固月     | 建保卡       | 就醫        | 資料           | 事人員溝通平台) 🖸 登出                                                                                                    |
|------|----------------------------|--------------------|--------|----------------------------------|---------------|--------|-----------|-----------|--------------|----------------------------------------------------------------------------------------------------|
| 摘要   | 西醫用藥                       | 中醫醫療 牙科處置紀         | 錄過敏紀錄  | 檢查與檢驗 手術紀錄 出院病                   | 病摘  復健醫務      | 療 特材紀錄 |           | 使月        | ]指南 預設頁籤設定 字 | たまた。<br>たまた、<br>たまた。<br>たまた。<br>たまた。<br>たまた。<br>たまた。<br>たまた。<br>たまた。<br>たまた。<br>た。<br>た。<br>た。<br>た。<br>た。<br>た。<br>た。<br>た。<br>た。 |
| 牙科處置 | a<br>記錄項目                  |                    |        |                                  |               |        |           |           |              | <b>〕</b> 本頁注意事項                                                                                                    |
| Q 搜尋 |                            | ॖ 篩選器              |        |                                  |               |        |           |           |              | • 更多                                                                                                    |
| 項次   | 來源                         | 主診斷                | 醫令代碼   | 醫令名稱                             | 診療部位          | 醫令總量   | 執行時間-起    | 執行時間-迄    | 影像查詢         | 影像品質通報                                                                                                    |
| 1    | 臺北虛擬診<br>門診<br>3501200000  | 慢性牙周炎,一般性<br>K0532 | 91018C | Supportive periodontal treatment | FM            | 1      | 112/10/25 | 112/10/25 |              |                                                                                                    |
| 2    | 臺北虛擬診<br>門診<br>3501200000  | 齲齒<br>K029         | 90007C | Removal of full veneer crown     | 22            | 1      | 112/10/04 | 112/10/04 |              |                                                                                                    |
| 3    | 臺北虛擬診<br>門診<br>3501200000  | 齲齒<br>K029         | 90007C | Removal of full veneer crown     | <u>121121</u> | 3      | 112/10/04 | 112/10/04 |              |                                                                                                    |
| 4    | 臺北虛擬診<br>門診<br>3501200000  | 慢性牙周炎,一般性<br>K0532 | 91018C | Supportive periodontal treatment | FM            | 1      | 112/03/25 | 112/03/25 |              |                                                                                                    |
| 5    | 臺北虛擬診<br>門診<br>3501200000  | 齲齒<br>K029         | 90007C | Removal of full veneer crown     | 22            | 1      | 112/03/04 | 112/03/04 |              |                                                                                                    |
| 6    | 臺北虛擬診<br>門診<br>3501200000  | 齲齒<br>K029         | 90007C | Removal of full veneer crown     | 121121        | 3      | 112/03/04 | 112/03/04 |              | 61                                                                                                    |

# 過敏紀錄

| •                     | <b>健保醫療</b><br>NHI MediC | Sinud Sy<br>ふ 久 呈               | 現        | 健保卡上傳及雲端系統登錄之過敏紀錄                                                                                                    | 爭事人員溝遊    | ▲平台) 【2 登出                                                                             |
|-----------------------|--------------------------|---------------------------------|----------|----------------------------------------------------------------------------------------------------|-----------|----------------------------------------------------------------------------------------|
| 摘要                    | 西醫                       | 用藥 中醫醫療 牙科處置紀錄                  | 過敏       | <mark>紀錄 檢查與檢驗 手術紀錄 出院病摘 復健醫療 特材紀錄</mark> 使用指南┃預設頁籤設況                                                                                         | 定 字體設定 🛛  | 時大大中小                                                                                  |
| 過敏紀                   | 錄                        |                                 |          |                                                                                                    |           | 本頁注意事項                                                                                 |
| Q 搜                   | ⇒<br>87                  |                                 |          |                                                                                                    |           | : 更多                                                                                   |
| 上傳<br>註記 <sup>▼</sup> | 資料<br>來源                 | 過敏藥物成分或類別                       | 嚴重<br>程度 | 過敏或不良反應症狀                                                                                                    | 上傳日<br>期  | 來源                                                                                     |
| 註銷                    | 本院醫<br>療人員<br>雲端系<br>統登錄 | Contrastmedia                   | 中度       | 藥物熱(drug fever);蕁麻疹(Urticaria);心律不整(Arrythmia);其他(other);test                                                                                 | 110/07/07 | 臺大雲林<br>0439010518                                                                     |
| 註鋿                    | 本院醫<br>療人員<br>雲端系<br>統登錄 | Penicillins                     | 中度       | 水腫(Edema);關節炎(Arthritis)                                                                                                    | 110/08/18 | 臺大雲林<br>0439010518                                                                     |
| 註銷                    | 本院醫<br>療人員<br>雲端系<br>統登錄 | ACETAMINOPHEN<br>(=PARACETAMOL) | 重度       | 全身性過敏反應(Anaphylaxis);斑丘疹(麻疹樣皮疹)(maculopapular rashes);胸痛(Chest pain);腹痛(Abdominal pain);水腫(Edema);關節炎<br>(Arthritis);其他(other);雲藥畫面測試其他過敏症狀說明 | 108/09/25 | 臺北虛擬診<br>3501200000                                                                    |
| 註鋿                    | 檢驗報<br>告<br>雲端系<br>統登錄   | ESCITALOPRAM (AS OXALATE)       | 其他       | 休克(shock);蕁麻疹(Urticaria);腹瀉(Diarrhea);其他(other);測試台中                                                                                          | 108/09/26 | 臺北虛擬診<br>3501200000                                                                    |
| 註銷                    | 家屬描<br>述<br>雲端系          | PANCREATIN (=DIASTASE VERA)     | 輕度       | 急性呼吸窘迫(Acute respiratory distress);水腫(Edema)                                                                                                  | 108/10/05 | 臺<br>一<br>一<br>現<br>診<br>-<br>-<br>-<br>-<br>-<br>-<br>-<br>-<br>-<br>-<br>-<br>-<br>- |

# 檢查與檢驗 \ 檢查檢驗結果

| H      | 健保醫療<br>NHI Medic | 最近12                                       | 固月檢驗(        | 查)約           | 吉果        | 上傳資料(數        | (値型             | 』報告)     |           | <b></b>                   | 日間     |
|--------|-------------------|--------------------------------------------|--------------|---------------|-----------|---------------|-----------------|----------|-----------|---------------------------|--------|
| 摘      | 要 西醫              | 用藥 中醫醫療 牙科處置紀錄                             | 過敏紀錄 檢查與檢驗 手 | 手術紀錄 🔤        | 出院病摘      | 復健醫療  特材紀錄    |                 | 使用指南 預設頁 | 〔籤設定 字    | 體設定 特大 大                  | 中小     |
| 檢查     | 檢驗結果              | 影像及病理 成人預防保健 四癌篩檢                          | 論結果 檢查檢驗紀錄   |               |           |               |                 |          |           | (1) 本頁)                   | 注意事項   |
| QĦ     | 要尋                | ➡ 篩選器                                      |              |               |           |               |                 |          |           |                           | 更多     |
| 項<br>次 | 檢驗日<br>期          | 醫令名稱                                       | 檢驗項目         | 檢驗結果          | 單位        | 參考值           | 檢驗<br>方法        | 檢體採檢方法   | 檢驗<br>類別  | 來源                        | 備<br>註 |
| 1      | 113/03/08         | α - 胎兒蛋白檢驗<br>(AFP α-fetoprotein(EIA/LIA)) | α - 胎兒蛋白檢驗   | 2.53<br>NG/ML | NG/ML     | [0][8.79]     | Nil             | Blood    | 免疫學<br>檢查 | 部台北<br>門診<br>0131060029   |        |
| 2      | 113/01/23         | 血清麩胺酸苯醋酸轉氨基脢<br>(S-GOT/AST)                | A/G          | 1.3 無單位<br>資料 | 無單位資<br>料 | [1.10][1.80]  | With P-<br>5′-P | 生化報告     | 生化學<br>檢查 | 南市立醫院<br>門診<br>0905320023 |        |
| 3      | 113/01/23         | 血清麩胺酸苯醋酸轉氨基脢<br>(S-GOT/AST)                | AFP          | 3.85 ng/ml    | ng/ml     | [-1000][7]    | With P-<br>5'-P | 生化報告     | 生化學<br>檢查 | 南市立醫院<br>門診<br>0905320023 |        |
| 4      | 113/01/23         | 血清麩胺酸苯醋酸轉氨基脢<br>(S-GOT/AST)                | ALB          | 3.9 gm /dl    | gm /dl    | [3.50][5.200] | With P-<br>5'-P | 生化報告     | 生化學<br>檢查 | 南市立醫院<br>門診<br>0905320023 |        |
| 5      | 113/01/23         | 血清麩胺酸苯醋酸轉氨基脢<br>(S-GOT/AST)                | ALKP         | 60 U /L       | U /L      | [40][130]     | With P-<br>5'-P | 生化報告     | 生化學<br>檢查 | 南市立醫院<br>門診<br>0905320023 |        |
| 6      | 113/01/23         | 血清麩胺酸苯醋酸轉氨基脢<br>(S-GOT/AST)                | ALT(GPT)     | 23 U /L       | U /L      | [-1000][41]   | With P-<br>5′-P | 生化報告     | 生化學<br>檢查 | 南市立醫院<br>門診<br>0905320    | 60     |

### 檢查與檢驗 \ 影像及病理

#### 最近12個月檢驗(查)結果上傳資料(影像或病理報告)+6個月內影像

| 摘要    | 西醫)  | 用藥   | 中醫醫療                                                                                                    | 牙科處置  | 紀錄 | 過敏紀錄 | 檢查與檢驗  | 手術紀錄 | 復健醫療 | 特材紀錄 | 使用指南   預設頁籤設定   字體設定   特大 大 中 小 |
|-------|------|------|----------------------------------------------------------------------------------------------------|-------|----|------|--------|------|------|------|---------------------------------|
| 檢查檢驗約 | 信果 - | 影像及網 | ううき うちょう うちょう うちょう うちょう うちょう しんしょう うちょう うちょう うちょう うちょう うちょう しんしょう しんしょ しんしょ | 人預防保健 |    | 論結果  | 檢查檢驗紀錄 |      |      |      | ● 本頁注意事項                        |
| 摘要表 💙 |      |      |                                                                                                    |       |    |      |        |      |      |      |                                 |
|       |      | IJ   | 頁目類別                                                                                                    |       |    |      | 超音波    |      |      |      |                                 |
|       |      | ŧ    | 服告筆數                                                                                                    |       |    |      | 0      |      |      |      |                                 |
|       |      | 景    | 影像筆數                                                                                                    |       |    |      | 12     |      |      |      |                                 |

112/12/20

➡ 篩選器

最近一次檢查日期

Q 搜尋

: 更多

| 項次 | 檢驗日期      | 醫令名稱                | 診療部位 | 影像查詢 | 報告結果 | 檢驗類別   | 來源                       | 品質通報 | 註記   |
|----|-----------|---------------------|------|------|------|--------|--------------------------|------|------|
| 1  | 112/12/20 | 經食道超音波心圖<br>(T.E.E) |      | 影像   |      | 循環機能檢查 | 中榮嘉義<br>門診<br>0622020017 | 通報   | 健保;; |
| 2  | 112/12/20 | 經食道超音波心圖<br>(T.E.E) |      | 影像   |      | 循環機能檢查 | 中榮嘉義<br>門診<br>0622020017 | 通報   | 健保;; |
| 3  | 112/12/20 | 經食道超音波心圖<br>(T.E.E) |      | 影像   |      | 循環機能檢查 | 中榮嘉義<br>門診<br>0622020017 | 通報   | 健保;; |
|    |           | <i>而</i> 今光的女子 > 同  |      |      |      |        | 中榮嘉義                     |      | 64   |

# 檢查與檢驗、成人預防保健

| ()(建保醫療資訊雲滿會<br>NHI MediCloud System | <b>最近2</b> 次國         | 民健康著           | 成人預防           | 保健檢查維  | にになってい 「「「「「」」 「「」」 「「」」 「「」」 「」 「」」 「」 「」」 「」 「 | 醫事人員溝通平台                              |
|--------------------------------------|-----------------------|----------------|----------------|--------|--------------------------------------------------|---------------------------------------|
| 摘要 西醫用藥 中醫醫療 牙精                      | 科處置紀錄  過敏紀錄  檢        | 查與檢驗 手術紀錄 出院   | 病摘  復健醫療  特材紀錄 | 绿      | 使用指南   預設頁籤設定   5                                | 字體設定 特大 大 中 小                         |
| 檢查檢驗結果 影像及病理 成人預防保                   | <b>呆健</b> 四癌篩檢結果  檢查檢 | 驗紀錄            |                |        |                                                  | 中國                                    |
| 一般檢查                                 | 一般檢查 >                |                |                |        |                                                  |                                       |
| B/C型肝交險宣<br>                         |                       | 檢查項目           | 最近一次檢查值 ኀ      | 上一次檢查值 | 單位                                               |                                       |
| )<br>資料記明<br>                        |                       | 身高             | 146            | -      | cm                                               |                                       |
|                                      |                       | 體重             | 40             | -      | Kg                                               |                                       |
|                                      |                       | BMI(身體質量指數)    | 18.8           | -      | Kg/m2                                            |                                       |
|                                      |                       | 腰圍             | 24.4           | -      | 时或公分                                             |                                       |
|                                      |                       | 收縮壓            | 88             | -      | mmHg                                             |                                       |
|                                      | 血壓檢查                  | 舒張壓            | 46             | -      | mmHg                                             |                                       |
|                                      |                       | 結果             |                | -      |                                                  |                                       |
|                                      |                       | 總膽固醇(TC)       | 229            | -      | mg/dl                                            |                                       |
|                                      |                       | 三酸甘油酯(TG)      | 81             | -      | mg/dl                                            |                                       |
|                                      | 血脂肪檢查                 | 高密度脂蛋白膽固醇(HDL) | 81             | -      | mg/dl                                            |                                       |
|                                      |                       | 低密度脂蛋白膽固醇(LDL) | 132            | -      | mg/dl                                            | -                                     |
|                                      |                       | 经里             |                | _      |                                                  | · · · · · · · · · · · · · · · · · · · |

#### 檢查與檢驗一四癌篩檢結果

| 使 健保醫<br>NHI Med | 醫療資訊雲端查<br>diCloud System | 最近               | 13次日   | <b>蚁民健</b> | 康著       | <b>凹癌篩</b> | 檢結果 | 2           |         | 員溝通平台) 【 2 登出 |
|------------------|---------------------------|------------------|--------|------------|----------|------------|-----|-------------|---------|---------------|
| 摘要  西            | 醫用藥 中醫醫                   | 醫療 牙科處置紀錄 過敏紀錄   | 檢查與檢驗  | 手術紀錄 🗄     | 院病摘  復健醫 | 療 特材紀錄     |     | 使用指南   預設頁錄 | 箴設定 字體設 | 定             |
| 檢查檢驗結果           | 影像及病理                     | 成人預防保健 四癌篩檢結果    | 檢查檢驗紀錄 |            |          |            |     |             |         | 本頁注意事項        |
|                  | 大腸癌篩檢<br>口腔癌篩檢<br>乳癌篩檢    | 大腸癌篩檢 ~ 查無資料     |        |            |          |            |     |             |         |               |
|                  | 子宮頸癌篩檢<br>資料說明            | 查無資料<br>乳癌篩檢 ~   |        |            |          |            |     |             |         |               |
|                  |                           | 查無資料<br>子宮頸癌篩檢 ~ |        |            |          |            |     |             |         |               |
|                  |                           | 檢查項目             |        | 檢查日期       |          | 檢查醫療院所簡稱   |     | 檢查(驗)結果     |         |               |
|                  |                           | 子宮頸癌篩檢-婦女子宮頸     | 镇抹片檢查  | 111/09/03  |          | 三星衛生所      |     | 無異常         |         |               |
|                  |                           | 建議               |        | 110/01/18  |          | 臺北市聯醫      |     | 無異常         |         |               |
|                  |                           |                  |        |            |          |            |     |             |         | 66            |

# 檢查與檢驗、檢查檢驗紀錄

| H      | <mark>健保醫療資</mark><br>NHI MediCloud | 訊<br>d Sy  | 最           | 近11            | 個月F              | 申報貣                                          | 】料·           | +1~2個月健                                                                        | 保-       | 卡就醫        | 醫資         | 料      | 爭事人員溝通    | 平台 【2 登出    |
|--------|-------------------------------------|------------|-------------|----------------|------------------|----------------------------------------------|---------------|--------------------------------------------------------------------------------|----------|------------|------------|--------|-----------|-------------|
| 摘要     | 要 西醫用藥                              | 中醫醫        | 醫療 习        | 科處置紀錄          | 過敏紀錄             | <b>僉查與檢驗</b> 手術                              | <b>「行紀録</b> 」 | 出院病摘 復健醫療 特材紀錄                                                                 |          |            | 使用指南       | 預設頁籤設定 | 2 字體設定 特  | 扶大中小        |
| 檢查核    | <sub>魚驗結果</sub> 影                   | 像及病理       | 成人預防        | 保健四癌的          | 新校結果 <b>檢查</b> 想 | 澰驗紀錄<br>———————————————————————————————————— |               |                                                                                |          |            |            |        |           | 本頁注意事項      |
| く搜     |                                     | <b>-</b> í | <b>筛</b> 選器 |                |                  |                                              |               |                                                                                |          |            |            |        |           | • 更多        |
| 項<br>次 | 來源                                  | 費用年<br>月   | 就醫<br>科別    | 主診斷            |                  | 檢查項目                                         | 醫令代<br>碼      | 醫令名稱                                                                           | 診療<br>部位 | 執行時間-<br>起 | 執行時間-<br>迄 | 醫令總量   | 就醫日<br>期  | 新生兒依<br>附註記 |
|        | 大林慈濟醫<br>門診<br>1140030012           |            |             | 中葉之支氣管<br>C342 | 或肺惡性腫瘤           | 放射線診療普通<br>檢查                                | 32001C        | 胸腔檢查(包括各種角度部位之胸腔檢<br>查)<br>(Chest view (including each view of<br>chest film)) | x        | 113/03/24  |            | 1      | 113/03/24 |             |
| 2      | 大林慈濟醫<br>門診<br>1140030012           |            |             | 中葉之支氣管<br>C342 | 或肺惡性腫瘤           | 生化學檢查                                        | 09026C        | 血清麩胺酸丙酮酸轉氨基脢<br>(S-GPT/ALT)                                                    | x        | 113/03/17  |            | 1      | 113/03/17 |             |
| }      | 大林慈濟醫<br>門診<br>1140030012           |            |             | 中葉之支氣管<br>C342 | 或肺惡性腫瘤           | 試管<br>TubeMethod                             | 27053C        | CA-125腫瘤標記<br>(CA-125)                                                         | x        | 113/03/17  |            | 1      | 113/03/17 |             |
| ł      | 大林慈濟醫<br>門診<br>1140030012           |            |             | 中葉之支氣管<br>C342 | 或肺惡性腫瘤           | 生化學檢查                                        | 09025C        | 血清麩胺酸苯醋酸轉氨基脢<br>(S-GOT/AST)                                                    | x        | 113/03/17  |            | 1      | 113/03/17 |             |
| 5      | 大林慈濟醫<br>門診<br>1140030012           |            |             | 中葉之支氣管<br>C342 | 或肺惡性腫瘤           | 生化學檢查                                        | 09015C        | 肌酸酐、血<br>(Creatinine (B) CRTN)                                                 | x        | 113/03/17  |            | 1      | 113/03/17 |             |
| 5      | 大林慈濟醫<br>門診                         |            |             | 中葉之支氣管<br>C342 | 或肺惡性腫瘤           | 試管<br>TubeMethod                             | 27050C        | 胚胎致癌抗原<br>(CEA)                                                                | x        | 113/03/17  |            | 1      | 113/03/17 | 67          |

### 手術紀錄項目

| Ø      | 健保醫療資調<br>NHI MediCloud                                                                      | RI<br>Sy    | 最近11個月申                               | 報資       | 【料+1~2個月健保                                                       | 卡京       | 醫資         | 科          | <b>≸</b> 事人員溝通刊 | 2台) 【2 登出 |
|--------|----------------------------------------------------------------------------------------------|-------------|---------------------------------------|----------|------------------------------------------------------------------|----------|------------|------------|-----------------|-----------|
| 摘要     | 西醫用藥                                                                                         | 中醫醫療        | 身  牙科處置紀錄  過敏紀錄  檢查與                  | 檢驗 手術    | <mark>新紀錄</mark> 出院病摘  復健醫療  特材紀錄                                |          | 使用指        | 南 預設頁籤設定   | 字體設定  特ス        | 大 中 小     |
| 手術紀    | 錄項目                                                                                          |             |                                       |          |                                                                  |          |            |            | 0               | 本頁注意事項    |
| Q搜     | 55<br>5<br>5<br>5<br>5<br>5<br>5<br>5<br>5<br>5<br>5<br>5<br>5<br>5<br>5<br>5<br>5<br>5<br>5 | <b>三</b> 篩刻 | 28日23日                                |          |                                                                  |          |            |            |                 | • 更多      |
| 項<br>次 | 來源                                                                                           | 就醫科<br>別    | 主診斷                                   | 醫令代<br>碼 | 醫令名稱                                                             | 診療部<br>位 | 執行時間-<br>起 | 執行時間-<br>迄 | 醫令總<br>量        | 費用年<br>月  |
| 1      | 林新醫院<br>急診/住院<br>0917070029                                                                  |             | 其他特定部位之性態未明腫瘤<br>D4989                | 80418B   |                                                                  | Ρ        | 113/03/04  |            | 1               |           |
| 2      | 林新醫院<br>急診/住院<br>0917070029                                                                  |             | 其他特定部位之性態未明腫瘤<br>D4989                | 80418B   |                                                                  | Ρ        | 113/03/03  |            | 1               |           |
| 3      | 林新醫院<br>急診/住院<br>0917070029                                                                  |             | 其他特定部位之性態未明腫瘤<br>D4989                | 80418B   |                                                                  | Ρ        | 113/02/04  |            | 1               |           |
| 4      | 林新醫院<br>急診/住院<br>0917070029                                                                  |             | 其他特定部位之性態未明腫瘤<br>D4989                | 80418B   |                                                                  | Ρ        | 113/02/03  |            | 1               |           |
| 5      | 臺北虛擬診<br>門診<br>3501200000                                                                    | 外科          | 右側下肢(含髖部)結締組織及其他軟組織之良性<br>腫瘤<br>D2121 | 62011C   | Excision of skin or subcutaneous tumor (Except face) - 2 to 4 cm |          | 112/10/15  | 112/10/15  | 1               | 112/10    |
| 6      | 臺北虛擬診<br>門診<br>3501200000                                                                    | 外科          | 右側下肢(含髖部)結締組織及其他軟組織之良性<br>腫瘤<br>D2121 | 62011C   | Excision of skin or subcutaneous tumor (Except face) - 2 to 4 cm |          | 112/03/15  | 112/03/15  | 1               |           |

# 出院病摘

|    | ()<br>健保<br>NHI | R醫療資訊雲<br>MediCloud Syst | 雲 <mark>端查詢系</mark><br>tem | <mark>統</mark> 身分證號: | Z29                            | 最近       | 12個     | 月就   | 醫資        | 科         | CDC 預防接種                      | <ul> <li>醫事人員溝通平台</li> <li>登出</li> </ul> |  |  |
|----|-----------------|--------------------------|----------------------------|----------------------|--------------------------------|----------|---------|------|-----------|-----------|-------------------------------|------------------------------------------|--|--|
|    | 摘要              | 西醫用藥                     | 中醫醫療                       | 牙科處置紀錄               | 過敏紀錄                           | 檢查與檢驗    | 手術紀錄    | 出院病摘 | 復健醫療 特    | 材紀錄       | 使用指南   預設頁錢設定   字體設定   特大   2 |                                          |  |  |
|    | 出院病歷摘要          |                          |                            |                      |                                |          |         |      |           |           |                               |                                          |  |  |
|    | Q 搜尋            |                          | ᆕ 飾選器                      | 2                    |                                |          |         |      |           |           |                               | : 更多                                     |  |  |
|    | 項次              | 住院醫院                     | 1                          | 就醫科別                 | 主診斷                            |          |         |      | 住院日期      | 出院日期      | 出院病摘                          | 其他附檔                                     |  |  |
| 1  | 7               | 臺北虛擬診<br>3501200000      |                            |                      |                                |          |         |      |           | 111/08/10 | 開啟此筆病摘                        | 開啟此筆附檔                                   |  |  |
| 2  | 2               | 台大醫院<br>0401180014       | 野                          | 臟內科                  | <mark>肺炎,未明示病</mark> /<br>J189 | 京體       |         |      | 109/06/08 | 109/06/17 | 開啟此筆病摘                        | 開啟此筆附檔                                   |  |  |
| en | }               | 台大醫院<br>0401180014       | 賢                          | 臟內科                  | 未明示部位ST段<br>1213               | 上升之心肌梗塞( | STEMI ) |      | 109/04/05 | 109/04/21 | 開啟此筆病摘                        | 開啟此筆附檔                                   |  |  |
| Sh | owing 1 to 3    | of 3 entries             |                            |                      |                                |          |         |      |           |           |                               | Previous 1 Next                          |  |  |

Showing 1 to 3 of 3 entries

1 Previous

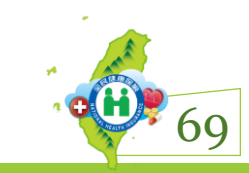

#### 復健醫療紀錄

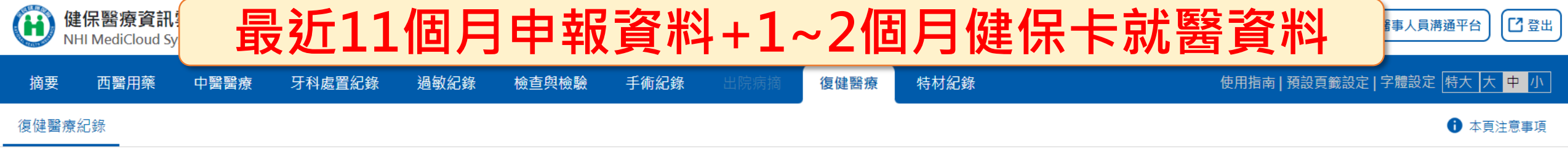

復健醫療次數統計表 💙

| 復健治療種類 | 執行次數 | 簡單  | 中度 | 中度複雜 | 複雜 |
|--------|------|-----|----|------|----|
| 物理治療   | 30   | 28  | 2  | -    | 0  |
| 職能治療   | 0    | 0   | 0  | 0    | 0  |
| 語言治療   | 0    | 0   | 0  | 0    | 0  |
| Q. 搜尋  | =    | 節選器 |    |      |    |

• 更多

| 項次 | 就醫日期      | 來源                       | 主診斷                        | 治療類別 | 強度    | 診療部位 | 醫令數量 | 執行日期-起    | 執行日期-迄    | 治療結束日期    | 費用年月   |
|----|-----------|--------------------------|----------------------------|------|-------|------|------|-----------|-----------|-----------|--------|
| 1  | 112/10/17 | 仁村醫院<br>門診<br>1521051179 | 腰椎其他退化性脊椎炎伴有神經根病變<br>M4726 | 物理治療 | 簡單_中度 |      | 1    | 112/10/31 | 112/10/31 | 112/10/31 | 112/10 |
| 2  | 112/10/17 | 仁村醫院<br>門診<br>1521051179 | 腰椎其他退化性脊椎炎伴有神經根病變<br>M4726 | 物理治療 | 簡單_中度 |      | 1    | 112/10/25 | 112/10/25 | 112/10/31 | 112/10 |
| 3  | 112/10/17 | 仁村醫院<br>門診<br>1521051179 | 腰椎其他退化性脊椎炎伴有神經根病變<br>M4726 | 物理治療 | 簡單_中度 |      | 1    | 112/10/24 | 112/10/24 | 112/10/31 | 112/10 |
|    |           | 仁村醫院                     | 第44 中云子 11 年送辛米 21 子子子子的   |      |       |      |      |           |           |           | 70     |

# 特材紀錄

|             | 1.最          | 近11                                                                                                    | L個月申報資                             | 料+1~2個月健保卡就醫資制                                                                           | 科:麟          | 節注射                | 劑        |
|-------------|--------------|----------------------------------------------------------------------------------------------------|------------------------------------|------------------------------------------------------------------------------------------|--------------|--------------------|----------|
| 摘要          | 西醫用藥         | ·<br>南田<br>中<br>醫<br>醫<br>勝<br>一<br>勝<br>勝<br>勝<br>一<br>勝<br>勝<br>勝<br>勝<br>勝<br>勝<br>勝<br>勝<br>勝<br>勝<br>勝<br>勝 | 夏 牙科處置紀錄 過敏紀錄 枝                    | 查與檢驗 手術紀錄 出院病摘 復健醫療 特材紀錄                                                                 | 使用指南         | 預設頁籤設定   字體設定   特  | 大大中小     |
| 特材紙         | ]錄           |                                                                                                    |                                    |                                                                                          |              | 6                  | 本頁注意事項   |
| く搜          | <del>4</del> | <b>三</b> 篩邊                                                                                                    | 문국A                                |                                                                                          |              |                    | : 更多     |
| 項次          | 就醫日期         | 來源                                                                                                    | 主診斷                                | 特材名稱                                                                                     | 特材代碼         | 許可證字號              | 診療部<br>位 |
| 1           | 110/10/31    | 臺北虛擬診<br>門診<br>3501200000                                                                                        | 未明示部位ST段上升之心肌梗塞<br>(STEMI)<br>I213 | "亞培"第八代冠狀動脈支架系統:含傳輸系統<br>"ABBOTT"MULTI-LINK 8 CORONARY STENT SYSTEM:WITH DELIVERY SYSTEM | CBP01ML8STAB | 衛署醫器輸字第022198<br>號 |          |
| 2           | 110/10/27    | 臺北虛擬診<br>門診<br>3501200000                                                                                        | 未明示部位ST段上升之心肌梗塞<br>(STEMI)<br>I213 | "亞培"第八代冠狀動脈支架系統:含傳輸系統<br>"ABBOTT"MULTI-LINK 8 CORONARY STENT SYSTEM:WITH DELIVERY SYSTEM | CBP01ML8STAB | 衛署醫器輸字第022198<br>號 |          |
| 2. <u>‡</u> | 重要<br>(自1    | 植入<br>08年                                                                                                    | 、物(如人工電<br>■1月1日起之                 | [子耳、心臟節律器等特殊材<br>[ 申報資料]                                                                 | 料)紀          | 錄永久                | 呈現       |
| 5           | 110/10/11    | 臺北虛擬診<br>門診<br>3501200000                                                                                        | 未明示部位ST段上升之心肌梗塞<br>(STEMI)<br>I213 | "波士頓科技"瑞柏爾單軌冠狀動脈支架系統<br>"BOSTON SCIENTIFIC"REBEL MONORAIL PTCR CORONARY STENT SYSTEM     | CBP01REBELSB | 衛部醫器輸字第027039<br>號 |          |
| 6           | 110/10/10    | 臺北虛擬診<br>門診<br>3501200000                                                                                        | 未明示部位ST段上升之心肌梗塞<br>(STEMI)<br>I213 | "亞培"第八代冠狀動脈支架系統:含傳輸系統<br>"ABBOTT"MULTI-LINK 8 CORONARY STENT SYSTEM:WITH DELIVERY SYSTEM | CBP01ML8STAB | 衛署醫器輸字第022198<br>號 | (H)      |

71

# 使用指南

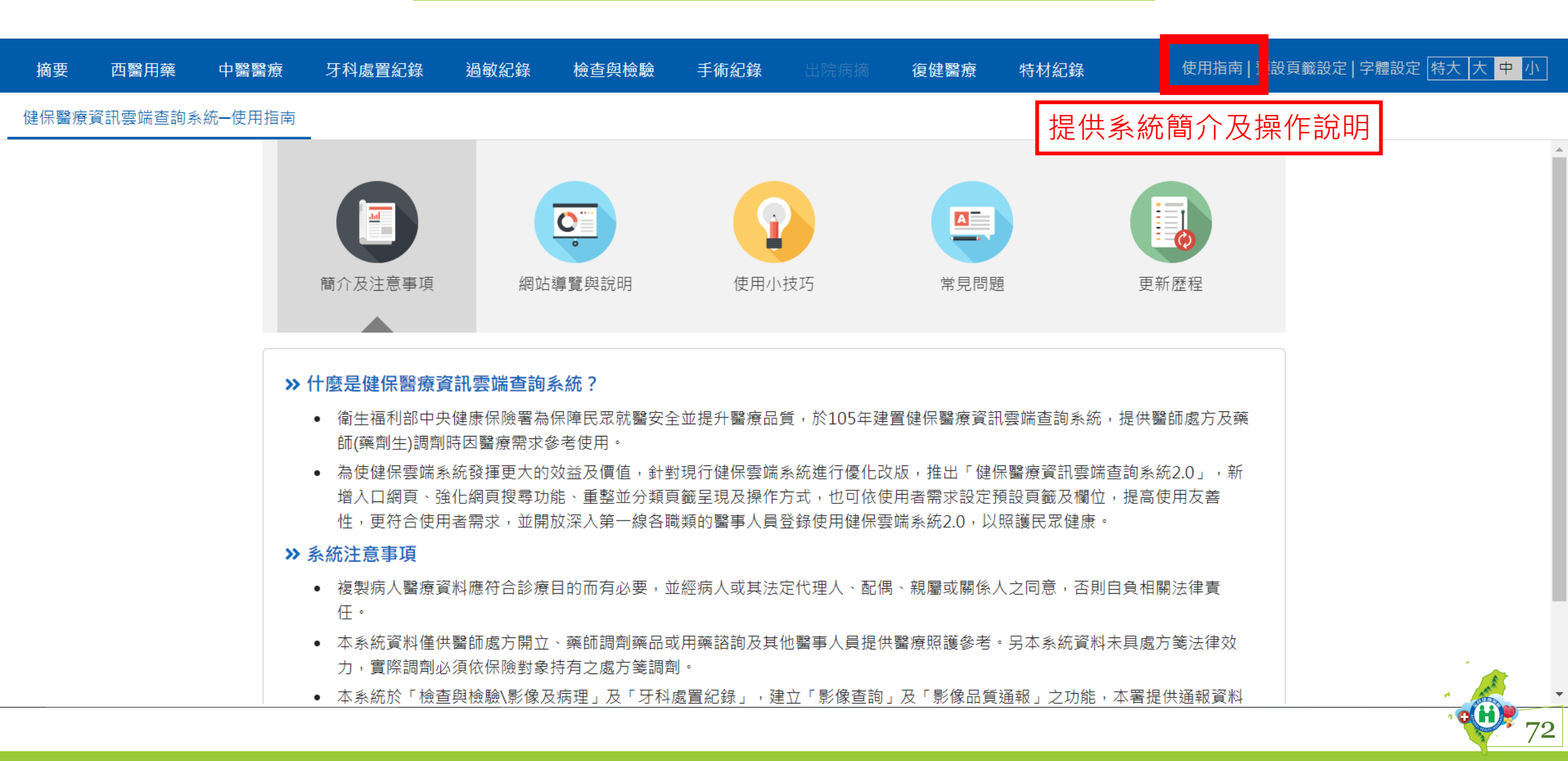
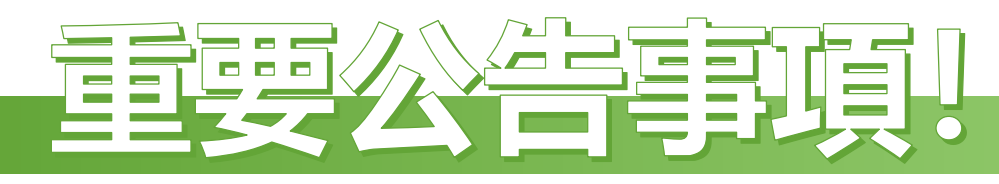

- 下列系統(或VPN服務項目)訂於114年1月1日0時起停止服務, 請各院所改使用健保雲端系統2.0(不支援IE瀏覽器)。
- 健保醫療資訊雲端查詢系統(首頁版): https://medcloud.nhi.gov.tw/imme0008/IMME0008S01.aspx
- 健保醫療資訊雲端查詢系統(虛擬健保卡):

https://medcloud.nhi.gov.tw/imme0008/IMME0008S04.aspx

- 健保醫療資訊雲端查詢系統(展示版):
  <a href="https://medcloud.nhi.gov.tw/imme0008/IMME0008S05.aspx">https://medcloud.nhi.gov.tw/imme0008/IMME0008S05.aspx</a>
- 職能/物理治療師查詢檢查(驗)結果頁籤:

https://medcloud.nhi.gov.tw/imme0008/IMME0008S07.aspx

- 健保雲端藥歷系統、因應天災及緊急醫療查詢(VPN登入授權服務項目)
- 保險對象特定醫療資訊查詢作業:
  <a href="https://medcloud.nhi.gov.tw/iese0000/IESE0200S00.aspx">https://medcloud.nhi.gov.tw/iese0000/IESE0200S00.aspx</a>

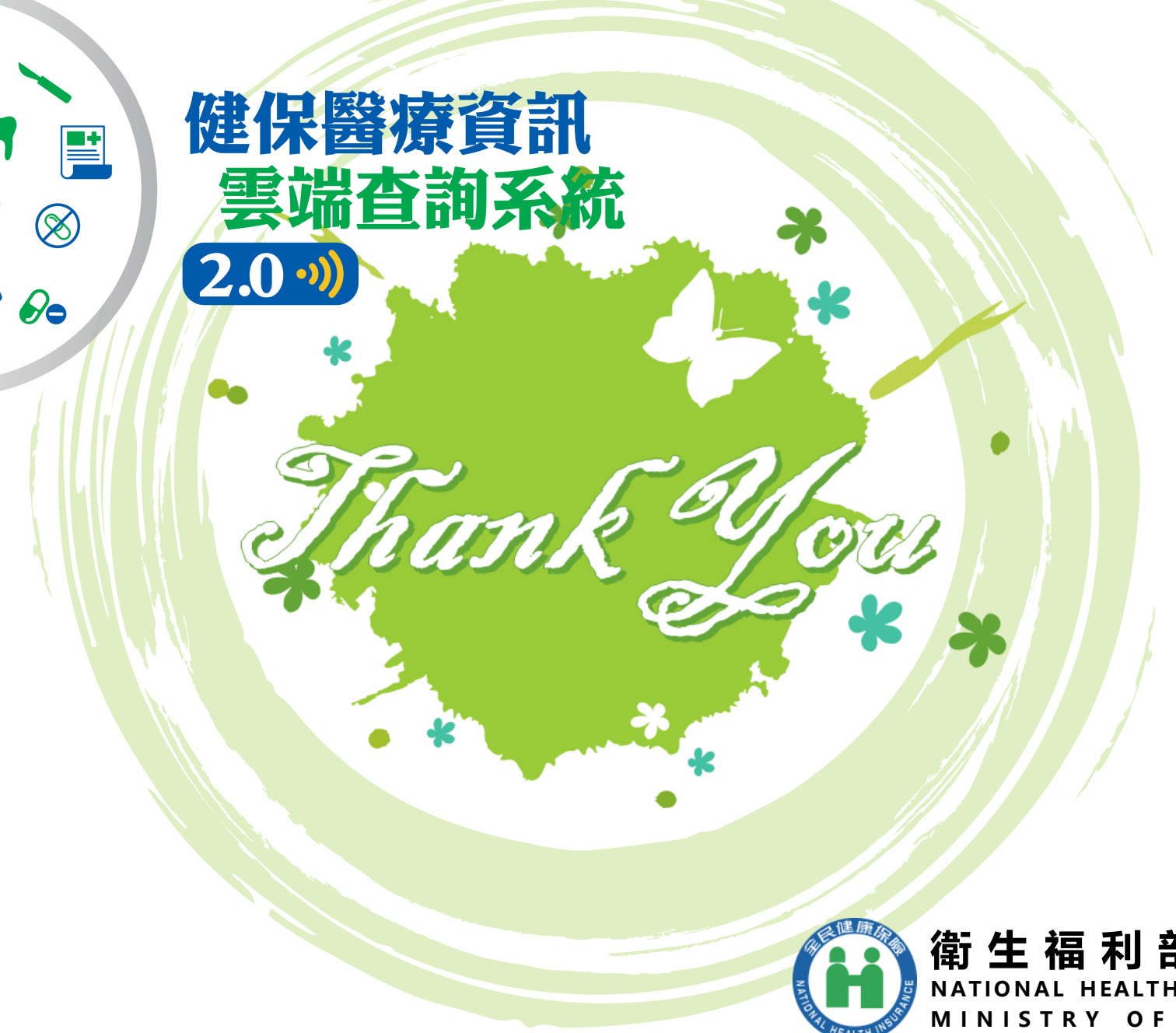

Ø

ğ

8

衛生福利部中央健康保險署 NATIONAL HEALTH INSURANCE ADMINISTRATION, MINISTRY OF HEALTH AND WELFARE